# 

# Cisco Catalyst 9800 ワイヤレスコントローラ シリーズ Web UI 導入ガイド

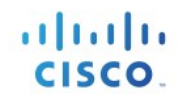

## 目次

| Cisco Catalyst 9800                   | 1  |
|---------------------------------------|----|
| ワイヤレスコントローラ シリーズ                      | 1  |
| Web UI 導入ガイド                          | 1  |
| はじめに                                  | 4  |
| 機能の概要                                 | 5  |
| 設定モデルの要素:プロファイルとタグ                    | 6  |
| プロファイル                                | 6  |
| WLAN プロファイル                           | 6  |
| ポリシー プロファイル                           | 7  |
| AP join プロファイル                        | 8  |
| Flex プロファイル                           | 8  |
| RF プロファイル                             | 9  |
| タグ                                    | 9  |
| ポリシー タグ                               | 10 |
| サイト タグ                                | 11 |
| RF タグ                                 | 11 |
| AP へのタグの関連付け                          | 11 |
| Day 0 エクスプレスセットアップ                    | 13 |
| ワイヤレスコントローラの設定                        | 13 |
| Web UI を使用した Day 0 エクスプレスセットアップへのアクセス | 16 |
| CLI を使用した Day0 エクスプレスセットアップへのアクセス     | 26 |

2 | ページ

| C9800-40、C9800-80、C9800-L の Day 0 設定29          |
|-------------------------------------------------|
| プライベートクラウド上の C9800-CL の Day 0 設定                |
| C9800-CL の基本設定                                  |
| C9800-CL Day 0 設定セットアップ ウィザード                   |
| CLI を介した C9800-CL の設定:DAY 0 のガイド付きフローをスキップする 37 |
| パブリック クラウド上の C9800-CL の DAY 0 設定40              |
| AP 証明書の手動設定44                                   |
| ワイヤレスの基本的なワークフロー45                              |
| ワイヤレスの高度なワークフロー51                               |
| ガイド付きのワークフローと使用例51                              |
| 使用例 1:キャンパス全体のグローバル SSID53                      |
| 使用例 2:キャンパス内のローカル サイト63                         |
| 使用例 3:WAN 全体のリモートサイト67                          |
| その他の使用例72                                       |
| WLAN ウィザードの概要75                                 |
| PSK SSID の作成                                    |
| DOT1X SSID の作成                                  |
| Catalyst 9800 ワイヤレスコントローラへの AireOS の移行81        |
| 移行 Web ツール81                                    |
| AireOS 設定トランスレータ86                              |
| Prime Infrastructure 3.5 を使用した移行88              |

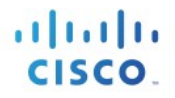

# はじめに

このドキュメントでは、エラスティックワイヤレス LAN コントローラの新しい設定モデルについて 説明し、その導入に関する一般的なガイドラインを示します。このドキュメントの目的は以下のと おりです。

- 設定モデルの概要を示す。
- 主要な使用例と導入環境を明確に示す。
- ベスト プラクティス、モニタリング、および移行に関する詳細を示す。

## 機能の概要

#### ベスト プラクティス主導型の設定モデルの概要

Cisco Catalyst 9800 ワイヤレスコントローラの設定データ モデルは、再利用可能性、簡略化されたプロビジョニング、柔軟性とモジュール化の向上を基盤とし、拡張に応じたネットワークの管理を支援し、動的に変化し続けるビジネスと IT の要件の管理を簡略にします。

このモデルは、タグ内に含まれているプロファイルから設定を派生させるクライアント/AP デバイ スのモデルを提供します。AP は静的に、またはコントローラ上で実行し、AP Join プロセス時に有効 になるルールエンジンの一部としてタグにマッピングできます。設定オブジェクトはオブジェクト としてモジュール化されるため、設定の再利用に役立ちます。さらに、フラットタグベースの設定 モデルでは、継承やコンテナベースのグループ化に関連する複雑さを排除します。これにより、よ り簡単かつ柔軟に設定を行うことができ、変更管理が容易になります。

# 設定モデルの要素:プロファイルとタグ

## プロファイル

プロファイルは、AP または登録クライアントのプロパティを定義します。プロファイルは、 複数のタグにわたって使用できる再利用可能なエンティティです。デフォルトでは、デフォ ルトのポリシー プロファイル、AP Join プロファイル、Flex プロファイル、および 2.4/5GHz RF プロファイルがブート時にワイヤレスコントローラで使用可能になっています。

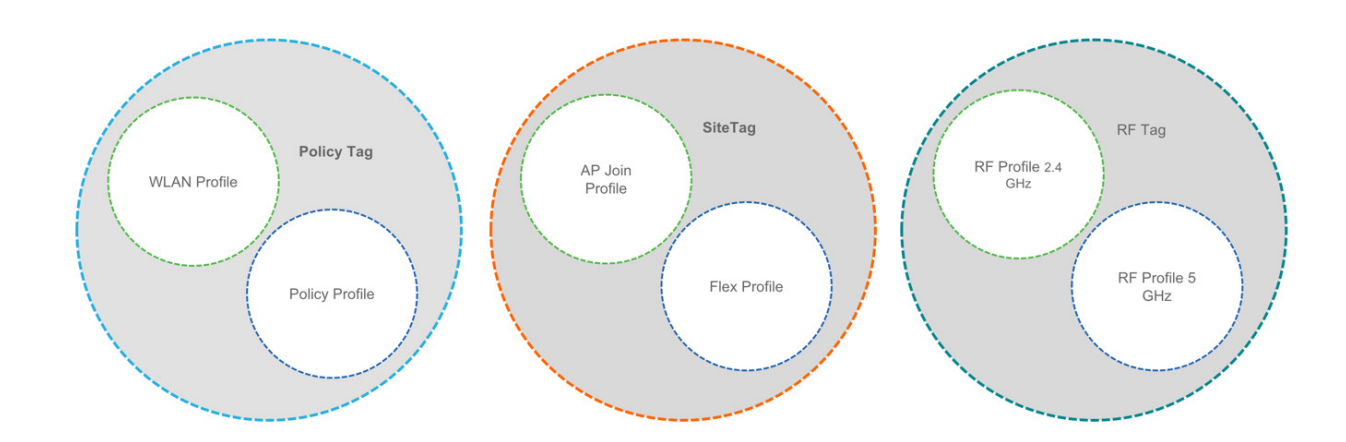

定義するネットワークの特性によって、さまざまな種類のプロファイルがあります。前のセクションで定義したように、これらのプロファイルはタグと呼ばれる大型の構造の一部となります。

### WLAN プロファイル

WLAN プロファイルは、プロファイル名、ステータス、WLAN ID、L2 および L3 のセ キュリティ パラメータ、この SSID に関連付けられた AAA サーバー、特定の WLAN に 固有のその他のパラメータなど、WLAN のプロパティを定義します。

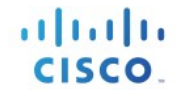

ポリシー プロファイル

ポリシープロファイルは、クライアントのネットワークポリシーとスイッチングポリ シーを定義します (AP ポリシーも構成する QoS は除きます)。ポリシー プロファイ ルはタグ全体にわたって再利用可能なエンティティです。AP/コントローラに適用さ れたクライアントのポリシーであるものはすべて、ポリシーのプロファイルに移動さ れます。たとえば、VLAN、ACL、QOS、セッションタイムアウト、アイドルタイムア ウト、AVC プロファイル、Bonjour プロファイル、ローカル プロファイリング、デバ イス分類などです。スイッチング プロファイルは WLAN の中央スイッチングまたは ローカル スイッチングの属性を定義します。

WLAN プロファイルとポリシープロファイルは両方ともポリシータグに含まれ、一連の WLAN の特性とポリシーを定義します。

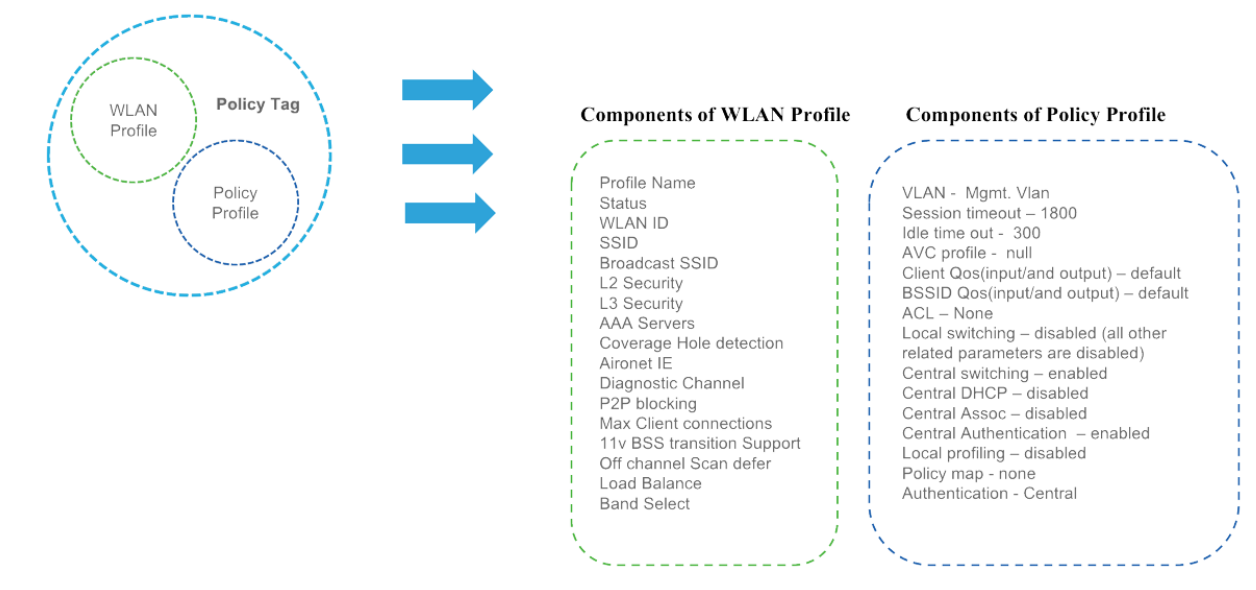

SSID が1対1のマッピングであっても、ポリシーを SSID から分離する目的は、WLAN 定義を共通に 保ちながら、サイトベースのポリシー(ローカルまたはリモート)を管理者がより柔軟に設定でき るようにすることです。一度定義されたポリシープロファイルは、同じ、または異なる WLAN の異 なるサイトタグ間で再利用できます。

7 | ページ

## AP join プロファイル

CAPWAP IPV4/IPV6、UDP Lite、高可用性、再送信設定パラメータ、グローバル AP フェール オーバー、ハイパーロケーション設定パラメータ、Telnet/SSH、11u パラメータなどは AP Join プロファイルに含まれます。AP Join プロファイルを変更する場合は、これらのパラメー タはその AP の特性を保持するため、小型のサブセットで CAPWAP 接続をリセットする必要 があります。

### Flex プロファイル

Flex プロファイルには、リモート サイト固有のパラメータが含まれています。たとえば、マ スターおよびスレーブの AP リスト、AP が認証サーバーとして機能する場合に使用できる EAP プロファイル、ローカル RADIUS サーバー情報、VLAN-ACL のマッピングなどです。

AP Join プロファイルと Flex プロファイルは両方ともサイトタグに含まれ、ローカルサイトまたはリモートサイトの特性を定義します。

注:サイトタグに Flex プロファイルが含まれている場合、このサイトタグが付けられた AP は FlexConnect モードに変換されます。AP が ローカルから FlexConnect モードに移行する際 はリブートは不要ですが、CAPWAP はリセットされます。

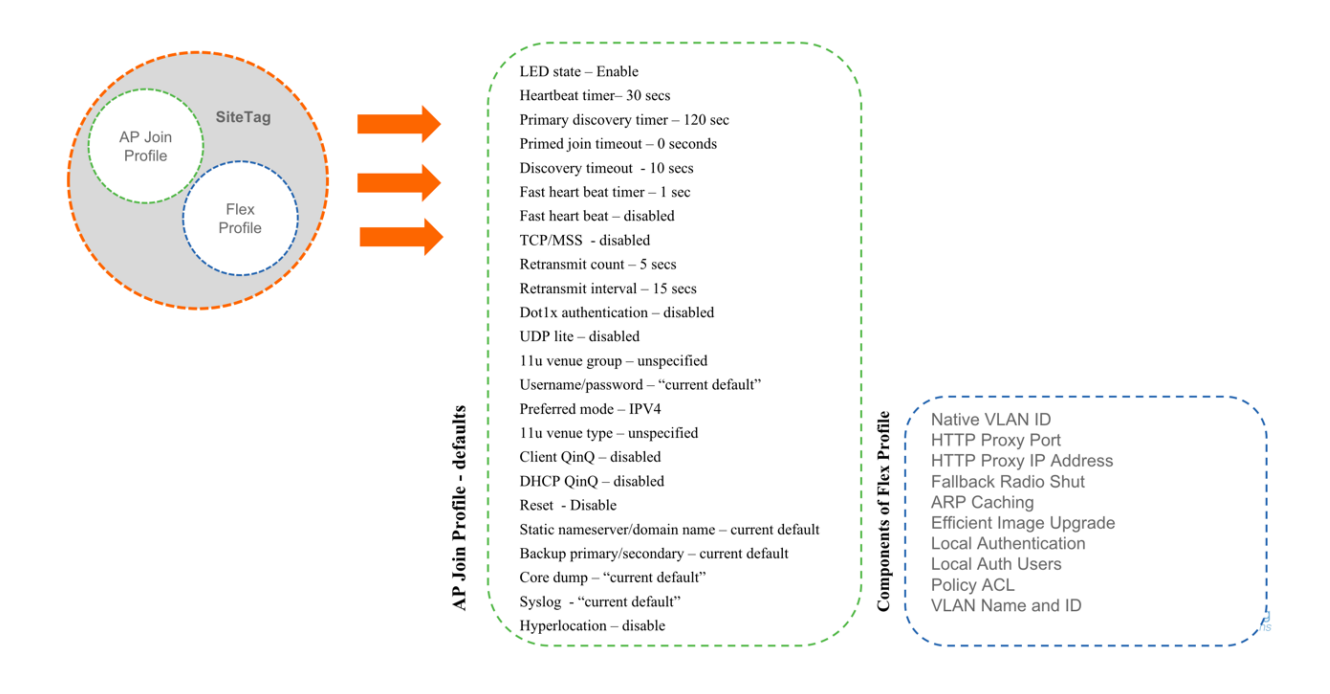

## RF プロファイル

デフォルトでは、2 つのデフォルト RF プロファイル(802.11a 用に 1 つ、802.11b 用に 1 つ)が 存在します。RF プロファイルは、データレート、MCS 設定、電力割り当て、DCA パラメータ、 CHDM 変数、HDX 機能など、RF 固有の設定を構成します。1 つの RF タグには、802.11a RF プロ ファイル 1 つと、802.11b RF プロファイル 1 つを追加できます。

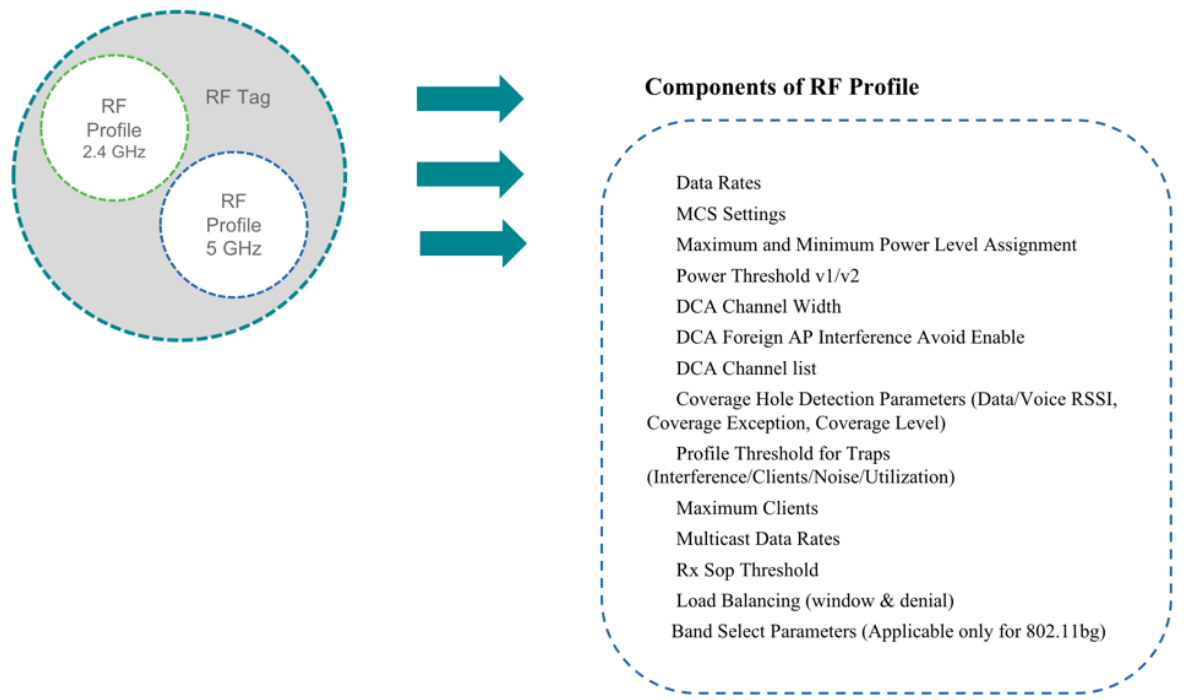

ndn.

# タグ

タグのプロパティは、そのタグに関連付けられているポリシーによって定義されます。このプロパティは、関連付けられたクライアント/AP によって継承されます。さまざまなタイプのタグがあり、それぞれが異なるプロファイルに関連付けられています。共通のプロパティを持つプロファイルを複数のタイプのタグに含めることはできません。これによって、設定エンティティ間の優先度が大幅に排除されます。タグにはすべて、システムのブートアップ時に作成されたデフォルトが備わっています。

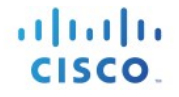

#### タグには次の3つのタイプがあります。

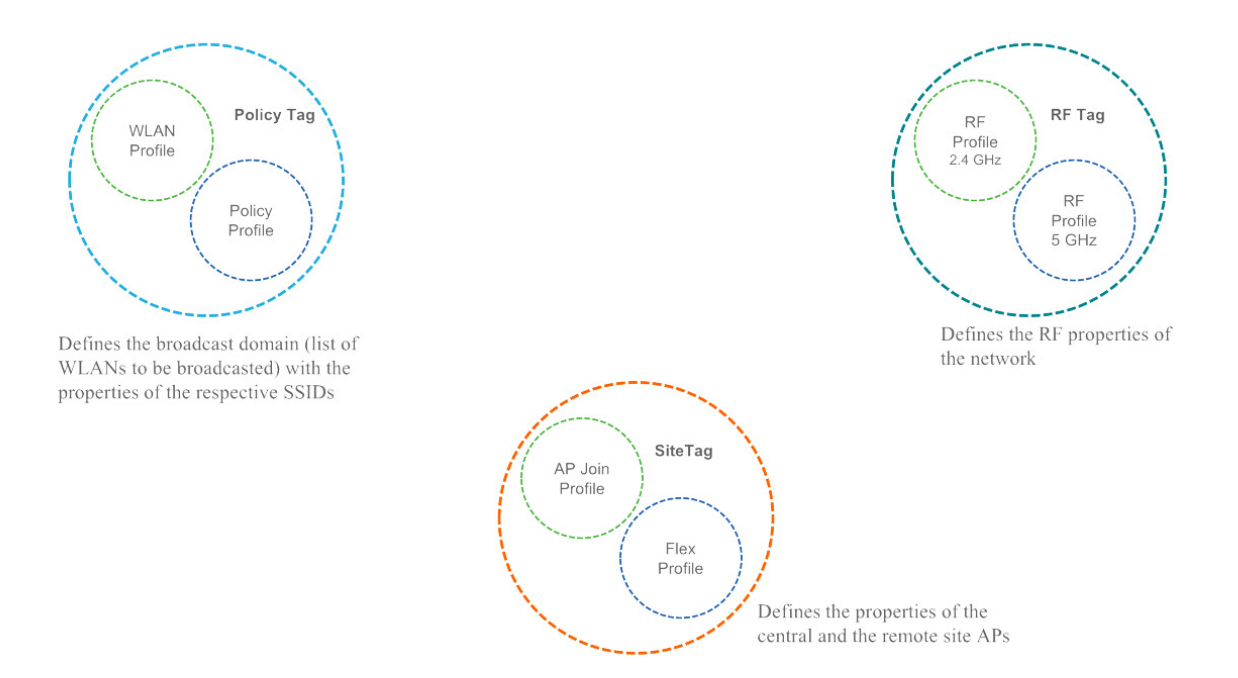

## ポリシー タグ

ポリシー タグは、WLAN プロファイルからポリシー プロファイルへのマッピングを 構成します。

16 未満の WLAN ID が設定された WLAN プロファイルを持つデフォルトのポリシー タ グはデフォルトのポリシー プロファイルにマッピングされます。

## サイト タグ

サイト タグは flex プロファイルと AP Join プロファイルという 2 つのプロファイルか ら構成されます。サイト タグは、中央とリモート (FlexConnect) サイトの両方のサ イト プロパティを定義します。中央とリモート サイトで共通のサイトの属性は AP Join プロファイルに含まれています。Flex/リモート サイトに固有の属性は flex プロ ファイルに含まれています。

デフォルトのサイト タグは、デフォルトの AP Join プロファイルから構成されます。 デフォルトの AP Join プロファイル値は現在のグローバル AP パラメータの値と同じ で、その他に「優先モード」、802.11u パラメータ、ロケーションのような現在の設 定内の AP グループからのパラメータが加わります。

#### RFタグ

RF タグは 2.4GHz および 5GHz の RF プロファイルから構成されます。

デフォルトの RF タグはデフォルトの 2.4GHz RF プロファイルとデフォルトの 5GHz RF プロファイルから構成されます。デフォルトの 2.4GHz および 5GHz の RF プロファイ ルには、それぞれの radio のグローバル RF プロファイルのデフォルト値が含まれてい ます。

## AP へのタグの関連付け

アクセス ポイントは、ブロードキャスト ドメイン、所属しているサイト、および必要な RF 特性に 基づいてタグ付けされます。タグ付けされると、AP はブロードキャストされる WLAN と、それぞれ の SSID のプロパティ、ローカル/リモート サイトの AP のプロパティ、およびネットワークの RF プ ロパティのリストを取得します。デフォルトでは、明示的に変更した場合を除き、AP はデフォルト のポリシー、サイト、および RF タグでタグ付けされます。AP に関連付けられたタグが変更される と、AP は CAPWAP 接続をリセットします。

# cisco.

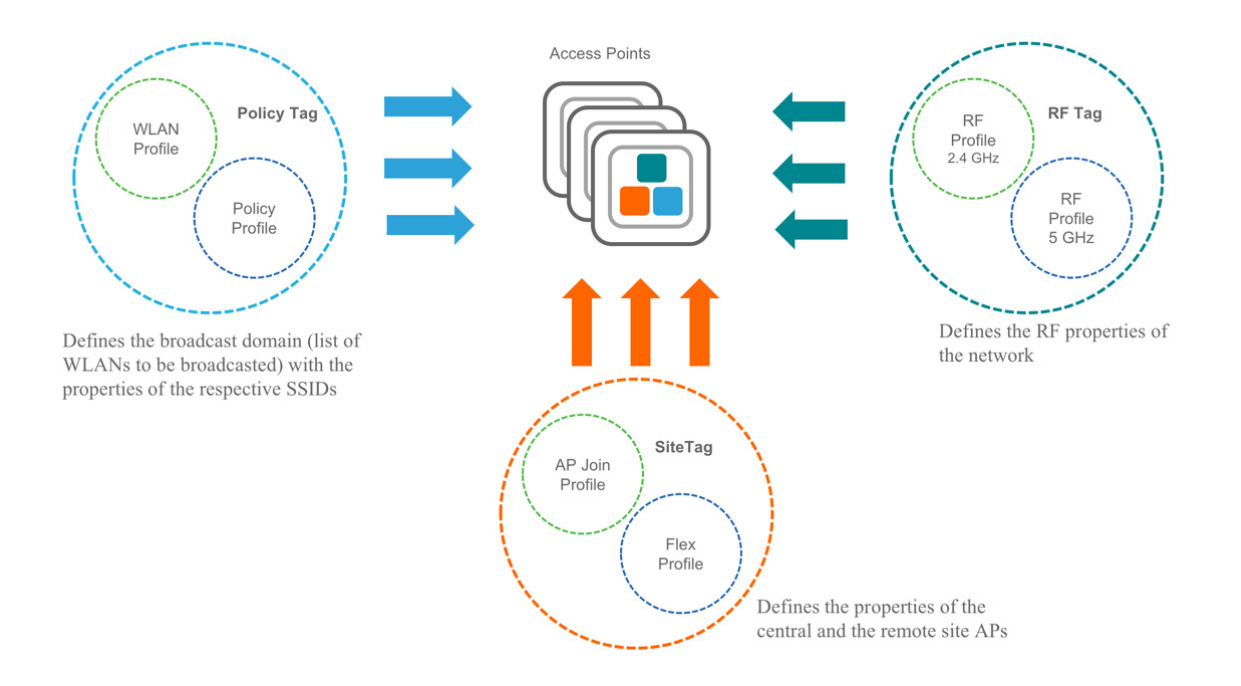

## Day 0 エクスプレスセットアップ

Cisco Catalyst 9800 ワイヤレスコントローラは、初めて、簡略化された箱から出したらすぐに使えるイン ストール/設定インターフェイスをすべてのシリーズのワイヤレスコントローラに提供します。このセク ションでは、小規模、中規模、および大規模のネットワーク ワイヤレス環境で動作するようにワイヤレ スコントローラを簡単にセットアップする一連の手順を示します。このような環境では、アクセスポイ ントをシンプルなソリューションとしてまとめることにより、社員ワイヤレス アクセスやゲスト ワイヤ レス アクセスなどのさまざまなサービスをネットワーク上で提供できます。

エクスプレスセットアップは、箱から出して初めて設置したとき、またはコントローラ設定を工場出荷 時の初期状態にリセットしたときにしか使用できません。

## ワイヤレスコントローラの設定

ワイヤレスコントローラを設定する一般的な手順は、次のとおりです。

手順

- **ステップ1** 設定チェックリストに記入します。
- **ステップ2** 開梱し、接続して、ワイヤレスコントローラに電源を入れます。
- **ステップ3** イーサネット ケーブルを使用してワイヤレスコントローラのサービス ポート にクライアント マシンを接続します。
- **ステップ4** クライアントの Web ブラウザを開き、ワイヤレスコントローラのスタート アップ GUI にアクセスします。
- **ステップ5** 記入した設定チェックリストから設定を入力します。
- **ステップ6** クライアント マシンからワイヤレスコントローラを切断し、ネットワークス イッチに接続します。

- **ステップ7** ネットワーク スイッチにアクセス ポイントを接続します。アクセスポイント がワイヤレスコントローラに参加し、設定されたワイヤレスネットワークが使 用可能になります。
- **ステップ8** 使用可能なネットワークにワイヤレス クライアントを接続します。

#### 設定チェックリスト

次のチェックリストは、GUI ウィザードを使用してワイヤレスコントローラを設定する際にインストール プロセスを簡単にするのに役立ちます。リストの情報のほとんどは必須ですが、オプションの情報もいくつかあります。次を記入する時間を取ってください。

- ネットワークスイッチの要件:
  - ワイヤレスコントローラのスイッチポート番号が割り当てられている
  - ワイヤレスコントローラでスイッチポートが割り当てている
  - スイッチポートはトランクとして設定されているか
  - 管理 VLAN が存在するか。管理 VLAN ID
  - ゲスト VLAN が存在するか。ゲスト VLAN ID

a. ワイヤレスコントローラの設定:

- 新しい管理者アカウント名
- 管理者アカウント パスワード
- ワイヤレスコントローラのシステム名
- 現在のタイム ゾーン
- 使用可能な NTP サーバーが存在するか。NTP サーバーの IP アドレス

14 | ページ

- ワイヤレスコントローラの管理インターフェイス:
  - IP アドレス
  - サブネットマスク。
  - デフォルト ゲートウェイ
- 管理 VLAN ID
- コーポレート ワイヤレス ネットワーク
- コーポレート ワイヤレス名/SSID
- RADIUS サーバーが必要か。
- 選択するセキュリティ認証オプション:
  - WPA/WPA2 Personal
  - コーポレート パスフレーズ (PSK) 。
  - WPA/WPA2 エンタープライズ
  - RADIUS サーバーの IP アドレスと共有秘密
  - DHCP サーバーが認識されているか。DHCP サーバーの IP アドレス。
- ゲスト ワイヤレス ネットワーク オプション:
- o ゲストワイヤレス名/SSID
- 。 ゲスト用のパスワードが必要か。
- ゲスト パスフレーズ (PSK)
- ゲスト VLAN ID (ID を使用)
- ゲスト ネットワーキング:
  - IP アドレス
  - サブネットマスク。
  - デフォルト ゲートウェイ
- 詳細オプション:クライアント密度の RF パラメータを Low、Medium、または High として設定する。

CISC

# Web UI を使用した Day 0 エクスプレスセットアップへのア クセス

- **ステップ1** コンピュータに IP アドレス **192.168.1.x** が割り当てられていることを確認した後、Web ブ ラウザ(可能であれば Chrome または Safari)を開き、URL: **http://192.168.1.1** を開きま す。ブラウザに次の画面が表示されます。
  - **注**: 以前に準備したチェックリストを手元に用意します。このリストは以降のステップを進める上で非常に役に立ちます。

管理者アカウントを作成するには、次の手順を実行します。 新しい管理者アカウント名(例:admin)を作成します。 新しい管理者アカウントのパスワードを入力します(例:Cisco123)。 パスワードを確認します。

[Start] をクリックして続行します。

- **ステップ2** コントローラにログインしたら、チェックリストを確認しながら [General Settings] 画面で 次の項目を入力します。
  - 導入モード [Standalone]、[Active] または [Standby]
  - 国番号
  - 日付
  - 時刻/タイムゾーン
  - NTP サーバー
  - AAA サーバー
  - ワイヤレス管理設定
    - 。 ポート番号
    - o VLAN
  - IPv4
    - ワイヤレス管理 IP
    - o サブネットマスク
    - デフォルト ゲートウェイ
    - 。 管理 VLAN DHCP サーバー
  - IPv6
    - IPv6 アドレス

注: ウィザードが JavaScript を使用してコンピュータからクロック情報(日付と時刻) のインポートを試行します。続行する前に、この確認を行うことを強く推奨しま す。アクセスポイントは、クロック設定が正しくなければワイヤレスコントロー ラに参加できません。

#### 図 3. 設定例

| Configuration Setup Wiz     | zard                               |      |
|-----------------------------|------------------------------------|------|
| 1. General Settings         |                                    |      |
| Deployment Mode             | Standalone v                       |      |
| Country                     | US 📀                               |      |
| Date                        | 03 Oct 2018                        |      |
| Time / Timezone             | 10:35:12 O)/ India Y               |      |
| NTP Servers                 | Enter NTP Server                   |      |
|                             | Added NTP servers                  |      |
|                             | 10.21.12.1                         |      |
| AAA Servers                 | Enter Radius Server IP Enter Key Ø |      |
|                             | Added AAA servers                  |      |
|                             | 9.12.12.22                         |      |
| Wireless Management Setting | ga 🦉                               |      |
| Port Number                 | GigabitEthemet2 v                  |      |
| VLAN*                       | 88                                 |      |
| IPv4                        | $\checkmark$                       |      |
|                             |                                    | Next |
|                             |                                    |      |

111111

CISCO.

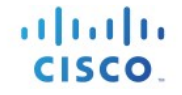

| the second hand generic bettings |                    |
|----------------------------------|--------------------|
| Port Number                      | GigabitEthernet2 ¥ |
| VLAN*                            | 88                 |
| IPv4                             |                    |
| Wireless Management IP*          | 88.12.12.11        |
| Subnet Mask*                     | 255.255.255.0      |
| Default Gateway (optional)       | 88.12.12.1         |
| Management VLAN DHCP Server      | x.x.x.x (optional) |
| IPv6                             | $\checkmark$       |
| IPv6 Address*                    | FD09:9:2:49::1/64  |

Day 0 の 3 つのモード:スタンドアロン、アクティブ、スタンバイ(アクティブと スタンバイには、ローカル IP、リモート IP、およびサブネットマスク設定を使用し て HA SSO をセットアップするオプションがあります)。

| 1. General Settings          |                                                        |
|------------------------------|--------------------------------------------------------|
| Deployment Mode              | Standalone V                                           |
| Country                      | Standalone                                             |
| Date                         | Standby                                                |
| Time / Timezone              | 10:35:12 O// India V                                   |
| NTP Servers                  | Enter NTP Server                                       |
| AAA Servers                  | Added NTP servers Enter Radius Server IP Enter Key (b) |
| Wireless Management Settings |                                                        |
| Port Number                  | GigabitEthernet2 🗸                                     |
| VLAN*                        | 1-4094                                                 |
| IPv4                         |                                                        |
|                              | Next                                                   |

**ステップ5** [Wireless Networks Settings] 画面の [Employee] 領域で、チェックリストを確認しながら次の項目を入力します。 ネットワーク名/SSID セキュリティ (WPA/WPA2 Personal など)

WPA/WPA2 Personal:パスフレーズ (PSK/例: **Cisco123**)を入力して、パスフレーズを確 定します。

図 4 PSK (事前共有キー/パスフレーズ)を使用した WPA/WPA2 Personal で設定した従業 員ネットワークの例

| 2. Wireless Network Settings |                                                                             |                                                                               |          |                     |
|------------------------------|-----------------------------------------------------------------------------|-------------------------------------------------------------------------------|----------|---------------------|
| + Add x Delete               |                                                                             |                                                                               |          |                     |
| Network Name                 |                                                                             | Network Type                                                                  | Security |                     |
| <  <  0                      | page                                                                        |                                                                               |          | No items to display |
|                              | Add Network<br>Network Name*<br>Network Type<br>Security<br>Pre-Shared Key* | Enter Network Name<br>Employee Guest<br>WPA2 Personal ¥<br>WPA2 Personal<br>* | X        |                     |
|                              |                                                                             |                                                                               |          |                     |

.1 1.1 1.

CISCO.

Cisco Catalyst 9800 ワイヤレスコントローラ シリーズ 設定モデル導入ガイド

**ステップ6** (オプション) [Wireless Networks Settings] 画面の [Guest] 領域で、チェックリストを確認し ながら次の項目を入力します。

ネットワーク名/SSID(例:**guest**)

セキュリティ(例:Web Consent)

図 5 Web での同意で設定されたゲスト ネットワークの例

| + Add × Delete          |               |                                  |          |
|-------------------------|---------------|----------------------------------|----------|
| Network Name            |               | Network Type                     | Security |
| wian1                   |               | employee                         | personal |
| < < 1 ► ►  10 ▼ items p | er page       |                                  |          |
|                         | Add Network   |                                  | ×        |
|                         | Network Name* | guest                            |          |
|                         | Network Type  | Employee 💿 Guest                 |          |
|                         | Security      | webconsent ¥                     |          |
|                         | Cancel        | webauth<br>authbypass<br>consent |          |
|                         |               | webconsent                       |          |
|                         |               |                                  |          |
|                         |               |                                  |          |
|                         |               |                                  |          |
|                         |               |                                  |          |
|                         |               |                                  |          |

**ステップ7** [Advanced Setting] 画面 の [RF Parameter Optimization] 領域で、次の手順を実行します。 クライアント密度を、Low、Typical、または High から選択します。 RF トラフィック タイプの RF パラメータ(データや音声など)を設定します。

> 次に示すように、VM とクラウドのインスタンスでは AP トラストポイント証明書がデ フォルトで生成されます。

CISCO

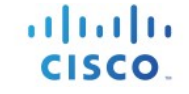

| 3. Advanced Settings |                  |          |      |                  |
|----------------------|------------------|----------|------|------------------|
| Client Density       |                  | Turnical | Lieb |                  |
| RF Group Name*       | default          | турса    | ngi  |                  |
| Traffic Type         | Data and Voice ¥ |          |      |                  |
| Virtual IP Address   | 192.0.2.1        |          |      |                  |
| AP Certificate       |                  |          |      |                  |
| Generate Certificate | YES              |          |      |                  |
| RSA Key-Size         | 2048 🖌           |          |      |                  |
| Signature Algorithm  | sha1 ¥           |          |      |                  |
| Password*            |                  |          |      |                  |
|                      |                  |          |      |                  |
|                      |                  |          |      |                  |
|                      |                  |          |      |                  |
|                      |                  |          |      |                  |
|                      |                  |          |      |                  |
|                      |                  |          |      |                  |
|                      |                  |          |      | Previous Summary |

次の CLI は、[Client Density] に [Low]、[Typical]、または [High] を選択した場合のデフォル ト値を示しています。

#### Typical-Client-Density-802.11a

ap dot11 5ghz rrm txpower min -10 ap dot11 5ghz rrm txpower max 30 ap dot11 5ghz rrm tpc-threshold -70 ap dot11 5ghz rx-sop threshold auto ap dot11 5ghz rrm coverage data rssi-threshold -80 ap dot11 5ghz rrm coverage voice rssi-threshold -80 ap dot11 5ghz rrm coverage level global 3 ap dot11 5ghz cleanair no ap dot11 5ghz rrm channel cleanair-event ap dot11 5ghz rate RATE\_12M mandatory ap dot11 5ghz rate RATE\_9M supported ap dot11 5ghz rate RATE\_6M disable no ap dot11 5ghz rrm channel cleanair-event wireless client band-select client-rssi -80

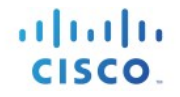

#### High-Client-Density-802.11a

ap dot11 5ghz rrm txpower min 7 ap dot11 5ghz rrm txpower max 30 ap dot11 5ghz rrm tpc-threshold -65 ap dot11 5ghz rx-sop threshold -78 ap dot11 5ghz rrm coverage data rssi-threshold -80 ap dot11 5ghz rrm coverage voice rssi-threshold -80 ap dot11 5ghz rrm coverage level global 3 ap dot11 5ghz rcm coverage level global 3 ap dot11 5ghz rcm channel cleanair-event ap dot11 5ghz rate RATE\_12M mandatory ap dot11 5ghz rate RATE\_9M supported ap dot11 5ghz rate RATE\_6M disable no ap dot11 5ghz rrm channel cleanair-event wireless client band-select client-rssi -80

#### Low-Client-Density-802.11a

ap dot11 5ghz rrm txpower min -10 ap dot11 5ghz rrm txpower max 30 ap dot11 5ghz rrm tpc-threshold -60 ap dot11 5ghz rx-sop threshold -80 ap dot11 5ghz rrm coverage data rssi-threshold -90 ap dot11 5ghz rrm coverage voice rssi-threshold -90 ap dot11 5ghz rrm coverage level global 2 ap dot11 5ghz cleanair no ap dot11 5ghz rrm channel cleanair-event no wireless client band-select client-rssi

#### Typical-Client-Density-802.11bg

ap dot11 24ghz rrm txpower min -10 ap dot11 24ghz rrm txpower max 30 ap dot11 24ghz rrm tpc-threshold -70 ap dot11 24ghz rrsop threshold auto ap dot11 24ghz rrm coverage data rssi-threshold -80 ap dot11 24ghz rrm coverage voice rssi-threshold -80 ap dot11 5ghz rrm coverage level global 3 ap dot11 24ghz cleanair no ap dot11 24ghz rrm channel cleanair-event ap dot11 24ghz rate RATE\_12M mandatory ap dot11 24ghz rate RATE\_9M supported ap dot11 24ghz rate RATE\_18M disable ap dot11 24ghz rate RATE\_24M disable

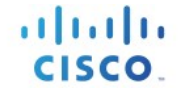

ap dot11 24ghz rate RATE\_36M disable ap dot11 24ghz rate RATE\_48M disable ap dot11 24ghz rate RATE\_54M disable ap dot11 24ghz rate RATE\_6M disable no ap dot11 24ghz rrm channel cleanair-event wireless client band-select client-rssi -80

#### High-Client-Density-802.11bg

ap dot11 24ghz rrm txpower min 7 ap dot11 24ghz rrm txpower max 30 ap dot11 24ghz rrm tpc-threshold -70 ap dot11 24ghz rx-sop threshold -82 ap dot11 24ghz rrm coverage data rssi-threshold -80 ap dot11 24ghz rrm coverage voice rssi-threshold -80 ap dot11 5ghz rrm coverage level global 3 ap dot11 24ghz cleanair no ap dot11 24ghz rrm channel cleanair-event ap dot11 24ghz rate RATE\_12M mandatory ap dot11 24ghz rate RATE\_9M supported ap dot11 24ghz rate RATE 18M disable ap dot11 24ghz rate RATE\_24M disable ap dot11 24ghz rate RATE\_36M disable ap dot11 24ghz rate RATE 48M disable ap dot11 24ghz rate RATE 54M disable ap dot11 24ghz rate RATE 6M disable no ap dot11 24ghz rrm channel cleanair-event wireless client band-select client-rssi -80

#### Low-Client-Density-802.11bg

ap dot11 24ghz rrm txpower min -10 ap dot11 24ghz rrm txpower max 30 ap dot11 24ghz rrm tpc-threshold -65 ap dot11 24ghz rx-sop threshold -85 ap dot11 24ghz rrm coverage data rssi-threshold -90 ap dot11 24ghz rrm coverage voice rssi-threshold -90 ap dot11 5ghz rrm coverage level global 2 ap dot11 24ghz cleanair no ap dot11 24ghz rrm channel cleanair-event ap dot11 24ghz rate RATE\_12M mandatory ap dot11 24ghz rate RATE\_9M mandatory Cisco Catalyst 9800 ワイヤレスコントローラ シリーズ 設定モデル導入ガイド

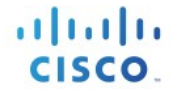

ap dot11 24ghz rate RATE\_18M mandatory ap dot11 24ghz rate RATE\_24M mandatory ap dot11 24ghz rate RATE\_36M mandatory ap dot11 24ghz rate RATE\_48M mandatory ap dot11 24ghz rate RATE\_54M mandatory ap dot11 24ghz rate RATE\_6M mandatory no ap dot11 24ghz rrm channel cleanair-event no wireless client band-select client-rssi

#### **ステップ8** すべての設定が正しい場合は [Finish] をクリックします。

| General Settings                                                                                                    |                                                                                                    |                                    |                               |
|----------------------------------------------------------------------------------------------------|----------------------------------------------------------------------------------------------------|------------------------------------|-------------------------------|
| Deployment Mode                                                                                                    | standalone                                                                                                    |                                    |                               |
| Country                                                                                                    | US                                                                                                    |                                    |                               |
| Date                                                                                                    | 03 Oct 2018                                                                                                    |                                    |                               |
| Time / Timezone                                                                                                    | 10:35:12 / India                                                                                                    |                                    |                               |
| NTP Servers                                                                                                    | 10.21.12.1                                                                                                    |                                    |                               |
| AAA Servers                                                                                                    | 9.12.12.22,10.22.22.12                                                                                                    |                                    |                               |
| Wireless Management Settings                                                                                                    |                                                                                                    |                                    |                               |
| Port Number                                                                                                    | GigabitEthernet2                                                                                                    |                                    |                               |
| Wireless Management VLAN                                                                                                    | 88                                                                                                    |                                    |                               |
| Wireless Management IP                                                                                                    | 88.12.12.11                                                                                                    |                                    |                               |
| Subnet Mask                                                                                                    | 255.255.255.0                                                                                                    |                                    |                               |
| Default Gateway                                                                                                    | 88.12.12.1                                                                                                    |                                    |                               |
| IPv6                                                                                                    | FD09:9:2:49::1/64                                                                                                    |                                    |                               |
| Wireless Network Settings                                                                                                    |                                                                                                    |                                    |                               |
| Wileless Network Settings                                                                                                    |                                                                                                    |                                    |                               |
| etwork Name                                                                                                    | Network Type                                                                                                    | Security                           |                               |
| lan1                                                                                                    | employee                                                                                                    | personal                           |                               |
| uest                                                                                                    | guest                                                                                                    | authoypass                         |                               |
| <ul> <li>&lt; 1 ▶ ▶ </li> <li>10 ▼</li> </ul>                                                                                                    | s per page                                                                                                    |                                    | 1 - 2 of 2 item               |
| < 1 ► ► 10 v item                                                                                                    | s per page                                                                                                    |                                    | 1 - 2 of 2 item               |
|                                                                                                    | s per page                                                                                                    |                                    | 1 - 2 of 2 item               |
| <ul> <li>&lt; 1 ▷ ▷ □ 10 v item</li> </ul>                                                                                                    | s per page                                                                                                    |                                    | 1 - 2 of 2 Item Previous Fini |
| < 1 ► ► To • Item                                                                                                    | s per page                                                                                                    |                                    | 1 - 2 of 2 Item Previous Fini |
| Vireless Network Settings                                                                                                    | s par page                                                                                                    |                                    | 1 - 2 of 2 item Previous Fini |
| Vireless Network Settings                                                                                                    | s per page<br>Network Type                                                                                                    | Security                           | 1 - 2 of 2 item Previous Fini |
| Vireless Network Settings                                                                                                    | s per page                                                                                                    | Security                           | 1 - 2 of 2 item               |
| Vireless Network Settings                                                                                                    | s per page<br>Network Type<br>employee<br>quert                                                                                                    | Security<br>personal<br>authbroass | 1 - 2 of 2 item Previous Fini |
| Vireless Network Settings                                                                                                    | s per page  Network Type  employee guest                                                                                                    | Security<br>personal<br>authoypass | 1 - 2 of 2 item Previous Fini |
| Vireless Network Settings                                                                                                    | s per page  Network: Type  employee  guest  or page                                                                                                    | Security<br>personal<br>authbypass | 1 - 2 of 2 item               |
| Vireless Network Settings                                                                                                    | s pir page Network Type employee guest or page                                                                                                    | Security<br>personal<br>authbypass | 1 - 2 of 2 item Previous Fini |
| Vireless Network Settings<br>ork Name<br>1 1 P P 10 • tems p<br>dvanced Settings                                                                                                    | s pir page s pir page Network Type employee guest er page                                                                                                    | Security<br>personal<br>authbypass | 1 - 2 of 2 item Provious Fin  |
| Vireless Network Settings                                                                                                    | s per page                                                                                                    | Security<br>personal<br>authbypass | 1 - 2 of 2 item               |
| Vireless Network Settings<br>ork Name<br>1<br>4 1 P Pl 10 terms p<br>kdvanced Settings<br>Client Density<br>RF Group Name<br>Terms p                                                                                                    | s per page  s per page  Network Type  employee  guest  Typical  default  default                                                                                                    | Security<br>personal<br>authbypass | 1 - 2 of 2 item Provious Fini |
| Vireless Network Settings<br>ork Name<br>1<br>1<br>2<br>2<br>3<br>3<br>3<br>4<br>1<br>1<br>2<br>3<br>3<br>1<br>2<br>3<br>3<br>3<br>3<br>3<br>3<br>3<br>3<br>3<br>3<br>3<br>3<br>3                                                                                                    | s pir page s pir page | Security<br>personal<br>authbypass | 1 - 2 of 2 item Provious Fini |
| Vireless Network Settings<br>ork Name<br>1<br>4<br>4<br>1<br>1<br>10<br>10<br>10<br>10<br>10<br>10<br>10<br>10                                                                                                    | s per page s per page | Security<br>personal<br>authoypass | 1 - 2 of 2 item               |
| Vireless Network Settings<br>ork Name<br>1<br>d<br>d<br>1 b bl 10 • item<br>ktores<br>ktores<br>client Density<br>RF Group Name<br>Treffic Type<br>Virual IPv4 Address<br>AP Certificate                                                                                                    | s per page s per page | Security<br>personal<br>authbypass | 1 - 2 of 2 item               |
| Vireless Network Settings<br>ork Name<br>1<br>1<br>2<br>2<br>3<br>3<br>4<br>1<br>5<br>4<br>1<br>5<br>5<br>5<br>5<br>5<br>6<br>7<br>7<br>7<br>8<br>7<br>7<br>7<br>8<br>7<br>7<br>7<br>8<br>7<br>7<br>7<br>8<br>7<br>7<br>8<br>7<br>8<br>7<br>7<br>8<br>7<br>8<br>8<br>7<br>8<br>7<br>8<br>7<br>8<br>7<br>8<br>7<br>8<br>7<br>8<br>7<br>8<br>7<br>8<br>7<br>8<br>7<br>8<br>7<br>8<br>7<br>8<br>7<br>8<br>7<br>8<br>7<br>8<br>7<br>8<br>7<br>8<br>7<br>8<br>7<br>8<br>7<br>8<br>7<br>8<br>8<br>8<br>7<br>8<br>7<br>8<br>8<br>8<br>7<br>8<br>8<br>8<br>8<br>8<br>7<br>8<br>8<br>8<br>8<br>8<br>8<br>8<br>8<br>8<br>8<br>8<br>8<br>8<br>8<br>8<br>8<br>8<br>8<br>8<br>8 | s pir page s pir page | Security<br>personal<br>authbypass | 1 - 2 of 2 item Previous Fini |
| Vireless Network Settings<br>ork Name<br>1<br>4<br>4<br>1<br>P<br>Client Density<br>RF Group Name<br>Traffic Type<br>Virtual IPr4 Address<br>AP Centificate<br>Generate Certificate<br>Generate Certificate<br>Generate Certificate<br>RSA Key-Size                                                                                                    | s pir page                                                                                                    | Security<br>personal<br>authbypass | 1 - 2 of 2 item               |
| Vireless Network Settings<br>ork Name<br>1<br>d<br>1<br>b<br>vireless Network Settings<br>ork Name<br>1<br>d<br>1<br>b<br>10<br>vireless<br>Network Settings<br>0<br>vireless<br>vireless<br>Network Settings<br>0<br>vireless<br>Network Settings<br>0<br>vireless<br>Network Settings<br>Client Density<br>RF Group Name<br>Traffic Type<br>Virtual IPv4 Address<br>AP Certificate<br>Generate Certificate<br>RSA Key-Size<br>Signature Algorithm                                                                                                    | s per page s per page | Security<br>personal<br>authoypass | 1 - 2 of 2 item               |
| Vireless Network Settings<br>Nork Name<br>1<br>4<br>4<br>1<br>1<br>4<br>1<br>1<br>1<br>1<br>1<br>1<br>1<br>1<br>1<br>1<br>1<br>1<br>1                                                                                                    | s per page                                                                                                    | Security<br>personal<br>authbypass | 1 - 2 of 2 item               |

**ステップ9** *「It may take a minute to apply the configuration. You will be logged out and asked to login again. Are you sure you want to proceed?」*というプロンプトメッセージが表示されます。

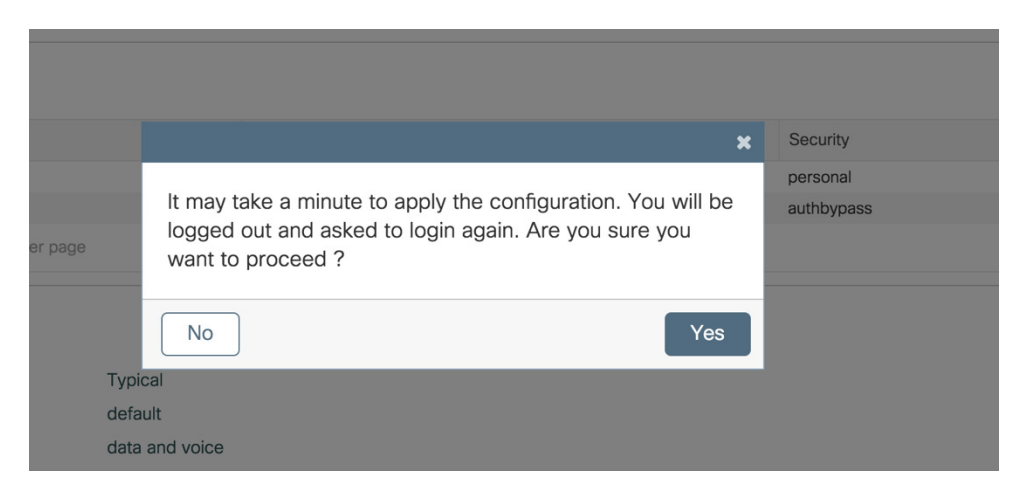

[OK] をクリックして、最終設定を適用します。ワイヤレスコントローラがログアウトするため、ユーザーは再度ログインして、ワイヤレスコントローラの完全セットアップを 続行する必要があります。

CISC

# CLI を使用した Day0 エクスプレスセットアップへのアクセス

リリース 17.4 以前では、デフォルトの Day 0 CLI ウィザードはワイヤレス固有のフィールドをサポートしていません。ユーザーは、コンフィギュレーション モードの CLI を使用して手動で設定するか、管理インターフェイスを部分的に設定して Web UI の Day 0 フローに移行する必要があります。Day 0 設定をDay 0 CLI セットアップから行うことはできず、Day 1 で手動で設定されます。

17.4 以降、機器の Day 0 で、CLI を介した完全な設定が可能になりました。その結果、コントローラは Day0 CLI ウィザードの後に、アクセスポイントとクライアントを参加させる準備ができています。HA SSO は Day 0 で設定でき、コントローラのリロード後にペアリングが正常に行われます。これは、すべて の物理アプライアンスと 9800-CL プライベートクラウドでサポートされます。これは、パブリッククラ ウドはサポートされません。イメージがブートストラップされ、Day 0 設定を必要としないためです。

新しい機器または「write erase」で事前設定された機器をリブートすると、機器が Day 0 モードになります。次のスクリーンショットは、Day 0 CLI フローの例を示しています。

デバイス管理アドレスとワイヤレス管理アドレスは、異なるサブネットにある必要があります。

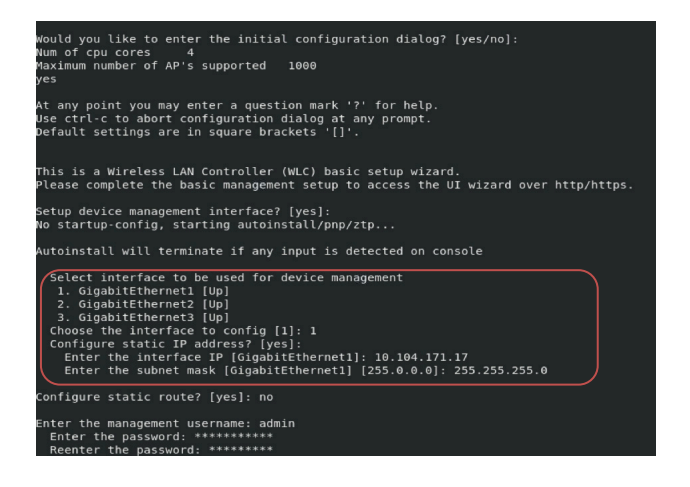

- スタンバイとして設定される機器に必要な設定は、スタンドアロンやアクティブの機器 よりも少なくなります。
- VLAN ID は、デフォルトでは SVI であるため、ワイヤレス管理インターフェイスの必須設定です。

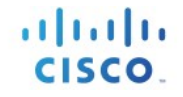

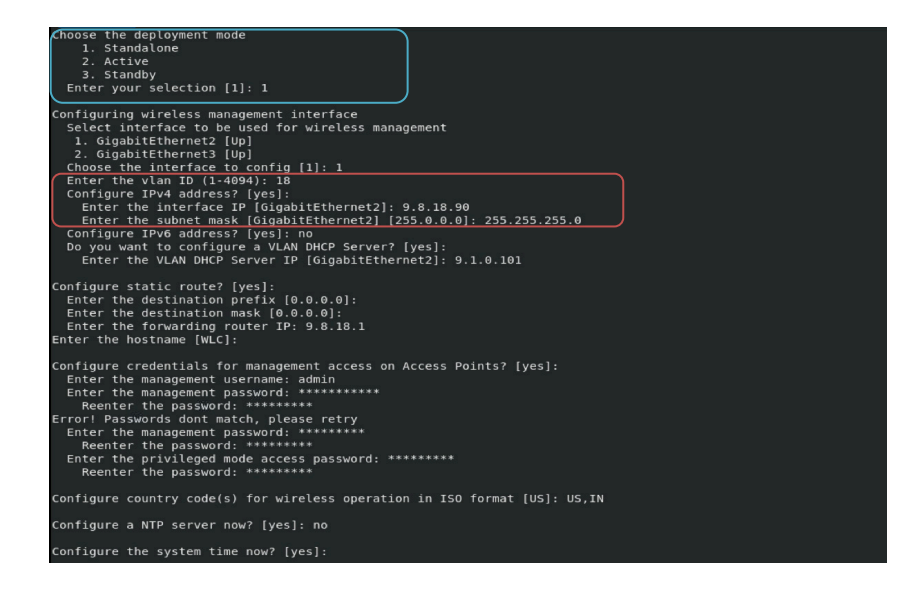

- 初期設定が適用されると、9800-CLの自己署名証明書の生成が行われます。
- そのため、ユーザーはウィザードを終了する前に実行コンフィギュレーションで証明書
   を確認できません。

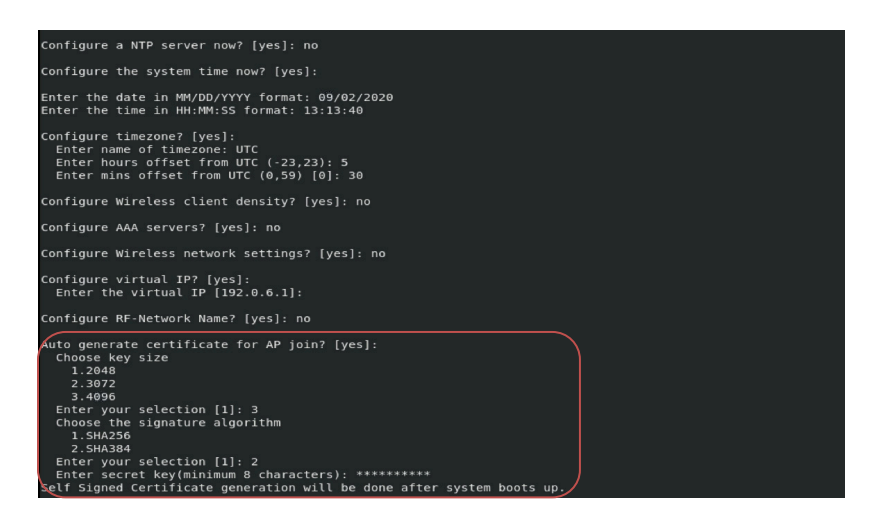

- ユーザーは、生成された設定を確認できます。
- ユーザーは、プロセス中の任意の時点で Ctrl + C を入力することで、Day 0 ウィザードを 終了できます。

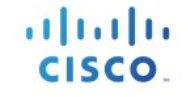

| The following configuration command script was created:                                                                          |
|----------------------------------------------------------------------------------------------------|
| !<br>interface GigabitEthernet1<br>no switchport<br>no ipaddress dhcp<br>ip address 10.104.171.17 255.255.25.0<br>no mop enabled |
| !<br>username admin privilege 15 secret 9 \$9\$yd]g9CYGnoSXCU\$.zx10bbYwZc6ZkwS57mGj080UkexY09zaRn0Zldrvhc                       |
|                                                                                                    |
| vlan 18                                                                                                    |
| no shutdown                                                                                                    |
| interface GigabitEthernet2                                                                                                    |
| switchport                                                                                                    |
| switchport mode trunk                                                                                                    |
| switchport trunk allowed vlan 18<br>no shutdown<br>I                                                                             |
| interface vlan 18                                                                                                    |
| no switchport                                                                                                    |
| no shutdown                                                                                                    |
| no 1p address antp<br>in address 9 8 89 255 255 255 8                                                                            |
| ip helper-address 9.1.0.101                                                                                                    |
| no mop enabled                                                                                                    |
| !<br>in route 0 0 0 0 0 0 0 9 8 18 1                                                                                             |
|                                                                                                    |
| wireless management interface vlan 18                                                                                            |
| hostname WLC                                                                                                    |
| ap profile default-ap-profile                                                                                                    |
| mgmtuser username admin password 0 Cisco@123 secret 0 Cisco@123                                                                  |
|                                                                                                    |

- ウィザードの最後に、設定を保存するか、設定全体を再設定するかを選択するオプションが表示 されます。
- 戻って個々の設定を変更するオプションはありません。

| ntp server 9.8.22.20 maxpoll 4 minpoll 4                                                                                                    |
|----------------------------------------------------------------------------------------------------|
| ı<br>end                                                                                                    |
| I<br>wireless profile policy default-policy-profile<br>vlan 18<br>no shutdoon<br>vireless country US<br>vireless country IN                                                                                                    |
| <pre>(0) Go to the DG command prompt without saving this config.<br/>[1] Feturn back to the setup without saving this config.<br/>[2] Sove this configuration to normal and exit.<br/>Enter your selection [2]: 2<br/>Building configuration<br/>[6K]<br/>Be the enabled mode 'configure' command to modify this configuration.</pre>                                                                                                    |
| Building configuration<br> 0K                                                                                                    |
| Press RETURN to get started!                                                                                                    |
| *Sep 2 10:58:30.092: \SYS-S-COMPIG P: configured programmatically by process Setup from console as console<br>(Sep: 2.10:58:30.116: \StLINGX.3-HISMACH: ChassEs 1.80/S: auditspd: type=AVC sup=subit(1)5904130.115:39): avc: denied { getattr } for pid=2851 comm="read<br>(Sep: 2.10:58:30.116: \StLINGX.3-HISMACH: ChassEs 1.80/S: auditspd: type=AVC sup=subit(1)5904130.115:39): avc:<br>persistive=1.<br>(Sep 2.10:58:30.836: \LINK-3-UPDOWN: Interface GigabitEthernet1, changed state to up<br>(Sep 2.10:58:30.836: \LINK-3-UPDOWN: Interface GigabitEthernet2, changed state to up |
|                                                                                                    |

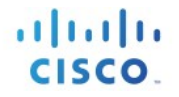

## C9800-40、C9800-80、C9800-LのDay 0 設定

#### 手順

ステップ1 PC ラップトップの有線イーサネットポートをワイヤレスコントローラの前面パネルのポートまたはサービスポート IP (DHCP またはスタティック)に直接接続します(次の図を参照)。ポート LED が点滅し、両方のマシンが正しく接続されていることを示します。サービスポート経由で接続するには、コンソールを接続し、アップリンクとサービスポートをスイッチポートに接続した後、リモートからログインしてデバイス管理インターフェイスでホスト名、ユーザークレデンシャル、IP、およびルートを設定します。これが終了したら、静的に割り当てられた IP を https ブラウザ セッションで指定することでサービス ポートでのデイ ゼロ セットアップにアクセスできます。

図 1. 前面パネルとサービスポートが Day 0 UI をサポート

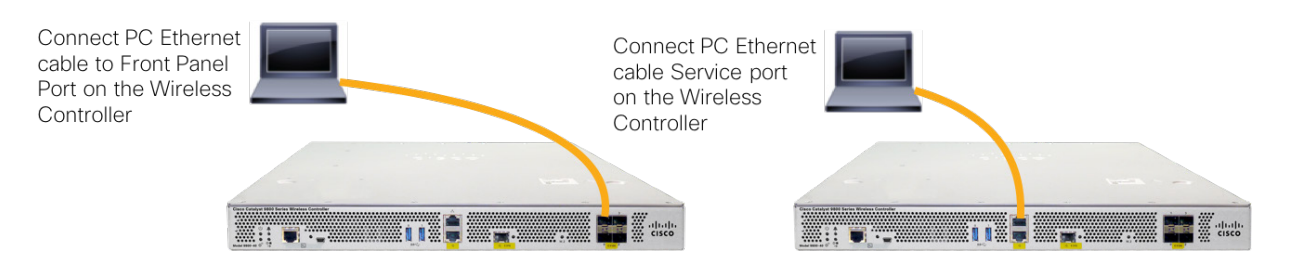

**注**: ワイヤレスコントローラが完全に起動して、PC から GUI が使用可能になるまでに 数分かかることがあります。コントローラは自動設定しないでください。

#### 前面パネルの LED は次のシステムステータスを示します。

システムの準備ができていない:LEDが消灯

コントローラの準備が整っている:LED がグリーンに点灯

Catalyst 9800-L ワイヤレスコントローラで、以下に示すように、PC ラップトップの 有線イーサネットポートを前面パネルポートまたはサービスポートに直接接続して、 Express Day 0 UI にアクセスします。

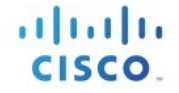

| Connect a laptop's wired Ethernet port directly to Front Panel Port | Or to the Service Port IP (DHCP or Static) of the wireless controller |
|---------------------------------------------------------------------|-----------------------------------------------------------------------|
|                                                                     |                                                                       |
|                                                                     |                                                                       |

ステップ2 前面パネルのポートに接続している場合は、ラップトップで DHCP オプションを設定します。これによって、IP アドレス (192.168.1.X) がラップトップに割り当てられます。または、ワイヤレスコントローラ GUI にアクセスするためにスタティック IP アドレス 192.168.1.X をラップトップに割り当てることができます。どちらのオプションもサポートされています。

次の図に、コントローラを初期設定するために Mac ラップトップが DHCP サービス ポートから IP アドレスを取得する例を示します。

|                                | Location:      | Automatic       | :                                      | •                    |
|--------------------------------|----------------|-----------------|----------------------------------------|----------------------|
| USB Ethernet<br>Connected      | ↔              | Status:         | Connected<br>USB Ethernet is currently | y active and has the |
| Connected                      | <u></u>        | Configure IBud  | Ilicing DHCP                           |                      |
| Not Connected                  | N.Y.           | ID Address:     | 192 168 1 3                            | ·                    |
| Not Connected                  | 8              | Subnet Mask     | 255 255 255 240                        |                      |
| Thundt Bridge<br>Not Connected | <u>&lt;.</u> > | Router:         | 192.168.1.1                            |                      |
| VPN-RTP<br>Not Connected       |                | DNS Server:     | 10.10.10.1                             |                      |
| • VPN-SJ<br>Not Connected      |                | Search Domains: |                                        |                      |
| - ¢-                           |                |                 |                                        | Advanced 7           |
|                                |                |                 | Assist me                              | Revert Apply         |

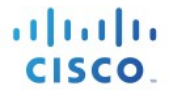

前面パネルポート経由で接続する場合は、DHCP クライアント ID を入力する必要があることを示しています

|          | $\langle \rangle$                                         |         |          | Netw | /ork    |          |               | Search |  |
|----------|-----------------------------------------------------------|---------|----------|------|---------|----------|---------------|--------|--|
| <u>ن</u> | Vi-Fi                                                     |         |          |      |         |          |               |        |  |
|          | Wi-Fi                                                     | TCP/IP  | DNS      | WINS | 802.1X  | Proxies  | Hardware      |        |  |
|          | Configure IPv4                                            | Using   | OHCP     |      |         | 0        |               |        |  |
|          | IPv4 Address                                              | 10.32.1 | 72.140   |      |         |          | Renew DHCP I  | Lease  |  |
|          | Subnet Mask                                               | 255.25  | 5.252.0  |      | DHCP CI | ient ID: |               |        |  |
|          | Router                                                    | 10.32.1 | 172.1    |      |         |          | ( If required | ,      |  |
|          | Configure IPv6<br>Router<br>IPv6 Address<br>Prefix Length | Autom   | atically |      |         |          |               |        |  |
| ?        |                                                           |         |          |      |         |          | Cancel        | ОК     |  |

次の図に、Windows PC でのネットワーク設定の例([Start] > [Run] > [CMD] > [ipconfig])を 示します。

| C:\Windows\system32\c | md.e | xe  |      |      |    |    |               |
|-----------------------|------|-----|------|------|----|----|---------------|
| C:\Users\Demo>ipcon   | fig  |     |      |      |    |    |               |
| Windows IP Configur   | ati  | on  |      |      |    |    |               |
| Ethernet adapter Lo   | cal  | Are | a Co | nnec | ti | on | :             |
| Connection-speci      | fic  | DNS | Suf  | fix  |    | =  |               |
| IPv4 Address          |      |     |      | • •  |    | =  | 192.168.1.100 |
| Subnet Mask           |      |     |      | • •  |    | -  | 255.255.255.0 |
| perault Gateway       |      |     |      |      | -  | -  | 172.100.1.1   |

# プライベートクラウド上の C9800-CL の Day 0 設定

### C9800-CL の基本設定

最小限の設定を行い、C9800-CLの Web GUI インターフェイスに接続して、DAY 0 のガイド付きフローを使用してコントローラを完全な動作状態にします。

FCS では、DAY 0 は機器に 2 つの独立した仮想インターフェイス(1 つはデバイス管理用、もう 1 つ はワイヤレス管理とクライアントトラフィック用)があり、最初のログインはデバイス管理(アウ トオブバンド)インターフェイスで行われることを前提としています。ワイヤレス管理インター フェイスは、DAY 0 により設定されます。別のセットアップがあり、1 つのインターフェイスのみを 使用するなどの場合は、次のセクションで、DAY 0 のガイド付きフローをスキップし、CLI を使用し て初期設定を行う方法を参照してください。

VGA コンソールを介して CLI に接続し、次の手順に従って基本設定を行います。

- 設定ウィザードを終了します(これは一般的な IOS CLI ウィザードで、ワイヤレスに固有では ありません)。

Would you like to enter the initial configuration dialog? [yes/no]: no

Would you like to terminate autoinstall? [yes]:yes

- 必要に応じてホスト名を設定します。

WLC(config)#hostname C9800

- 次のコマンドを使用してログインクレデンシャルを追加します。

C9800(config)#username <name> privilege 15 password <yourpwd>

 デバイス管理インターフェイスに IP アドレスを追加します。この例では、VM ブートスト ラップ中にアウトオブバンド/デバイス管理ネットワークに GigabitEthernet 1 をマッピングし ていることを前提としています。

C9800(config)#interface g1 C9800(config-if)#no switchport C9800(config-if)#ip address 10.58.55.5 255.255.255.0

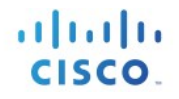

- C9800-CLを管理するリモートネットワークへのルートを追加します。

C9800(config)#ip route 10.58.0.0 255.255.0.0 10.58.55.254

管理ステーションに ping 可能であることを確認し、<u>https://<IP</u> of the device management interface> に アクセスします。以前に入力したクレデンシャルを使用します。機器が設定されていないため、 Web GUI は DAY 0 ページにリダイレクトします。このドキュメントの Day 0 のセクションを参照して ください。

C9800-CL Day 0 設定セットアップ ウィザード

Catalyst ワイヤレスコントローラのブートストラッププロセスを簡略化するため、仮想インスタン スを導入した後、ネットワークに接続されているが他のワイヤレス設定が存在しない状態で Day 0 ウィザードが表示されます。

DAY 0 GUI に接続するには、https を介して定義済みのデバイス管理インターフェイスにログインします。

| al | ы  | h. |
|----|----|----|
| C  | SC | 0  |

|           | LOGIN                |  |
|-----------|----------------------|--|
| admin     |                      |  |
| ••••••    |                      |  |
| Language: | English   <u>日本語</u> |  |
|           | LOGIN NOW            |  |

ログインには、前の項で C9800 インスタンスを作成する際に指定したクレデンシャル (ユーザー名 とパスワード)を使用します。

ログインすると、基本的なパラメータを設定してコントローラを正常に動作させるためのシンプル な設定フローが提示されます。最初のページで、必要な情報を入力します。

| . General Settings |                           |              |
|--------------------|---------------------------|--------------|
| eployment Mode     | Standalone 🗸              |              |
|                    | Standalone                |              |
| ountry             | Active                    |              |
| Date               | Standby                   |              |
|                    |                           |              |
| ime / Timezone     | 11:01:17 O / C            | entral 👻     |
| ITP Servers        | Enter NTP Server          |              |
|                    | Added NTP servers         |              |
|                    |                           |              |
| AA Servers         | Enter Radius Server IP En | nter Key 🛷 🔂 |
|                    |                           |              |
| AAA Servers        | Enter Radius Server IP En | iter Key 🛷 🔂 |

入力する項目は、導入モード、国コード、日付と時刻、NTP(任意)、AAAサーバー(任意)です。 SSOを設定する場合は、VMに対して、スタンドアロンまたはアクティブ/スタンバイを選択する方 法について注意してください。

次に、ワイヤレス管理インターフェイス設定を入力します。

Configuration Setup Wizard

|                              | Added AAA servers  |
|------------------------------|--------------------|
|                              |                    |
|                              |                    |
| Wireless Management Settings | 3                  |
| ort Number                   | GigabitEthernet2 ¥ |
| LAN*                         | 1-4094             |
| ≫v4                          |                    |
|                              |                    |
| /ireless Management IP*      | X.X.X.X            |
| ubnet Mask*                  | X.X.X.X            |
| efault Gateway*              | XXXX               |
|                              |                    |
| lanagement VLAN DHCP Server  | x.x.x.x (optional) |

.1 1.1 1.

CISCO.

GUI にアクセスするために使用したインターフェイスとは異なるインターフェイスのみを選択でき ることに注意してください(この場合、gig 2 または gi3 を選択できます)。VLAN、IP アドレス、お よびデフォルトゲートウェイを選択して、インターフェイス Gigabit 2 を設定できます。これにより、 インターフェイスがトランク、ワイヤレス管理用の SVI インターフェイス、およびデフォルトゲー トウェイとして自動的に設定されます。[Next] をクリックします。

次のページでは、クライアントが接続できるように WLAN(任意)を追加できます。この例では PSK ダイアログが表示されています。

| cisco | Configuration Setup Wizard    |                 |                    |
|-------|-------------------------------|-----------------|--------------------|
|       | 2. Wireless Network Settings  |                 |                    |
|       | + Add × Delete                |                 |                    |
|       | Network Name                  |                 | Network Type       |
|       | ≪ ≪ 0 ► ► 10 → items per page |                 |                    |
|       |                               | Add Network     | ×                  |
|       |                               | Network Name*   | Enter Network Name |
|       |                               | Network Type    | Employee Guest     |
|       |                               | Security        | WPA2 Personal      |
|       |                               | Pre-Shared Key* |                    |
|       |                               | Cancel          | + Add              |

次のページで、基本的な RF パラメータと AP 証明書を設定できます。

111111

CISCO.

| Confi | guration Setup Wizard |                |                                                                                                    |      |
|-------|-----------------------|----------------|----------------------------------------------------------------------------------------------------|------|
|       | 3. Advanced Settings  |                |                                                                                                    |      |
|       | Client Density        | •              |                                                                                                    |      |
|       | RF Group Name*        | default        | rypical                                                                                                    | lign |
|       | Traffic Type          | Data and Voice | <ul> <li>Image: A start of the start of the start of</li></ul> |      |
|       | Virtual IP Address    | 192.0.2.1      |                                                                                                    |      |
|       | AP Certificate        |                |                                                                                                    |      |
|       | Generate Certificate  | YES            |                                                                                                    |      |
|       | RSA Key-Size          | 2048           |                                                                                                    |      |
|       | Signature Algorithm   | sha1           |                                                                                                    |      |
|       | Password*             | Enter password | <b>&gt;</b>                                                                                                    |      |

一般に、トラストポイントとは信頼できる認証局のことです。暗黙的に信頼される認証局であるため、「トラストポイント」と呼ばれています。トラストポイントの証明書は自己署名証明書です。 他の誰かまたは第三者による信頼には依存しないため、トラストポイントという名前になっていま す。AP が C9800-CL に参加するにはトラストポイントが必要になるため、ユーザーは DAY 0 でトラス トポイントが自動生成されるように設定できます。または、[Generate Certificate] を [NO] に切り替え た場合は、AP が参加できるように DAY 1 で独自の認証局を設定する必要があります。

[Summary] をクリックして設定を確認してから、[Finish] をクリックします。設定とトラストポイン トがデバイスにプッシュされ、ユーザーはログアウトされます。9800-CL コントローラは再起動しま せんが、ユーザーに再ログイン(同じクレデンシャルの入力)を求めるプロンプトが表示されるの に約 60 秒かかります。

|           | LOGIN                |  |
|-----------|----------------------|--|
| admin     |                      |  |
|           |                      |  |
| Language: | English   <u>日本語</u> |  |

CISCO
今回は初期設定がすでに完了しているため DAY 0 のページがスキップされ、ユーザーは DAY 1 設定 用のメインのダッシュボードにリダイレクトされます。

CLI を介した C9800-CL の設定: DAY 0 のガイド付きフローをス キップする

デバイス管理とワイヤレス管理に2つの独立した仮想インターフェイスを使用したくない場合は、 CLI を介して DAY 0 設定を行い、DAY 1 設定用の GUI にアクセスできます。

C9800 にワイヤレス管理インターフェイスを設定し、DAY 0 をスキップするには、次の手順を実行します。この例では、Gigabit Ethernet 1 がスイッチ上のトランクインターフェイスに接続されていることを前提とし、複数の VLAN を設定し、1 つをワイヤレス管理インターフェイス専用とします。

ステップ 1. ESXi の VGA/モニタコンソールを使用してコマンドにアクセスします。

ステップ 2. 設定ウィザードを終了します(このウィザードはワイヤレスコントローラに固 有ではありません)。

Would you like to enter the initial configuration dialog? [yes/no]: no Would you like to terminate autoinstall? [yes]:yes

ステップ3. 必要に応じてホスト名を設定します。

WLC(config)#hostname C9800

ステップ 4. コンフィギュレーション モードを開始し、次のコマンドを使用してログイン クレデンシャルを追加します。

C9800(config)#username <name> privilege 15 password <yourpwd>

ステップ 5. ワイヤレス管理インターフェイスの VLAN を設定します。

C9800#conf t Enter configuration commands, one per line. End with CNTL/Z. C9800(config)#vlan 122 C9800(config-vlan)#name wireless management

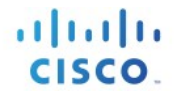

#### ステップ 6. ワイヤレス管理インターフェイスの SVI を設定します。例:

C9800(config)#int vlan 122

C9800(config-if)#ip address 172.20.229.21 255.255.255.192

C9800(config-if)#no shutdown

ステップ7. インターフェイス gigabit 1 をトランクとして設定します。

C9800(config-if)#interface GigabitEthernet1

C9800(config-if)#switchport mode trunk

C9800(config-if)#switchport trunk allowed vlan 122

C9800(config-if)#shut

C9800(config-if)#no shut

### ステップ 8. 機器に到達するためのデフォルトのルート(または、より具体的なルート)を 設定します。

C9800(config-if)#ip route 0.0.0.0 0.0.0.0 172.20.229.1

ステップ 9. ワイヤレス ネットワークを無効にして国コードを設定します。

C9800(config)#ap dot11 5ghz shutdown

Disabling the 802.11a network may strand mesh APs.

Are you sure you want to continue? (y/n)[y]: y

C9800(config)#ap dot11 24ghz shutdown

Disabling the 802.11b network may strand mesh APs.

Are you sure you want to continue? (y/n)[y]: y

ステップ 10. AP の国ドメインを設定します。C9800 が動作するには国コードが必要なため、 この設定によって GUI がトリガーされて DAY 0 フローがスキップされます。

C9800(config)#c9800-10-30(config)#ap country ? WORD Enter the country code (e.g. US,MX,IN) upto a maximum of 20 countries

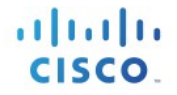

- ステップ 11. AP が仮想 C9800 に参加するには、証明書が必要です。この証明書は DAY 0 フ ローで自動作成するか、次のコマンドを使用して手動で作成できます。
  - インターフェイスをワイヤレス管理インターフェイスとして指定します。

C9800(config)#wireless management interface vlan 122

○ EXEC モードで次のコマンドを発行します。

C9800(#wireless config vwlc-ssc key-size 2048 signature-algo sha256 password 0 <pwd> Configuring vWLC-SSC... Script is completed

これは、証明書全体の作成を自動化するスクリプトです。

○ 証明書のインストールを確認します。

C9800#show wireless management trust point Trustpoint Name : ewlc-default-tp Certificate Info : Available Certificate Type : SSC Certificate Hash : e55e61b683181ff0999ef317bb5ec7950ab86c9e Private key Info : Available

注:証明書およびトラストポイントの設定は省略できますが、その場合は AP が参加できな くなります。GUI に移動し、目的の証明書をインポートして設定する必要があります。

ワイヤレス管理インターフェイスに ping 可能であることを確認し、<u>https://<IP></u> of the device wireless management interface> にアクセスします。以前に入力したクレデンシャルを使用します。すでに国 コードが設定されているため、GUI は DAY 0 のページをスキップし、DAY 1 設定用のメインのダッ シュボードを表示します。

# パブリック クラウド上の C9800-CL の DAY 0 設定

DAY 0 Web グラフィカル ユーザー インターフェイス(GUI)の目的は、最初の Catalyst 9800 ワイヤレスコ ントローラの設定を簡単にして、AP とクライアントの接続に必要な設定が含まれているインスタンスを 提供することです。DAY 0 GUI は、ワイヤレスコントローラが規制国ドメインで設定されていないため使 用できない場合に毎回起動されます。

DAY 0 GUI に接続するには、https を介して定義済みのデバイス管理/ワイヤレス管理インターフェイスに ログインします。

|           | cisco                |  |
|-----------|----------------------|--|
|           | LOGIN                |  |
| admin     |                      |  |
| •••••     |                      |  |
| Language: | English   <u>日本語</u> |  |
|           | LOGIN NOW            |  |

ログインには、前の項で C9800 インスタンスを作成する際に指定したクレデンシャル(ユーザー名とパ スワード)を使用します。

ログインすると、基本的なパラメータを設定してコントローラを正常に動作させるためのシンプルな設 定フローが提示されます。

最初のページで、必要な情報を入力します。

Cisco Catalyst 9800 ワイヤレスコントローラ シリーズ 設定モデル導入ガイド

| cisco Conf | iguration Setup Wizard       |                                      |
|------------|------------------------------|--------------------------------------|
|            | 1. General Settings          |                                      |
|            | Country                      | US,IT                                |
|            | Date                         | 25 Oct 2018                          |
|            | Time / Timezone              | 15:16:54 🕑 / CEST ¥                  |
|            | NTP Servers                  | Enter NTP Server                     |
|            |                              | Added NTP servers                    |
|            |                              | 172.16.254.254 💼                     |
|            |                              |                                      |
|            | AAA Servers                  | Enter Radius Server IP Enter Key 🛷 🛟 |
|            |                              | Added AAA servers                    |
|            |                              | 172.16.3.51 💼                        |
|            |                              |                                      |
|            | Wireless Management Settings |                                      |
|            | Port Number                  | GigabitEthernet1 ¥                   |
|            | IP Address                   | 10.10.20.5                           |
|            |                              |                                      |

入力する項目は、国コード、日付と時刻、NTP(任意)、AAA サーバー(任意)です。1つのインター フェイスのみがサポートされるため、インターフェイス ギガビット 1 のみがボックスに存在しているこ とがわかります。[Next] をクリックします。

次のページでは、クライアントが接続できるように WLAN (任意)を追加できます。この例では PSK ダイ アログが表示されています。

| 2. Wireless Network Settings |                 |                    |  |
|------------------------------|-----------------|--------------------|--|
| + Add × Delete               |                 |                    |  |
| Network Name                 |                 | Network Type       |  |
| i≪ ≪ 0 ► ► 10 v items        | s per page      |                    |  |
|                              | Add Network     |                    |  |
|                              | Network Name*   | Enter Network Name |  |
|                              | Network Type    | Employee Guest     |  |
|                              | Security        | WPA2 Personal 🗸    |  |
|                              | Pre-Shared Key* | <b>(1)</b>         |  |
|                              |                 |                    |  |

111111

CISCO.

| 次のペー | ジで、 | 基本的な RF | パラメータと | : AP 証明書を設定できます。 |
|------|-----|---------|--------|------------------|
|------|-----|---------|--------|------------------|

| cisco Confi | guration Setup Wizard              |                  |         |      |
|-------------|------------------------------------|------------------|---------|------|
|             | 3. Advanced Settings               |                  |         |      |
|             | Client Density                     | Low              | Typical | Figh |
|             | Traffic Type<br>Virtual IP Address | Data and Voice ¥ |         |      |
|             | AP Certificate                     |                  |         |      |
|             | Generate Certificate               | YES              |         |      |
|             | RSA Key-Size                       | 2048 ¥           |         |      |
|             | Signature Algorithm                | sha1 ¥           |         |      |
|             | Password*                          | Enter password   |         |      |

一般に、トラストポイントとは信頼できる認証局のことです。暗黙的に信頼される認証局であるため、 「トラストポイント」と呼ばれています。トラストポイントの証明書は自己署名証明書です。他の誰かま たは第三者による信頼には依存しないため、トラストポイントという名前になっています。AP が C9800-CL に参加するにはトラストポイントが必要になるため、ユーザーは DAY 0 でトラストポイントが自動生 成されるように設定できます。または、[Generate Certificate] を [NO] に切り替えた場合は、AP が参加で きるように DAY 1 で独自の認証局を設定する必要があります。

[Summary] をクリックして設定を確認してから、[Finish] をクリックします。設定とトラストポイントが デバイスにプッシュされ、ユーザーはログアウトされます。9800-CL コントローラは再起動しませんが、 ユーザーに再ログイン(同じクレデンシャルの入力)を求めるプロンプトが表示されるのに約 60 秒かか ります。

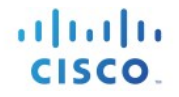

### ululu cisco

|           | LOGIN                |  |
|-----------|----------------------|--|
| admin     |                      |  |
|           |                      |  |
| Language: | English   <u>日本語</u> |  |
|           | LOGIN NOW            |  |

今回は初期設定がすでに完了しているため DAY 0 のページがスキップされ、ユーザーはメインのダッシュボードにリダイレクトされます。

|                                           |                               |                 |                                       |       |                     |     |              | Trefcome admin                |                         |                         |    |
|-------------------------------------------|-------------------------------|-----------------|---------------------------------------|-------|---------------------|-----|--------------|-------------------------------|-------------------------|-------------------------|----|
|                                           | Access Points                 |                 | Clients                               | 0     | Rogues<br>APs       |     | 5 GHz        | Interferers                   | 0                       |                         |    |
| hboard                                    | 0                             | 0               | Excluded                              | 0     | Clients             |     | 2.4 GHz      |                               | 0                       |                         |    |
| oring >                                   |                               | Ŭ               |                                       | Ŭ     |                     |     |              |                               | Ŭ                       |                         |    |
| Dashboard                                 |                               |                 |                                       |       |                     |     |              |                               |                         |                         | [  |
|                                           |                               |                 |                                       |       |                     |     |              |                               |                         |                         |    |
| tration > Last Updated: 10/25/2018        | Pressure Graph<br>.3:36:13 PM |                 |                                       |       |                     |     |              |                               |                         |                         | 3  |
| hooting                                   | a                             | PLI Utilization |                                       | Slot: | Active              |     | Memory       | Utilization                   |                         |                         |    |
|                                           |                               |                 | CPU (%) vs Device Time                |       |                     |     |              | Mer                           | mory Used (%) v         | s Device Time           |    |
| CPU: 0                                    | •                             | 120%            |                                       |       | Memory Details      | Siz | e (KB)       | 100%                          |                         |                         |    |
| Process                                   | CPU (%)                       | 80%             |                                       | -     | Total               | 775 | 2532         | 75% -                         |                         |                         |    |
| User                                      | 0.20                          | 60%             |                                       |       | Used                | 319 | 7276         | 50% - O-                      |                         |                         |    |
| System                                    | 0.20                          | 20%             |                                       |       | Free                | 455 | 5256         | 25% -                         |                         |                         |    |
| Idle                                      | 99.60                         | 0%              |                                       |       | Committed           | 700 | 6832         | 0%                            |                         |                         |    |
| @ Advanced CPL                            | View                          |                 | 15:33 15:33 15:34<br>User System Idle | 15:34 | Advanced Memory Vie | w   |              | 15:33                         | 15:33<br>Healthy Critic | 15:34 15:<br>cal (>93%) | 34 |
|                                           |                               |                 |                                       |       |                     |     |              |                               |                         |                         |    |
| Access Points<br>Last Updated: 10/25/2018 | 3:36:12 PM                    |                 |                                       |       |                     | ж   | Client Devic | e Types<br>5/2018, 3:36:12 PM |                         |                         | 1  |
|                                           |                               |                 |                                       |       |                     |     |              |                               |                         |                         |    |

## AP 証明書の手動設定

ユーザーが DAY 0 をスキップしてコントローラの DAY 1 GUI に直接移動する場合、このユーザーはコント ローラのメイン GUI にアクセスする前に次の手順を実行する必要があります。

- IOS コマンドを使用して国コードを割り当てます。 *c9800-10-30(config)#ap country <country code>* 設定すると、GUI は DAY 0 をスキップします。
- 参加する AP に対して、証明書を作成する必要があります。内部で生成された証明書が必要 な場合は、次のスクリプトを手動で実行できます。
   C9800-CL(config)# wireless config vwlc-ssc key-size 2048 signature-algo sha256 password コマンドが成功し、次のコマンドが実行可能であることを確認します。
   c9800-CL#sh wireless management trust point Trustpoint Name : ewlc-default-tp Certificate Info : Available Certificate Type : SSC Certificate Hash : 10c07d17e69c8a04658ff96262db9c7babc55247 Private key Info : Available FIPS suitability : Not Applicable

Cisco Catalyst 9800 を使用する準備ができました。DAY 1 設定については、一般的なコンフィギュレーション ガイドを使用してください

# ワイヤレスの基本的なワークフロー

ワイヤレスの基本的なセットアップでは、目的ベースのワークフローを使用してローカル サイトとリ モートサイトを定義し、これらのサイトにワイヤレス ネットワークを作成して、VLAN、ACL、QoS など のポリシーを定義し、また、RF 特性も微調整します。対応するポリシーとタグは、新しい設定モデルに 従い、エンドユーザーには透過的にバックエンドで作成されます。アクセス ポイントがサイトに割り当 てられ、ポリシー、RF、およびサイト タグが割り当てられます。

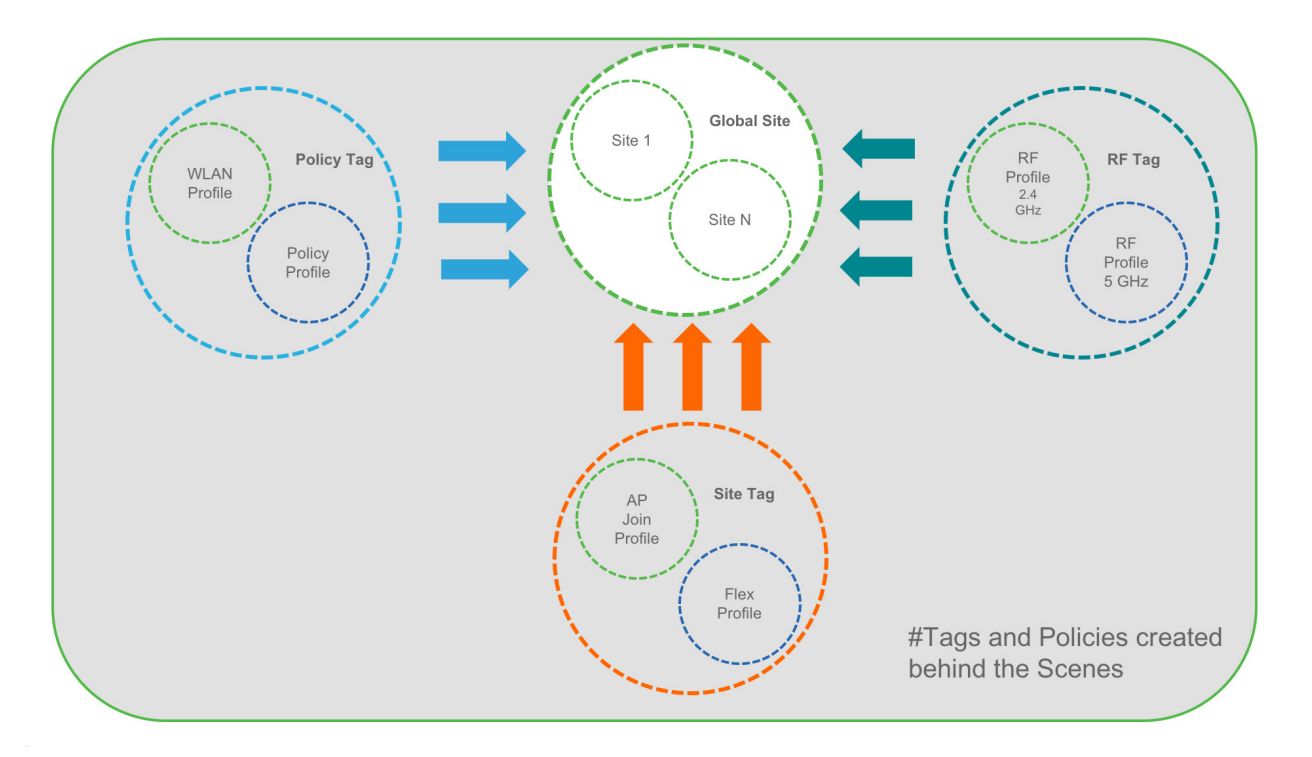

基本的なワイヤレスセットアップにアクセスするには、次に示すように、ダッシュボードページの 右上隅にある [Wireless Setup] アイコンをクリックし、[Basic] を選択します。

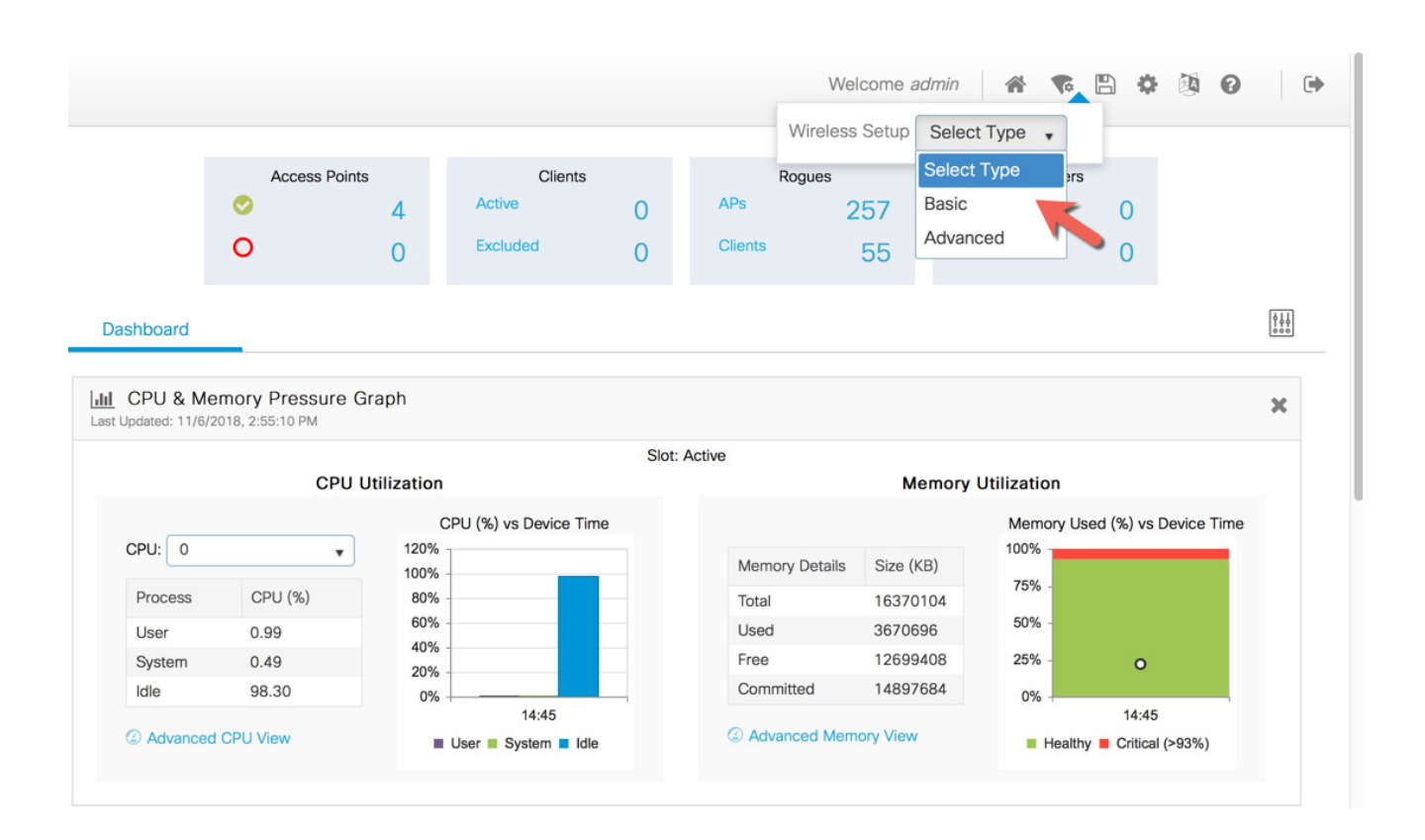

## ステップ1:新しいサイトの作成と一般的なサイト設定

ロケーションは、キャンパス(ローカル)またはブランチ内の WAN(リモート)のいずれかにあり、 特定のサービス、ポリシー、および RF を持つサイトとして定義されます。名前、説明、場所のタイプ (ローカルまたは Flex) とともにクライアントの密度として、Low、Typical、または、High を選択しま す。次のフローでは、LocalSite という名前でローカルサイトが作成されます。

.1 1.1 1.

CISCO

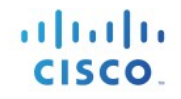

← Back

| General        | Wireless Networks | AP Provisioning |
|----------------|-------------------|-----------------|
| Location Name* | LocalSite         |                 |
| Description    | Enter Description |                 |
| Location Type  | o Local 🗠 Flex    |                 |
| Client Density | Low Typical       | High            |

## ステップ2:サイト内でのワイヤレスネットワークとポリシーの作成

デイ ゼロ セットアップの一環として作成された WLAN はこのサイトへの追加に使用できます。これら の WLAN はそのまま追加できます。またはローカル サイト内のこのネットワークに必要なポリシーの 詳細に合わせて変更することもできます。または、[Define new] ボタンを使用して新しい SSID を作成す ることもできます。

| ← Back                                    |                  | × Delete Location                |
|-------------------------------------------|------------------|----------------------------------|
| General Wireless Networks AP Provisioning |                  |                                  |
| + Add x Delete                            |                  |                                  |
| WLANs on this Location                    |                  |                                  |
| WLAN Name                                 | VLAN/VLAN Group  |                                  |
| 4 4 0 ⊨ ⊨  10 v kems per page             |                  | No items to display              |
| Wireless Network Details                  | Policy Details   |                                  |
| WLAN* Search or Select • Or Define new    | VLAN/VLAN Group* | Search or Add New (E.g. 1,2,5-7) |
| vewlc-psk<br>vewlc-dot1x                  | ACL              | Search or Select                 |
|                                           | QoS              | Search or Select                 |
|                                           |                  |                                  |
|                                           |                  |                                  |

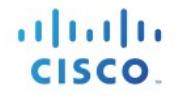

## リモートサイトの作成

同様に、[Location Type] に [Flex] を選択することでリモートサイトを作成できます。ローカルサイトで使用可能なフィールドの他に、ネイティブ VLAN ID やローカル AAA サーバーなどのリモートサイト固有のパラメータもこのページで設定できます。グローバルに定義されている AAA サーバーを使用したり、[Add New Server] リンクを使用して新しいサーバーを追加することもできます。

|                |                                  |               |                |                         | × Delete Locatio |
|----------------|----------------------------------|---------------|----------------|-------------------------|------------------|
| General Wi     | ireless Networks AP Provisioning |               |                |                         |                  |
| Location Name* | RemoteSite                       | AAA Servers   | •              |                         |                  |
| Description    | Enter Description                | Available (1  | )              | Selected (0)            |                  |
| Location Type  | Local o Flex                     | 172.20.226.14 | 1 <del>)</del> |                         | Ī                |
| Client Density | Low Typical High                 |               |                | No AAA servers selected |                  |
| Native VLAN ID | 112                              |               |                |                         |                  |
|                |                                  |               |                | Add New Server          |                  |

[Wireless Networks] タブでは、リモート サイトに追加する SSID をローカル スイッチング、ローカル 認証 SSID として設定できます。

| ← Back                             |                                 |                     |                          | X Delete Location   |
|------------------------------------|---------------------------------|---------------------|--------------------------|---------------------|
| General Wireless Ne                | tworks AP Provisioning          |                     |                          |                     |
| + Add × Delete                     |                                 |                     |                          |                     |
| WLANs on this Location             |                                 |                     |                          |                     |
| WLAN Name                          |                                 | VLAN/VLAN Group     |                          |                     |
| <b>∢ ∢ 0 ⊳ ⊳</b>   10 <b>v</b> ite | rms per page                    |                     |                          | No items to display |
| Wireless Network Details           |                                 | Policy Details      |                          |                     |
| WLAN*                              | vewlc-psk  vewlc-psk  vewlc-psk | VLAN/VLAN Group*    | Search or Add New        | (E.g. 1,2,5-7)      |
|                                    | Network name is required        | ACL                 | Search or Select         | or Define new       |
|                                    |                                 | QoS                 | Search or Select         |                     |
|                                    |                                 | OFF Local Switching | OFF Local Authentication |                     |
|                                    |                                 | ×                   |                          |                     |
|                                    |                                 |                     |                          |                     |

カスタム Flex プロファイルを持つカスタムサイトタグがバックエンドで定義され、このリモート サイトに関連付けられます。

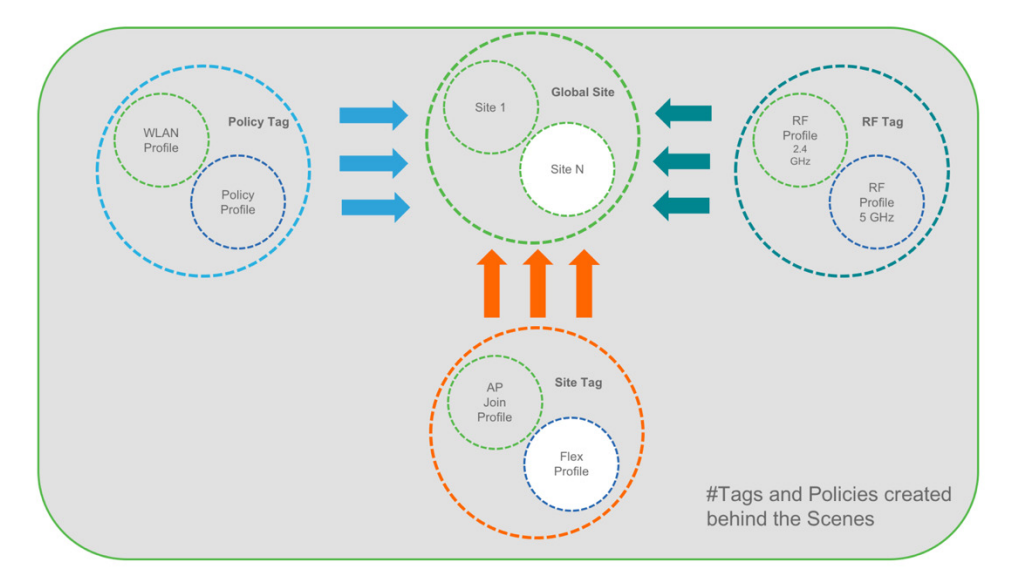

## ステップ3:サイトへの AP のプロビジョニング

ワイヤレスネットワークと RF 特性がセットアップされたら、静的 AP MAC アドレス割り当てを使 用するか、すでに参加している AP を特定のロケーションに割り当てることによって、ローカル/リ モートサイトにアクセスポイントを追加できます。

11 11 11

CISCO

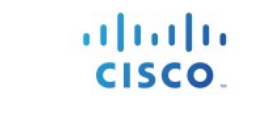

| Add/Select APs                                                                                                    | APs on this Location                                                                                                    |
|----------------------------------------------------------------------------------------------------|----------------------------------------------------------------------------------------------------|
| MAC Address                                                                                                    | Associated AP list Q. Search ONUMber of selected APs : 0                                                                                                    |
| ailable AP list Q Search 💽                                                                                                    | AP MAC         ✓         AP Name         ✓         Status         ✓                      0         ▶         ▶         5 ▼         tems per page         No items to display |
| AP MAC         ✓         AP Name         ✓           005d.735c.b544         AP005D.735c.B544         ✓           ✓         1         ►         Emms per page         1 - 1 of 1 items |                                                                                                    |
|                                                                                                    |                                                                                                    |

ポリシー タグ、サイト タグ、および RF タグは、プロビジョニング時にアクセス ポイントに自動 的にプッシュされます。

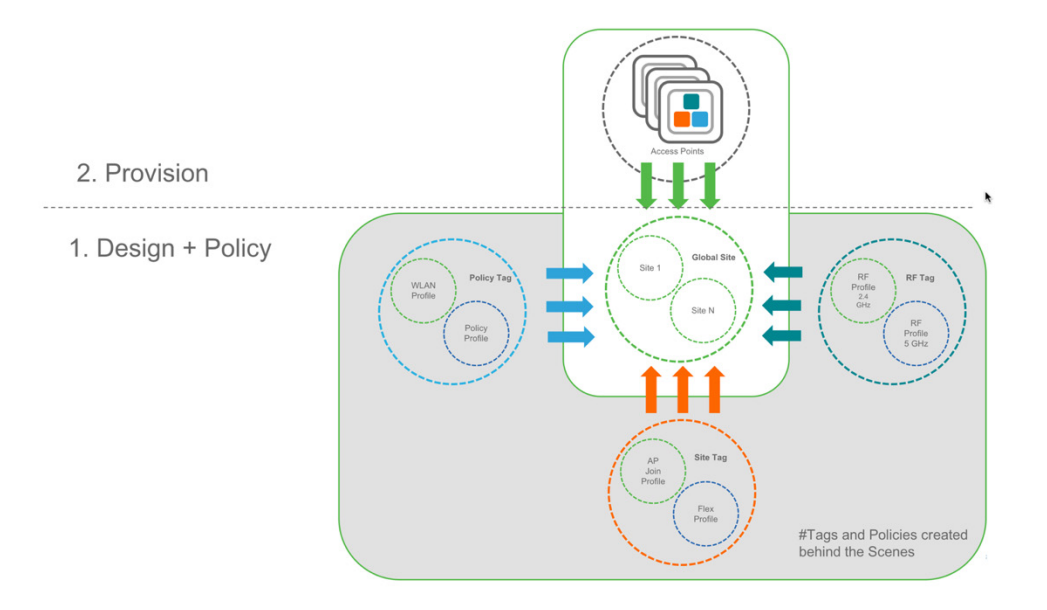

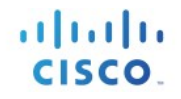

# ワイヤレスの高度なワークフロー

## ガイド付きのワークフローと使用例

高度なワイヤレスセットアップにアクセスするには、次に示すように、ダッシュボードページの右 上隅にある [Wireless Setup] アイコンをクリックし、[Advanced] を選択します。

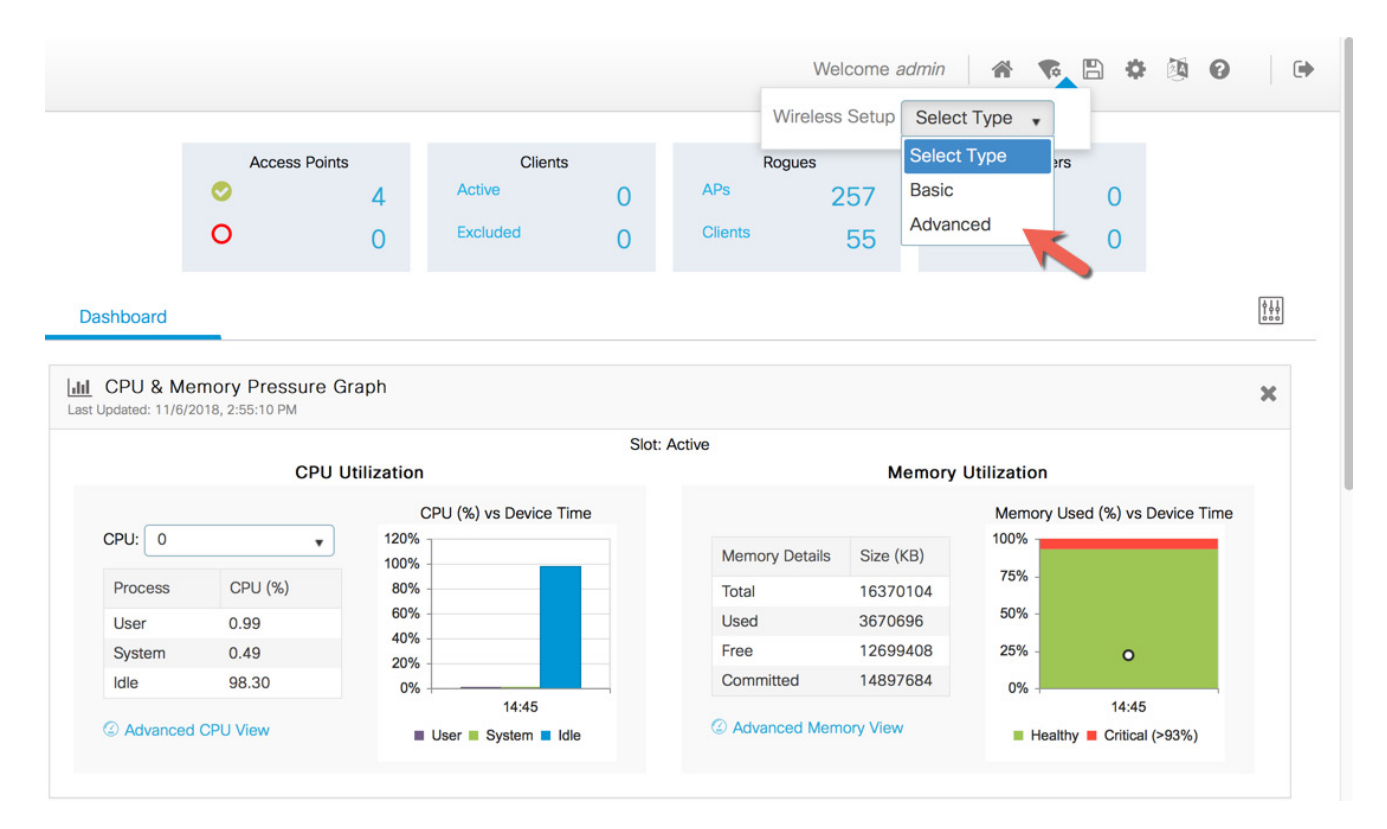

ガイド付きワークフローは、Cisco Catalyst 9800 ワイヤレスコントローラを使用してネットワークを セットアップするために必要な手順を簡単にナビゲートできるようにすることを目的として作成さ れました。

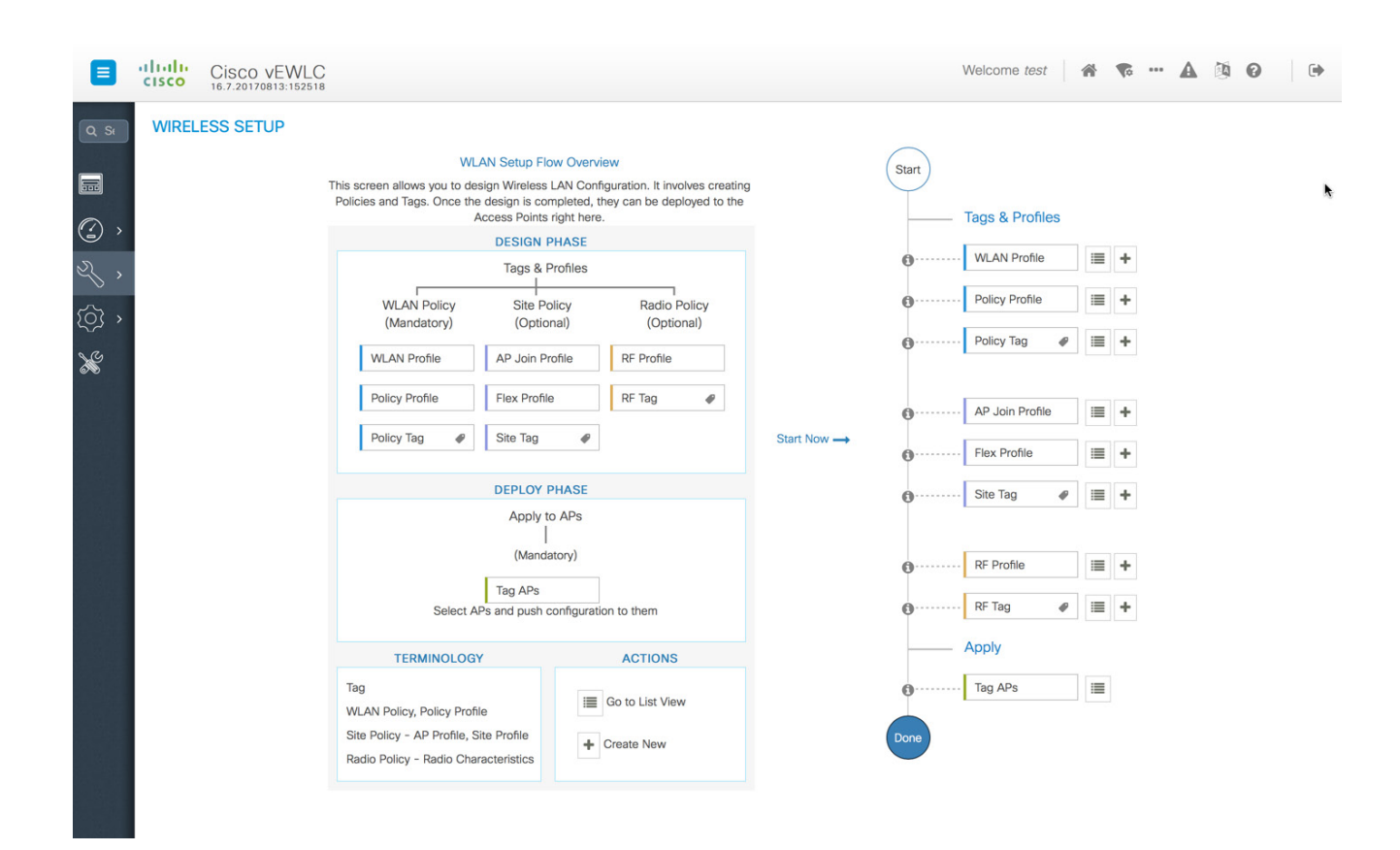

次の一連のステップで、設定の論理的順序を定義します。WLAN プロファイル以外のすべてのプロ ファイルとタグにはデフォルトのオブジェクトが割り当てられています。

#### 1. プロファイルの作成

- 必要な WLAN プロファイル (SSID) を作成する。
- ポリシープロファイルを作成する(デフォルト以外が必要な場合)。
- RF プロファイルを作成する (デフォルト以外が必要な場合)。
- サイトプロファイルを作成する (デフォルト以外が必要な場合)。

.1.1.1.1.1

CISCO

#### 2. タグの作成

- ポリシータグを作成し(デフォルト以外が必要な場合)、必要に応じて前述の SSID を ポリシープロファイルにマッピングする。
- RF タグを作成し(デフォルト以外が必要な場合)、11a と 11b の RF プロファイルを追加する。
- サイトタグを作成し(デフォルト以外が必要な場合)、Flex プロファイル(リモート サイトの場合)と AP Join プロファイル(ほとんどの場合デフォルトを使用)を追加 する。
- 3. AP へのタグの関連付け

カスタム タグが不要な場合、デフォルト タグが AP に関連付けられているため、このス テップは必要ありません。

関連付けられているタグがデフォルト以外の場合は、タグを AP に関連付けます。

- AP/AP のセットに RF タグを関連付ける。
- AP/AP のセットにポリシー タグを関連付ける。
- AP/AP のセットにサイト タグを関連付ける。

## 使用例 1:キャンパス全体のグローバル SSID

これは、キャンパス全体にわたって 802.1x、IOT、またはゲスト SSID を設定し、導入環境上のすべ てのアクセス ポイント上でブロード キャストされるようにするという要件がエンタープライズに あるシンプルな使用例です。このグローバル サイトに含まれているすべての AP に同じポリシーと RF 特性を適用できます。このセクションでは、高度なワイヤレス セットアップ ワークフローを使 用してこれをどのように達成するかについて説明します。

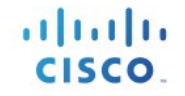

| Default Policy Tag WLAN Default Policy Profile |
|------------------------------------------------|
| Default Site Tag Default AP Join Profile       |
| Default RF Tag Default RF Profile              |

### 中央サイト:デフォルト設定で変更は最小限

- 1. SSID を作成します (1 ~ 16 の WLAN ID)
  - ダッシュボードの右上のメニューにある [Wireless Setup] ボタンをクリックし、この ページの注記を確認した後で [Start Now] をクリックします。このフローチャートに は、Cisco Catalyst 9800 ワイヤレスコントローラ設定の一般的なワークフローの一連 のステップが説明されています。

uluilu cisco

| Cisco vEWLC                         |                                                                                                    | Welcome admin | ¶ A ⊠ € |  |
|-------------------------------------|----------------------------------------------------------------------------------------------------|---------------|---------|--|
| Q. Search Menu Items Wireless Setup |                                                                                                    |               |         |  |
|                                     | Wireless Setup Flow Overview                                                                                                    |               |         |  |
| Dashboard                           | his screen allows you to design Wireless LAN Configuration. It involves creating<br>Policies and Tags. Once the design is completed, they can be deployed to the<br>Access Points right there. |               |         |  |
| Monitoring                          | DESIGN PHASE                                                                                                    |               |         |  |
| ⊰ Configuration →                   | Tags & Profiles                                                                                                    |               |         |  |
| (☆) Administration →                | WLAN Policy Site Policy Radio Policy<br>(Mandatory) (Optional) (Optional)                                                                                                    |               |         |  |
| 💥 Troubleshooting                   | WLAN Profile AP Join Profile RF Profile                                                                                                    |               |         |  |
|                                     | Policy Profile Flex Profile RF Tag #                                                                                                    |               |         |  |
|                                     | Policy Tag 🛛 Ite Tag                                                                                                    |               |         |  |
|                                     | DEPLOY PHASE                                                                                                    |               |         |  |
|                                     | Apply to APs                                                                                                    |               |         |  |
|                                     | Tag APs<br>Select APs and push configuration to them                                                                                                    |               |         |  |
|                                     | TERMINOLOGY ACTIONS                                                                                                    |               |         |  |
|                                     | Tag Bo to List View                                                                                                    |               |         |  |
|                                     | Site Policy - AP Profile, Site Profile<br>Radio Policy - Radio Characteristics                                                                                                    |               |         |  |
|                                     | Start Now                                                                                                    |               |         |  |
|                                     |                                                                                                    |               |         |  |

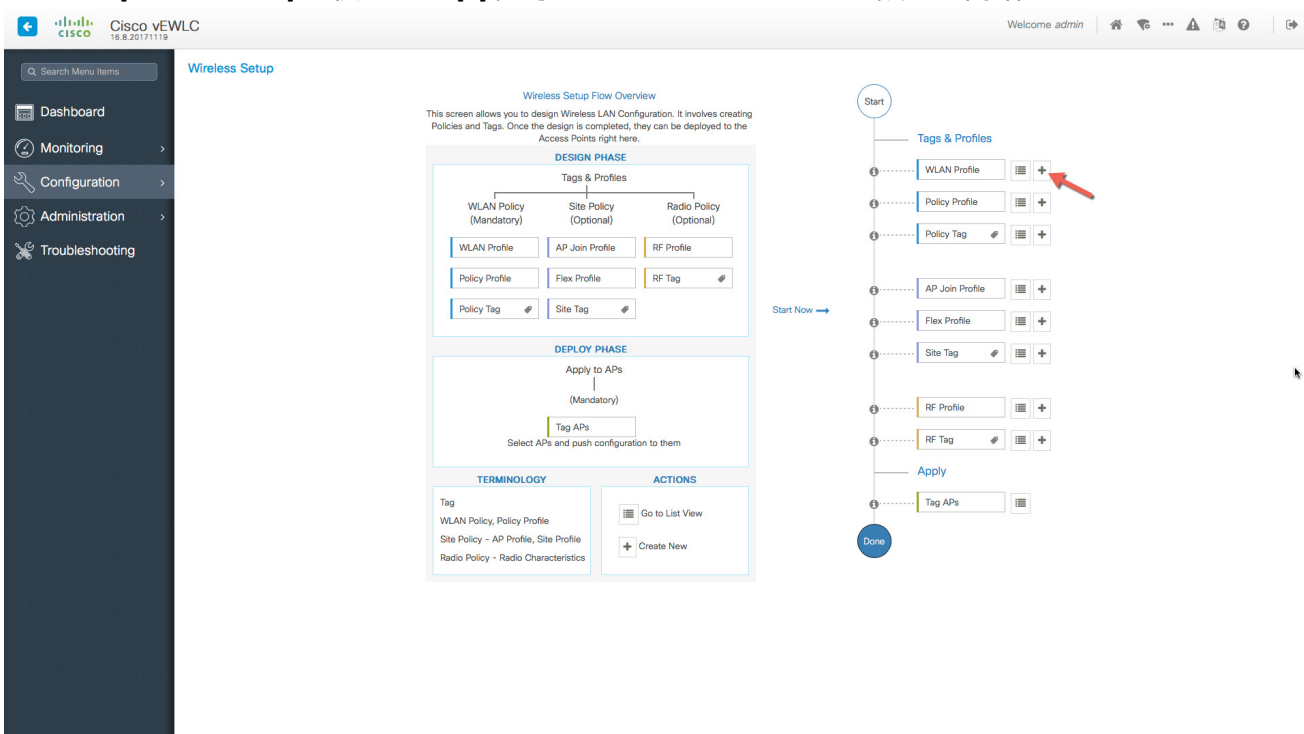

2. [WLAN Profile] の横にある [+] 記号をクリックして WLAN の設定を開始します。

3. [Add] ボタンをクリックします。

| Cisco VEV            | VLC                        | Welcome admin 🛛 🌴 🐨 🔺 🔯 🧿              | •   |
|----------------------|----------------------------|----------------------------------------|-----|
| Q. Search Menu Items | Wireless Setup             | B                                      | ack |
| 🔜 Dashboard          | Start                      | + Add x Delete                         |     |
| Monitoring >         | Tags & Profiles            | Name 🔨 v ID v SSID v Status v Security | ~   |
| Configuration >      | WLAN Profile               |                                        |     |
| () Administration >  | Policy Profile             | I I ► ► I I • Fage                     |     |
| 💥 Troubleshooting    | O Policy Tag I H           |                                        |     |
|                      | AP Join Profile            |                                        |     |
|                      | B Flex Profile             |                                        |     |
|                      | Site Tag                   |                                        |     |
|                      |                            |                                        |     |
|                      | €····· RF Profile 🔳 +      |                                        |     |
|                      | € · · · · · · RF Tag 🛛 🖉 🕇 |                                        |     |
|                      | Apply                      |                                        |     |

注: Day 0 のフローで作成された SSID は、WLAN プロファイルページに自動的に表示されます。

111111

CISCO.

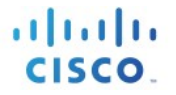

4. 任意のプロファイル名と1~16の WLAN ID を指定し、[Status] トグルボタンを [Enabled] に設定します。

| Add WLAN       |            |             | ×             |
|----------------|------------|-------------|---------------|
| General        | Security   | Advanced    |               |
| Status         |            |             |               |
| Profile Name*  | Enterprise |             |               |
| WLAN ID*       | 2          |             |               |
| SSID           | Enterprise |             |               |
| Broadcast SSID | ENABLED    |             |               |
|                |            |             |               |
|                |            |             |               |
| 1              |            |             |               |
|                |            |             |               |
| Cancel         |            | 📄 Save & Ap | ply to Device |

デフォルトで [Adaptive 11r] やその他のベストプラクティスがオンになります。

| Add WLAN                   |              |                                                    | 2               |
|----------------------------|--------------|----------------------------------------------------|-----------------|
| General                    | Security     | Advanced                                           |                 |
| Layer2                     | Layer3       | AAA                                                |                 |
| Layer 2 Security Mode      | WPA + WPA2 • | << Hide<br>Fast Transition Adapti<br>Over the DS 🖌 | ve Enab 🗸       |
| Protected Management Frame |              | Reassociation Timeout 100                          |                 |
| PMF                        | Disabled v   |                                                    |                 |
| WPA Parameters             |              |                                                    |                 |
| WPA Policy                 |              |                                                    |                 |
| Cancel                     |              | Save &                                             | Apply to Device |

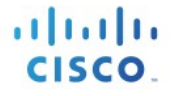

5. [Security] タブで認証キー管理 (AKM) として [PSK] または [802.1x] を選択し、保存 してデバイスに適用します。

| Add WLAN                                |               |
|-----------------------------------------|---------------|
| PMF                                     | Disabled 🔻    |
| WPA Parameters                          |               |
| WPA Policy                              |               |
| WPA2 Policy                             | $\checkmark$  |
| WPA2 Encryption                         | AES 🏹         |
| Auth Key Mgmt                           | PSK 🗸         |
| PSK Format                              | None          |
| Pre-Shared Key                          | FT + 802.1x   |
| , , , , , , , , , , , , , , , , , , , , | PSK           |
|                                         | FT + PSK      |
| Cancel                                  | 802.1x + CCKM |
| Cancer                                  | FT + 802.1x + |

#### WLAN プロファイルが次のように作成されていることを確認します。

| Cisco VEV              | VLC                     | w                                                                                                    | elcome admin 🗌 🏀 🐨 🔺 🏙 🕜 🕞                                                                                    |
|------------------------|-------------------------|----------------------------------------------------------------------------------------------------|----------------------------------------------------------------------------------------------------|
| Q Search Menu Items    | Wireless Setup          |                                                                                                    | Back                                                                                                    |
| 🔜 Dashboard            | Start                   | + Add x Delete                                                                                                    |                                                                                                    |
| Monitoring >           | Tags & Profiles         | Name v ID v SSID v Status                                                                                                    | ✓ Security ✓                                                                                                  |
| 🔾 Configuration >      | WLAN Profile            | Enterprise         2         Enterprise         Enable           Image: The second second seco | [WPA2][Auth(PSK)]                                                                                             |
| رِنَّ Administration ، | Policy Profile          |                                                                                                    |                                                                                                    |
| X Troubleshooting      | 😗 Policy Tag 🛛 🖉 🗮 🕇    |                                                                                                    |                                                                                                    |
|                        | AP Join Profile         |                                                                                                    |                                                                                                    |
|                        | Flex Profile            |                                                                                                    |                                                                                                    |
|                        | Site Tag                |                                                                                                    |                                                                                                    |
|                        |                         |                                                                                                    |                                                                                                    |
|                        | €····· RF Profile III + |                                                                                                    |                                                                                                    |
|                        | ⊕ RF Tag                |                                                                                                    | <ul> <li>Configuration Successfully Applied<br/>Wreless Setup changes was successfully<br/>applied</li> </ul> |

 デフォルトのポリシー プロファイルとデフォルトのポリシー タグは事前に設定されている ため、特定のポリシー設定は必要ありません。デフォルトでは WLAN ID 1 ~ 16 がデフォルト のポリシータグに関連付けられます。

| 📰 Dashboard                                                                                                    | « Start                                                                                                    | + Add × Delete                                                                                                    |                                                    |
|----------------------------------------------------------------------------------------------------|----------------------------------------------------------------------------------------------------|----------------------------------------------------------------------------------------------------|----------------------------------------------------|
| Monitoring                                                                                                    | Tags & Profiles                                                                                                    | Policy Profile Name  V Description                                                                                                    | Status                                             |
| Configuration >                                                                                                    | ⊕······ WLAN Profile I≣ +                                                                                                    | default-policy-profile     default policy profile       I     ▲     1     ▶ ▶     10     items per page                                        | Enable<br>1 - 1 of 1 items                         |
| () Administration >                                                                                                    | Policy Profile                                                                                                    |                                                                                                    |                                                    |
| X Troubleshooting                                                                                                    | €······ Policy Tag 		 I≣ +                                                                                                    |                                                                                                    |                                                    |
|                                                                                                    | () · · · · · · · AP Join Profile                                                                                                    |                                                                                                    |                                                    |
|                                                                                                    | In the second second secon                                                                                                    |                                                                                                    | ×.                                                 |
|                                                                                                    | Site Tag                                                                                                    |                                                                                                    |                                                    |
|                                                                                                    | €····· RF Profile                                                                                                    |                                                                                                    |                                                    |
|                                                                                                    | ● · · · · · · · RF Tag                                                                                                    |                                                                                                    |                                                    |
|                                                                                                    | Apply                                                                                                    |                                                                                                    |                                                    |
|                                                                                                    | O ······ Tag APs III                                                                                                    |                                                                                                    |                                                    |
|                                                                                                    | Done                                                                                                    |                                                                                                    |                                                    |
|                                                                                                    |                                                                                                    |                                                                                                    |                                                    |
|                                                                                                    |                                                                                                    |                                                                                                    |                                                    |
|                                                                                                    | *                                                                                                    |                                                                                                    |                                                    |
| 👼 Dashboard                                                                                                    | (Start) «                                                                                                    | + Add × Delete                                                                                                    |                                                    |
| ■ Dashboard ③ Monitoring →                                                                                                    | <ul> <li>Start</li> <li>Tags &amp; Profiles</li> </ul>                                                                                                    | Add X Delete Policy Tag Name      De                                                                                                    | scription ~                                        |
| Dashboard  Monitoring  Configuration                                                                                                    | <                                                                                                    | + Add x Delete Policy Tag Name     v De     fefault-policy-tag     def     4                                                                   | scription v<br>ault policy-tag                     |
| Dashboard         (2) Monitoring       >         (2) Configuration       >         (3) Administration       >                                                                                                    | <                                                                                                    | Add × Delete Policy Tag Name ✓ De default-policy-tag def      default-policy-tag def      def 1 ▷ ▷ □ 10 ↓ Items per page                      | scription v<br>1 - 1 of 1 items                    |
| Dashboard  Monitoring  Monitoring  Configuration  Monitoriatration  Troubleshooting                                                                                                    | <ul> <li>Start</li> <li>Tags &amp; Profiles</li> <li>⊕ WLAN Profile</li> <li>⊕ Policy Profile</li> <li>⊕ +</li> <li>⊕ Policy Tag</li> </ul>                                                                                                    | + Add     × Delete       Policy Tag Name     ∨ De       default-policy-tag     def       I     ▶ ▶     10 • Items per page                     | scription v<br>nult policy-tag<br>1 - 1 of 1 items |
| Dashboard         Image: Configuration         Configuration         Administration         Troubleshooting                                                                                                    | <                                                                                                    | + Add     × Delete       Policy Tag Name        default-policy-tag     def       Id     1       ▶     10       Items per page                  | scription v<br>nult policy-tag<br>1 - 1 of 1 items |
| Dashboard         Image: Configuration         Configuration         Administration         Image: Troubleshooting                                                                                                    | <ul> <li>Start</li> <li>Tags &amp; Profiles</li> <li>WLAN Profile</li> <li>Policy Profile</li> <li>Policy Trag</li> <li>AP Join Profile</li> <li>+</li> </ul>                                                                                                    | + Add     x Delete       Policy Tag Name     > De       Gefault-policy-tag     def       I     > ⊨I     10 → items per page                    | scription v<br>aut policy-tag<br>1 - 1 of 1 items  |
| Dashboard         Image: Configuration         Image: Configuration | <ul> <li>Start</li> <li>Tags &amp; Profiles</li> <li>WLAN Profile</li> <li>Policy Profile</li> <li>Policy Tag</li> <li>AP Join Profile</li> <li>+</li> <li>Flex Profile</li> <li>+</li> </ul>                                                                                                    | + Add     x Delete       Policy Tag Name     > De       offault-policy-tag     odel       Id     1       Id     10                             | acription v<br>ulut policy-tag<br>1 - 1 of 1 items |
| Dashboard         Image: Configuration         Image: Configuration | Start     Tags & Profiles       Tags & Profile     #       Olicy Profile     #       Olicy Tag     #       Olicy Tag     #       Olicy Tag     #       Olicy Tag     #       Olicy Tag     #       Olicy Tag     #       Olicy Tag     #       Olicy Tag     #       Olicy Tag     #       Olicy Tag     #       Olicy Tag     #       Olicy Tag     #       Olicy Tag     #                                                                                                    | + Add     x Delete       Policy Tag Name     ∨       default-policy-tag     def       I     I       I     I       I     I                      | scription v<br>auk policy-tag<br>1 - 1 of 1 items  |
| Dashboard         Image: Configuration       >         Image: Configuration       >         Image: Configuration                 | <ul> <li>Start</li> <li>Tags &amp; Profiles</li> <li>WLAN Profile</li> <li>Policy Profile</li> <li>Policy Profile</li> <li>Policy Tag</li> <li>Policy Tag</li> <li>Flex Profile</li> <li>+</li> <li>Star Tag</li> <li>=</li> <li>+</li> <li>Flex Profile</li> <li>=</li> <li>+</li> <li>Flex Profile</li> <li>=</li> <li>+</li> <li>Flex Profile</li> <li>=</li> <li>+</li> <li>+</li> <li>Flex Profile</li> <li>=</li> <li>+</li> <li>+</li> <li< th=""><th>Add X Delete      Policy Tag Name     O     default-policy-tag     def     1</th><th>scription v<br/>nult policy-tag<br/>1 - 1 of 1 items</th></li<></ul> | Add X Delete      Policy Tag Name     O     default-policy-tag     def     1                                                                   | scription v<br>nult policy-tag<br>1 - 1 of 1 items |
| Dashboard         Image: Configuration       >         Image: Configuration       >         Image: Configuration                 | Start     Tags & Profiles       Tags & Profile     #       •     •       •     •       •     •       •     •       •     •       •     •       •     •       •     •       •     •       •     •       •     •       •     •       •     •       •     •       •     •       •     •       •     •       •     •       •     •       •     •       •     •       •     •       •     •       •     •       •     •       •     •       •     •       •     •       •     •       •     •       •     •       •     •       •     •       •     •       •     •       •     •       •     •       •     •       •     •       •     •       •     •       •     •       •     • </th <th>+ Add     x Delete       Policy Tag Name     ∨ De       default-policy-tag     def       I     ▶ ▶ ↓     10 • tems per page</th> <th>seription v<br/>auk policy-tag<br/>1 - 1 of 1 items</th>                                                                                                    | + Add     x Delete       Policy Tag Name     ∨ De       default-policy-tag     def       I     ▶ ▶ ↓     10 • tems per page                    | seription v<br>auk policy-tag<br>1 - 1 of 1 items  |
| Dashboard         Image: Configuration       >         Image: Configuration       >         Image: Configuration                 | Start     Tags & Profiles       •     •       •     •       •     •       •     •       •     •       •     •       •     •       •     •       •     •       •     •       •     •       •     •       •     •       •     •       •     •       •     •       •     •       •     •       •     •       •     •       •     •       •     •       •     •       •     •       •     •       •     •       •     •       •     •       •     •       •     •       •     •       •     •       •     •       •     •       •     •       •     •       •     •       •     •       •     •       •     •       •     •       •     •       •     •       •     •                                                                                                    | + Add     x Delete       Policy Tag Name     ∨ De       efeaut-policy-tag     del         4     1         4     1         4     1              | scription v<br>ault policy-tag<br>1 - 1 of 1 items |
| Dashboard         Image: Configuration         Image: Configuration | Start     Tags & Profiles       •     Tags & Profile       •     Policy Profile       •     Policy Tag       •     Policy Tag                                                                                                    | + Add     x Delete       Policy Tag Name     > De       Default-policy-tag     del       I     > H       1     > H       10     items per page | scription v<br>ult policy-tag<br>1 - 1 of 1 items  |
| Dashboard         Image: Configuration         Image: Configuration | Start     Tags & Profiles       •     Tags & Profile       •     Policy Profile       •     Policy Tag       •     Policy Tag       •     Policy Tag       •     Policy Tag       •     Policy Tag       •     Policy Tag       •     Policy Tag       •     Policy Tag       •     Profile       •     Profile       •     Profile       •     Profile       •     Profile       •     Profile       •     Profile       •     Profile       •     Profile       •     Profile       •     •       •     Profile       •     •       •     •       •     •       •     •       •     •       •     •       •     •       •     •       •     •       •     •       •     •       •     •       •     •       •     •       •     •       •     •       •     •       •     •       •<                                                                                                    | + Add       x Delete         Policy Tag Name       > De         default-policy-tag       def         I       > Pi       10 → Items per page    | scription v<br>nult policy-tag<br>1 - 1 of 1 items |

111111

CISCO.

cisco.

次に示すように、最初のステップで作成した SSID がこのデフォルトのポリシータグに自動的に追加 されます。

|                     | *                                | + Add X Delete              | Edit Policy Tag                                                                                                    | ×                |
|---------------------|----------------------------------|-----------------------------|----------------------------------------------------------------------------------------------------|------------------|
| Dashboard           | Start                            |                             | Name* default-policy-tag                                                                                                    |                  |
| (2) Monitoring      | Tags & Profiles                  | Policy Tag Name             | Description default policy-tag                                                                                                    |                  |
|                     | WLAN Profile = +                 | default-policy-tag          |                                                                                                    |                  |
|                     |                                  | 4 4 1 ▶ ▶  10 ¥ items per p | WLAN ID         VI         WLAN Prohie         VI         Policy Prohie           2         Enterprise         default-policy-profile | ¥                |
| () Administration > | 1 Policy Profile                 |                             | 2 Liters or page                                                                                                    | 1 - 1 of 1 items |
| X Troubleshooting   | 🚯 Policy Tag 🛛 🥥                 |                             |                                                                                                    |                  |
|                     |                                  |                             |                                                                                                    |                  |
|                     | O ····· AP Join Profile          |                             |                                                                                                    |                  |
|                     | 🚯 · · · · · · · Flex Profile 🗮 🕇 |                             |                                                                                                    |                  |
|                     |                                  |                             |                                                                                                    |                  |
|                     | Site lag 🖌 🗮 🕇                   |                             |                                                                                                    |                  |
|                     |                                  |                             |                                                                                                    |                  |
|                     | 6 ····· RF Profile               |                             |                                                                                                    |                  |
|                     | € · · · · · · · · RF Tag 🛛 / 🗮 🕇 |                             |                                                                                                    |                  |
|                     | Apply                            |                             |                                                                                                    |                  |
|                     | Tag APs                          |                             |                                                                                                    |                  |
|                     |                                  |                             |                                                                                                    |                  |
|                     | Done                             |                             |                                                                                                    | 🗸 ОК             |

 デフォルトの AP Join プロファイルとサイトタグは自動的に使用されるため、特別なサイト 設定は不要です。

| 📰 Dashboard         | Start                    | + Add × Delete       |                                 |                  |
|---------------------|--------------------------|----------------------|---------------------------------|------------------|
| Monitoring >        | Tags & Profiles          | AP Join Profile Name | <ul> <li>Description</li> </ul> | ~                |
|                     | ⊕······ WLAN Profile I + | default-ap-prohle    | default ap profile              | 1 - 1 of 1 items |
| () Administration > | Policy Profile           |                      |                                 |                  |
| 💥 Troubleshooting   | • Policy Tag 🛷 📰 🕇       |                      |                                 |                  |
|                     | AP. Join Profile         |                      |                                 |                  |

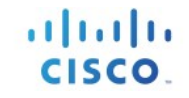

| 📰 Dashboard         | « Start                                                                                                    | + Add × Delete   |                                 |                  |
|---------------------|----------------------------------------------------------------------------------------------------|------------------|---------------------------------|------------------|
| Monitoring >        | Tags & Profiles                                                                                                    | Site Tag Name    | <ul> <li>Description</li> </ul> | ~                |
| Configuration >     | • WLAN Profile                                                                                                    | default-site-tag | default site tag                | 1 - 1 of 1 items |
| () Administration > | Policy Profile                                                                                                    |                  |                                 |                  |
| ₩ Troubleshooting   | Policy Tag # III +                                                                                                    |                  |                                 |                  |
|                     | AP Join Profile     H     Fiex Profile     Fiex Profile     Fiex Prof |                  |                                 | k                |

4. デフォルトの RF プロファイルと RF タグは事前に設定されているため、RF 設定は必要ありません。

|                      | 10 (20.0.0) (0.0.00 M |   |                                |                          |         |   |                                                                 |
|----------------------|-----------------------|---|--------------------------------|--------------------------|---------|---|-----------------------------------------------------------------|
| 📰 Dashboard          | Start                 |   | + Add × Delete                 |                          |         |   |                                                                 |
| Monitoring >         | Tags & Profiles       |   | RF Profile Name                | <ul> <li>Band</li> </ul> | ~ State | ~ | Description                                                     |
| Configuration        | WLAN Profile          | + | Low_Client_Density_rf_5gh      | 802.11a                  | Enable  |   | pre configured Low Client Density rfprofile for 5gh radio       |
| S comigaration       |                       |   | High_Client_Density_rf_5gh     | 802.11a                  | Enable  |   | pre configured High Client Density rfprofile for 5gh radio      |
| (○) Administration → | Policy Profile        | + | Low_Client_Density_rf_24gh     | 802.11b/g                | Enable  |   | pre configured Low Client Density rfprofile for 2.4gh radio     |
| \$ <i>G</i>          | n Policy Tag 🖉 🔳      | + | High_Client_Density_rf_24gh    | 802.11b/g                | Enable  |   | pre configured High Client Density rfprofile for 2.4gh radio    |
| X Troubleshooting    |                       |   | Typical_Client_Density_rf_5gh  | 802.11a                  | Enable  |   | pre configured Typical Density rfprofile for 5gh radio          |
|                      |                       |   | Typical_Client_Density_rf_24gh | 802.11b/g                | Enable  |   | pre configured Typical Client Density rfprofile for 2.4gh radio |
|                      | AP Join Profile       | + | I ≪ 1 ► ►  10 v item:          | s per page               |         |   | 1 - 9 of 9 items                                                |
|                      | Flex Profile          | + |                                |                          |         |   |                                                                 |
|                      | O Site Tag            | + |                                |                          |         |   |                                                                 |
|                      | 3 ······ RF Profile   |   |                                |                          |         |   |                                                                 |
|                      | 🚯                     | + |                                |                          |         |   |                                                                 |
|                      | Apply                 |   |                                |                          |         |   |                                                                 |
|                      | ① ······ Tag APs      |   |                                |                          |         |   |                                                                 |
|                      | Done                  |   |                                |                          |         |   |                                                                 |

|                     | «                           | + Add × Delete | Edit RF Tag        | ×                        |
|---------------------|-----------------------------|----------------|--------------------|--------------------------|
| Dashboard           | Start                       |                | Name*              | default-rf-tag           |
| Monitoring >        | Tags & Profiles             | RF Tag Name    | Description        | Default RF Tag           |
| Configuration >     | O······ WLAN Profile I≣ +   |                | Dot 11a RF Profile | Global Config +          |
| () Administration > | Policy Profile     Image: + |                | Dot 11b RF Profile | Global Config 🔹          |
| ₩ Troubleshooting   | €)······ Policy Tag         | default-rf-tag |                    |                          |
|                     | Our AP Join Profile I →     |                |                    |                          |
|                     | Bex Profile                 |                |                    |                          |
|                     | O Site Tag ♥ ■ +            |                |                    |                          |
|                     | RF Profile                  |                |                    |                          |
|                     | a······ RF lag ✓ ►          |                |                    |                          |
|                     | ① · · · · · · Tag APs III   |                |                    |                          |
|                     | Done                        |                | Cancel             | Update & Apply to Device |

5. AP にはデフォルトのポリシータグ、サイトタグ、RF タグが自動的に付与されるため明示的 なタグ付けは不要で、SSID がキャンパスネットワーク全体にブロードキャストされます。

111111

CISCO.

Į.

# 使用例 2:キャンパス内のローカル サイト

この使用例では、カスタム SSID、ポリシー、および RF 特性を使用してキャンパス導入環境に ローカル サイトを追加します。たとえば、エンタープライズ キャンパス内の建物にカスタム ポ リシーを使用してカスタム SSID をブロードキャストする要件があり、特定のサイトに固有の RF 特性がある場合などです。

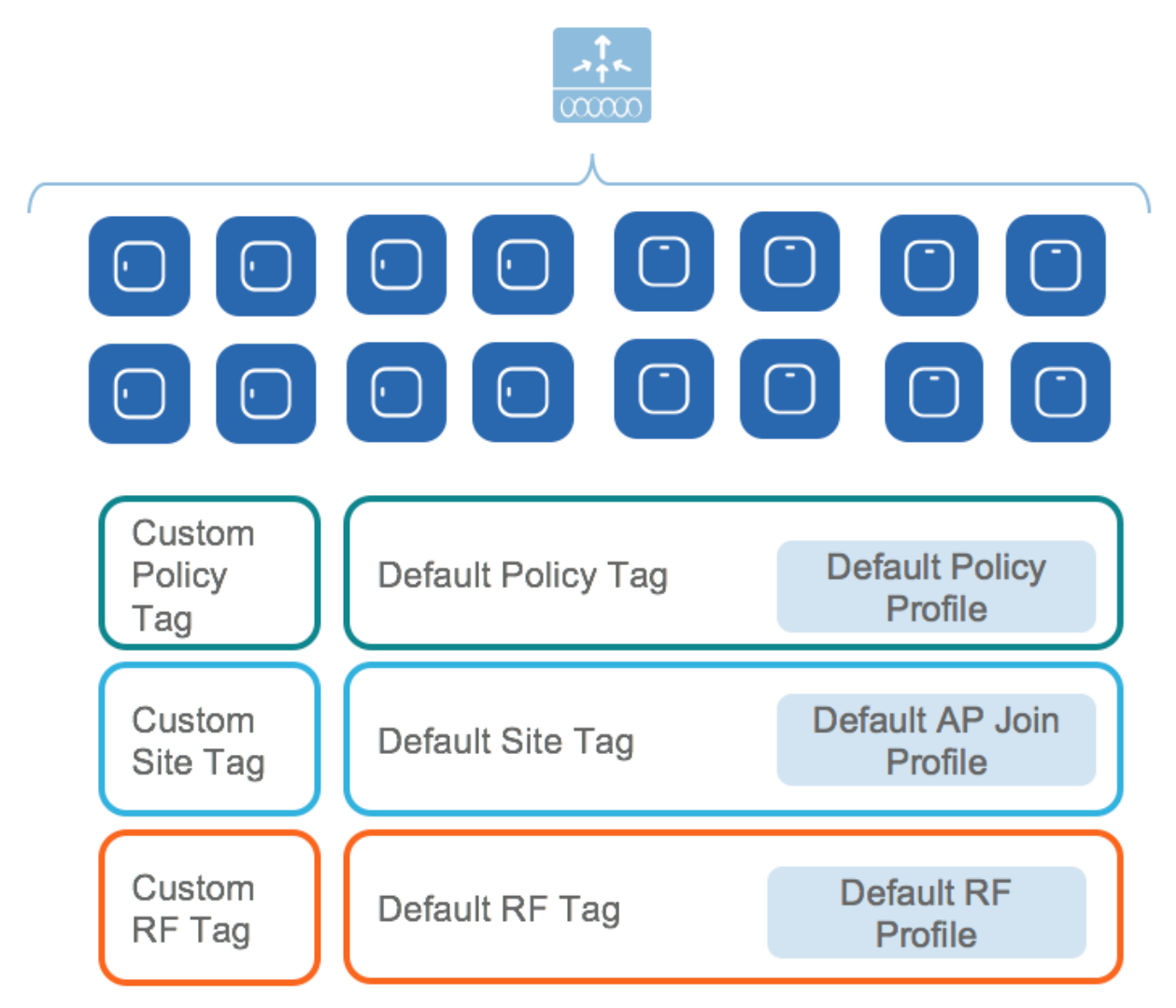

1. カスタムサイトタグを作成し、このローカルサイトに属している AP にタグを付けます。

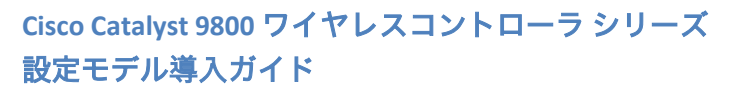

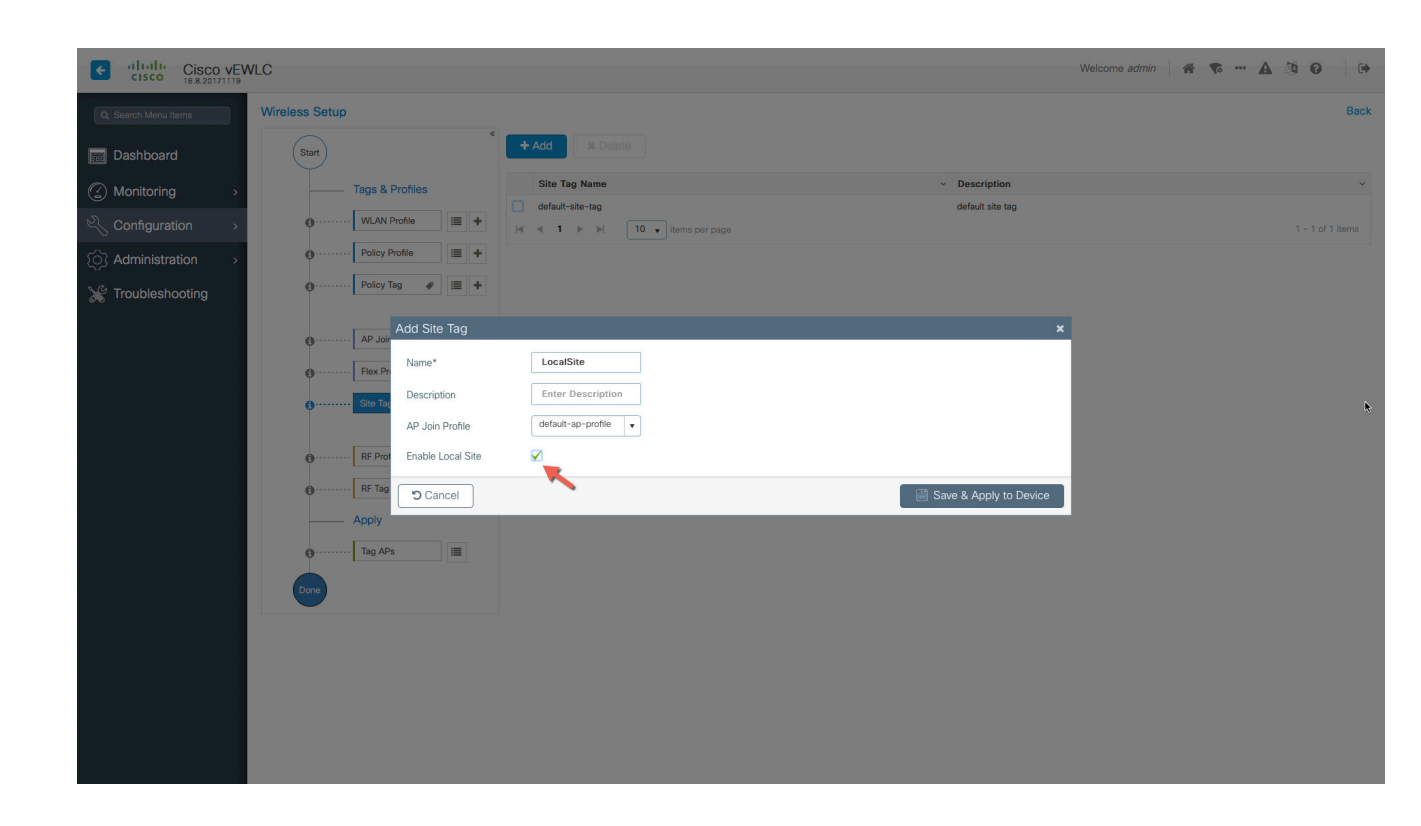

2. ローカルサイトのサイトに固有な SSID とポリシーを作成します。

| Cisco vEWLC                             |                 |                   |                           |                            | Welcome admin                             | <b>*</b> A 🖄 | 0                |
|-----------------------------------------|-----------------|-------------------|---------------------------|----------------------------|-------------------------------------------|--------------|------------------|
| Q Search Menu Items Wireless Setup      |                 |                   |                           |                            |                                           |              | Back             |
| Dashboard Start                         | * + Add         | × Delete          |                           |                            |                                           |              |                  |
| Monitoring      Tags &                  | Profiles Name   | • ·               | ID ~ SSID                 | <ul> <li>Status</li> </ul> | Security                                  |              | ~                |
| Configuration > 0 WLAN F                | Profile         | SSID              | 2 Enterprise 17 LocalSSID | Enable                     | [WPA2][Auth(PSK)]<br>[WPA2][Auth(802.1x)] |              |                  |
| (⊙) Administration → ① ······· Policy F | Profile 🔳 🕇 🖂 🤘 | I 🕨 🕨 🚺 🖬 items p | ar page                   |                            |                                           | 1            | I - 2 of 2 items |
| Troubleshooting                         | ag 🖋 🔳 🕇        |                   |                           |                            |                                           |              |                  |
|                                         | Profile 🗮 🕇     |                   |                           |                            |                                           |              |                  |
| Flex Pre                                | ofile 🔳 🛨       |                   |                           |                            |                                           |              |                  |
| • Site Tag                              |                 |                   |                           |                            |                                           |              | k                |
| • · · · · · · RF Prof                   | le 🗮 🕇          |                   |                           |                            |                                           |              |                  |
| <b>⊕</b> · · · · · · RF Tag             |                 |                   |                           |                            |                                           |              |                  |
| Apply                                   |                 |                   |                           |                            |                                           |              |                  |
| • Tag AP                                | 3               |                   |                           |                            |                                           |              |                  |
| Done                                    |                 |                   |                           |                            |                                           |              |                  |
|                                         |                 |                   |                           |                            |                                           |              |                  |
|                                         |                 |                   |                           |                            |                                           |              |                  |
|                                         |                 |                   |                           |                            |                                           |              |                  |
|                                         |                 |                   |                           |                            |                                           |              |                  |
|                                         |                 |                   |                           |                            |                                           |              |                  |
|                                         |                 |                   |                           |                            |                                           |              |                  |

սիսիս

CISCO.

| Cisco VE                        | WLC                           |                                                                   |                                  | Welcome admin 🛛 😭 🕫 🔹 | • 4 19 0 0 |
|---------------------------------|-------------------------------|-------------------------------------------------------------------|----------------------------------|-----------------------|------------|
| Q. Search Menu Items            | Wireless Setup                |                                                                   |                                  |                       | Back       |
| Dashboard                       | Start                         | < + Add × Delete                                                  |                                  |                       |            |
| Monitoring                      | Tags & Profiles               | Policy Profile Name                                               | <ul> <li>Description</li> </ul>  | ✓ Status              | ~          |
| Configuration >                 | 😗 ····· WLAN Profile 🔳 🕇      | default-policy-profile                                            | default policy profile           | Enable                |            |
| (O) Administration >            | Policy Profile                |                                                                   |                                  |                       |            |
| ₩ Troubleshooting               | 🕘 Policy Tag 🥒 🗮 🕇            |                                                                   |                                  |                       |            |
|                                 | Add Policy                    | Profile                                                           |                                  | ×                     |            |
| 이 것이 같은 것이 같은 것                 | AP Join Profile     General   | Access Policies QOS and AVC                                       | Mobility Advanced                |                       |            |
|                                 | Flex Profile     O Configurit | ng in enabled state will result in loss of connectivity for clien | ts associated with this profile. |                       |            |
|                                 | Site Tag Name*                | LocalSitePolicy                                                   |                                  |                       |            |
|                                 | Descriptio                    | n Enter Description                                               |                                  |                       | *          |
|                                 | RF Profile     Status         | ENABLED                                                           |                                  |                       |            |
|                                 | C ····· RF Tag                |                                                                   |                                  |                       |            |
|                                 | Apply                         | -                                                                 | 🗎 Save & Apply to De             | evice                 |            |
| : 동물 동물                         | 🚺 · · · · · · Tag APs         |                                                                   |                                  |                       |            |
| 이상 것 같은 것 것 같<br>이것 이것 같은 것 것 것 | Done                          |                                                                   |                                  |                       |            |
|                                 |                               |                                                                   |                                  |                       |            |
| 이 것이 같은 것이 같은 것                 |                               |                                                                   |                                  |                       |            |
|                                 |                               |                                                                   |                                  |                       |            |
| 그렇게 잘 물고 말했다.                   |                               |                                                                   |                                  |                       |            |
|                                 |                               |                                                                   |                                  |                       |            |
|                                 |                               |                                                                   |                                  |                       |            |

| Cisco VEV            | /LC                       |                              |                                        | Welcome admin 🛛 🛠 🐨 🗛 🖄 😧 🛛 🕩 |
|----------------------|---------------------------|------------------------------|----------------------------------------|-------------------------------|
| Q. Search Menu Items | Wireless Setup            |                              |                                        | Back                          |
| Dashboard            | Start                     | < + Add × Delete             |                                        |                               |
| (2) Monitoring >     | Tags & Profiles           | Policy Tag Name              | <ul> <li>Description</li> </ul>        | *                             |
|                      | ()······ WLAN Profile     | default-policy-tag           | default policy-tag                     |                               |
| Administration       | Policy Profile            | items per page               |                                        |                               |
| S Troublashooting    | 😗 Policy Tag 🖉 🖉          |                              |                                        |                               |
| Troubleshooting      | Add                       | Policy Tag                   |                                        |                               |
|                      | 0 ····· AP Join Profile   | me* Enter Name               |                                        |                               |
|                      | 0 ····· Flex Profile 🔳 De | scription Enter Description  |                                        |                               |
|                      | • Site Tag 🛷 💷 WL         | AN ID v WLAN Profile         | <ul> <li>Map Policy Profile</li> </ul> |                               |
|                      | 2                         | Enterprise                   | default-policy-profile x v             | ₿.                            |
|                      | 0 RF Profile              | LocalSSID                    | LocalSitePolicy x v                    |                               |
|                      |                           | ◄ 1 ▶ ▶  10 v items per page | 1 - 2 of 2 items                       |                               |
|                      | Apply                     | ) Cancel                     | Save & Apply to Device                 |                               |
|                      | 🗃 Tag APs                 |                              |                                        |                               |
|                      | Done                      |                              |                                        |                               |
|                      |                           |                              |                                        |                               |
|                      |                           |                              |                                        |                               |
|                      |                           |                              |                                        |                               |
|                      |                           |                              |                                        |                               |
|                      |                           |                              |                                        |                               |
|                      |                           |                              |                                        |                               |
|                      |                           |                              |                                        |                               |

65 | ページ

cisco.

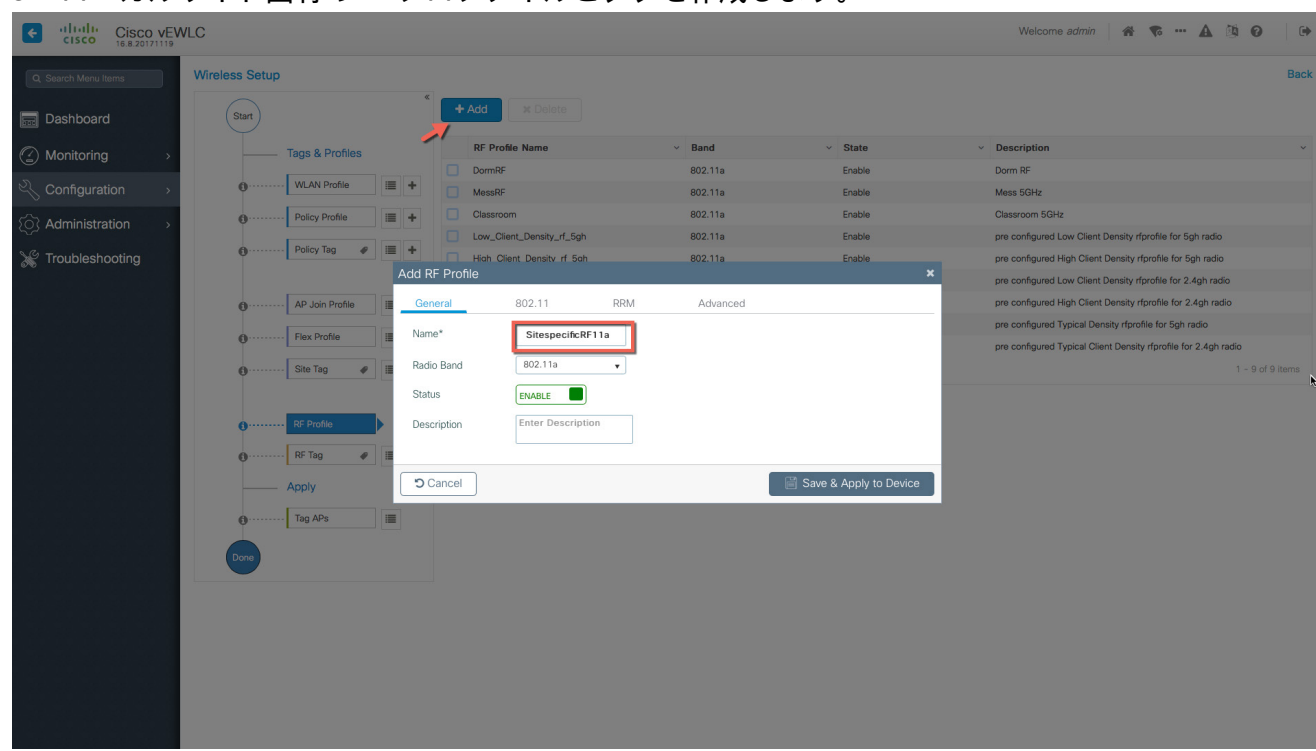

3. ローカルサイト固有の RF プロファイルとタグを作成します。

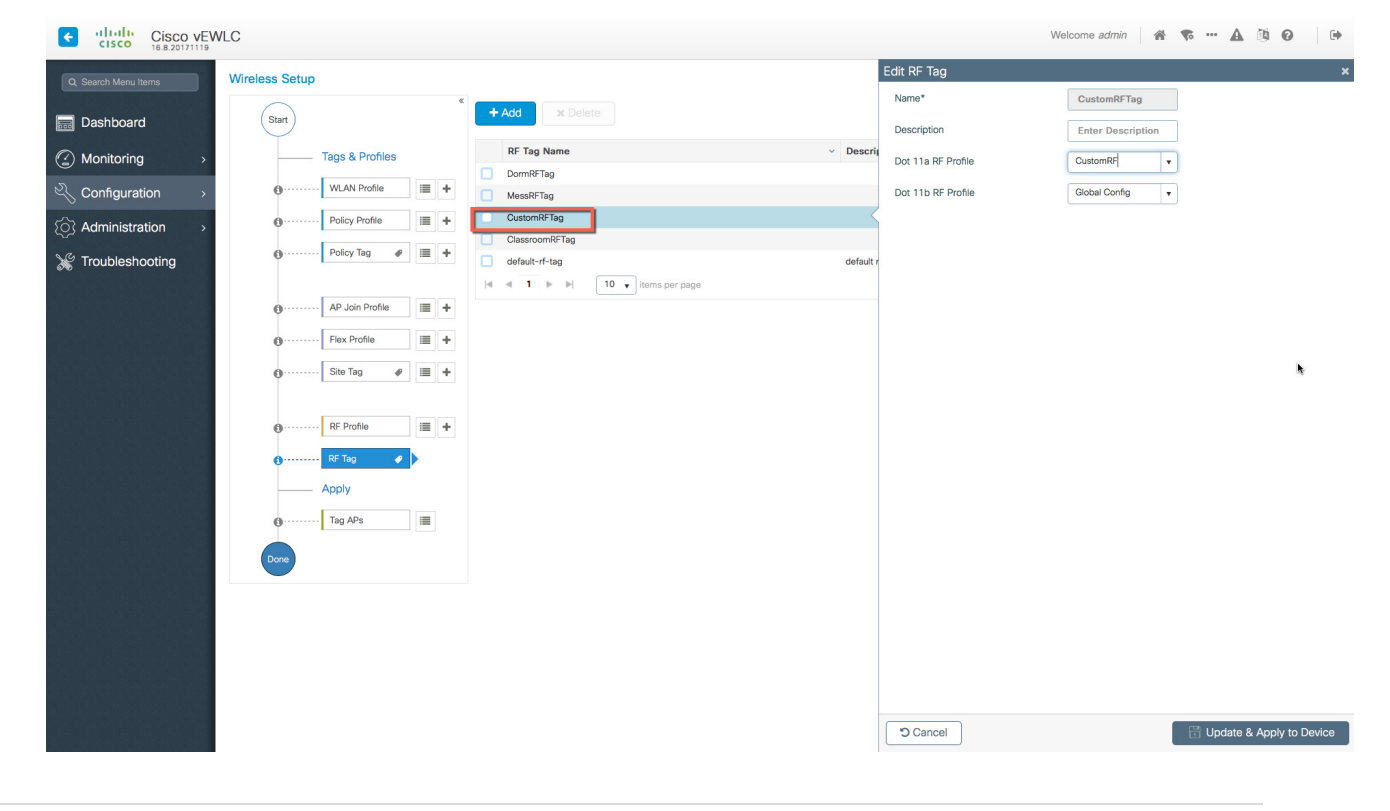

111111

CISCO.

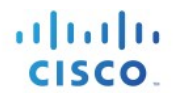

# 使用例 3: WAN 全体のリモートサイト

1. サイト固有の SSID と RF を使用してリモートサイトを作成します。

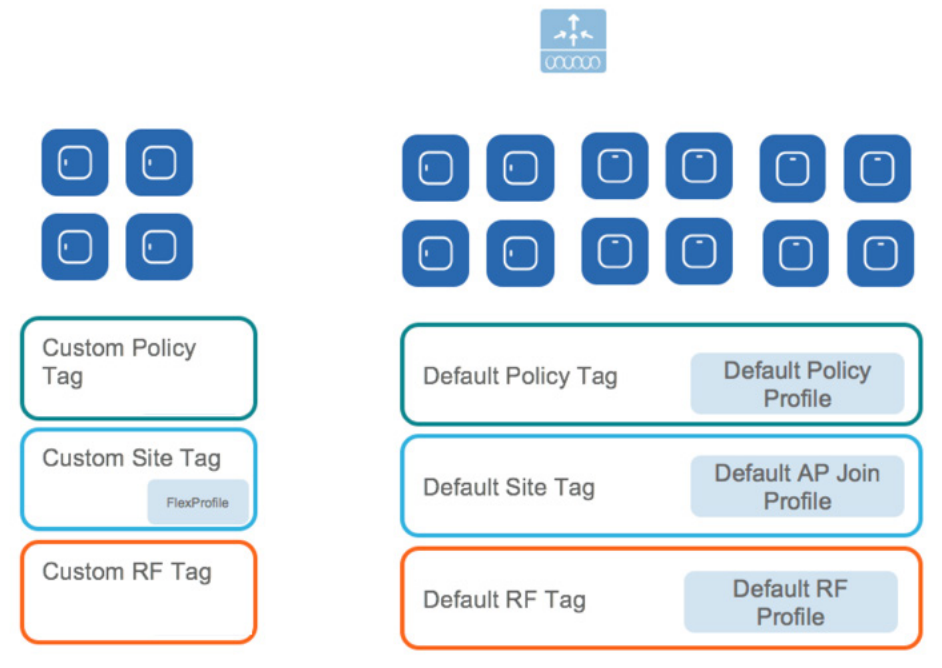

別のサイトタグを作成し、[Local Site] ボックスをオフにして Flex プロファイルを追加するこ とで、リモートサイトを追加できます。また、既存のサイトも、この簡単なアクションでリ モート サイトに変換できます。

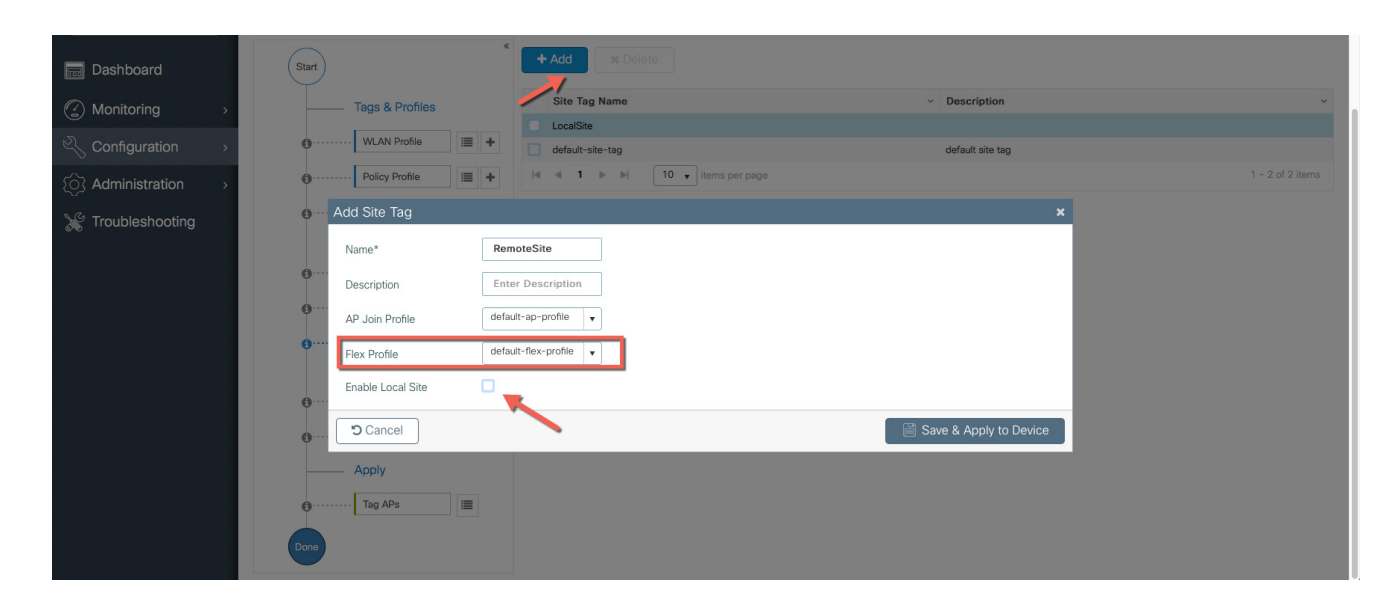

リモートサイト内の AP は、RemoteSite タグを使用してタグ付けする必要があり、また、デフォルト以外の設定が必要な場合は、ポリシータグと RF タグでタグ付けする必要があります。リモート サイト タグでタグ付けを行うと、AP は FlexConnect モードに動的に変換されます。

#### タグを使用した AP のタグ付け:

デフォルトでは、AP はデフォルトポリシータグ、デフォルトサイトタグ、およびデフォルト RF タ グでタグ付けされます。

| ÷   | cisco Cisco         | VEWL | С      |          |                 |   |   |      |                                       |                           |          |   |              |                   |                  |                        | Welcome a            | dmin   1           | # <b>%</b> A        |         | ia 0             | ۲    |
|-----|---------------------|------|--------|----------|-----------------|---|---|------|---------------------------------------|---------------------------|----------|---|--------------|-------------------|------------------|------------------------|----------------------|--------------------|---------------------|---------|------------------|------|
| ٩   | , Search Menu Items |      | Wirele | ss Setup |                 |   |   |      |                                       |                           |          |   |              |                   |                  |                        |                      |                    |                     |         |                  | Back |
| 111 | Dashboard           |      | (      | Start    |                 |   | « | +    |                                       |                           |          |   |              |                   |                  |                        |                      |                    |                     |         |                  |      |
| 3   | Monitoring          | >    |        |          | Tags & Profiles |   |   | Numb | per of APs: 4<br>ted Number of APs:   | 0                         |          |   |              |                   |                  |                        |                      |                    |                     |         |                  | τ    |
| z)  | Configuration       | >    |        | Ø        | WLAN Profile    |   | + |      | AP Name 🗸                             | AP ~<br>Model             | AP MAC   | ~ | AP ~<br>Mode | Admin v<br>Status | Operation Status | Policy ~<br>Tag        | Site v<br>Tag        | RF ~<br>Tag        | Location ~          | Country | - Hyperlocatio   | n v  |
| ŝ   | Administration      | >    |        | 0        | Policy Profile  |   | + |      | eWLC42-AP1-<br>Classroom              | AIR-<br>AP3802I-<br>B-K9  |          | - | Local        | Enabled           | Registered       | default-<br>policy-tag | default-<br>site-tag | default-<br>rf-tag | default<br>location | US      | Local            | Ĩ    |
| Ś   | Troubleshooting     |      |        | Ø        | Policy Tag #    | = | + |      | eWLC42-AP2-<br>Dorm                   | AIR-<br>AP3802I-<br>B-K9  |          | - | Local        | Enabled           | Registered       | Guest Tag              | default-<br>site-tag | default-<br>rf-tag | default<br>location | US      | Local            |      |
|     |                     |      |        | ø        | AP Join Profile |   | + |      | eWLC42-AP3-<br>DiningHall             | AIR-<br>AP3802I-<br>B-K9  |          |   | Local        | Enabled           | Registered       | Guest Tag              | default-<br>site-tag | RF-<br>DiningHall  | default<br>location | US      | Local            |      |
|     |                     |      |        | Ø        | Flex Profile    |   | + |      | eWLC42-<br>AP3700-<br>RemoteClassroom | AIR-<br>CAP3702E-<br>B-K9 |          |   | Flex         | Enabled           | Registered       | default-<br>policy-tag | RemoteSite           | default-<br>rf-tag | default<br>location | US      | Local            |      |
|     |                     |      |        | Ø        | Site Tag 🛛 🧬    |   | + | н    | 4 1 ⊨ [                               | 10 v items                | per page |   |              |                   |                  |                        |                      |                    |                     |         | 1 - 4 of 4 items | c    |
|     |                     |      |        | ø[       | RF Profile      |   | + |      |                                       |                           |          |   |              |                   |                  |                        |                      |                    |                     |         |                  |      |
|     |                     |      |        | Ø[       | RF Tag 🛛 🛷      |   | + |      |                                       |                           |          |   |              |                   |                  |                        |                      |                    |                     |         |                  |      |
|     |                     |      |        |          | Apply           |   |   |      |                                       |                           |          |   |              |                   |                  |                        |                      |                    |                     |         |                  |      |
|     |                     |      |        | <b>0</b> | Tag APs         |   |   |      |                                       |                           |          |   |              |                   |                  |                        |                      |                    |                     |         |                  |      |
|     |                     |      | (      | Done     |                 |   |   |      |                                       |                           |          |   |              |                   |                  |                        |                      |                    |                     |         |                  |      |
|     |                     |      |        |          |                 |   |   |      |                                       |                           |          |   |              |                   |                  |                        |                      |                    |                     |         |                  |      |

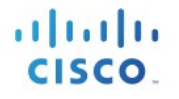

#### 次に示すように、特定/カスタムのポリシー、サイトタグ、および RF タグを AP に追加できます。

| ÷    | CISCO V<br>16.9.201801 | EWL | С  |         |          |          |            |    |     |             |                                       |                           |            |   |         |              |                  |                        | Welcome a            | dmin               | m <b>v</b> ≎ <u>A</u> | 1 8 8   | 9 0                     |      |
|------|------------------------|-----|----|---------|----------|----------|------------|----|-----|-------------|---------------------------------------|---------------------------|------------|---|---------|--------------|------------------|------------------------|----------------------|--------------------|-----------------------|---------|-------------------------|------|
|      |                        |     | Wi | ireless | Setup    |          |            |    |     |             |                                       |                           |            |   |         |              |                  |                        |                      |                    |                       |         |                         | Back |
| 7070 | Dashboard              |     |    | s       | tart     |          |            |    |     | «           | + Tag APs                             |                           |            |   |         |              |                  |                        |                      |                    |                       |         |                         |      |
| (;   | ) Monitoring           | >   |    |         |          | Tags 8   | & Profile  | es |     | Num<br>Sele | nber of APs: 4<br>ected Number of APs | : 0                       |            |   |         |              |                  |                        |                      |                    |                       |         |                         | т    |
| 2/   | Configuration          | >   |    |         | ø        | WLAN     | Profile    |    | ≡ + |             | AP Name                               | AP ~<br>Model             | AP MAC     | ~ | AP Mode | Admin Status | Operation Status | Policy v<br>Tag        | Site ~<br>Tag        | RF ∽<br>Tag        | Location v            | Country | Hyperlocation<br>Method | on v |
| <0>  | Administration         | >   |    |         | 9        | Policy   | Profile    |    | ≡ + |             | eWLC42-AP1-<br>Classroom              | AIR-<br>AP3802I-<br>B-K9  |            |   | Local   | Enabled      | Registered       | default-<br>policy-tag | default-<br>site-tag | default-<br>rf-tag | default<br>location   | US      | Local                   | ~    |
|      | Troubleshooting        |     |    |         | 0        | Policy   | Tag        | Ø  | ≡ + |             | eWLC42-AP2-<br>Dorm                   | AIR-<br>AP3802I-<br>B-K9  |            |   | Local   | Enabled      | Registered       | Guest Tag              | default-<br>site-tag | default-<br>rf-tag | default<br>location   | US      | Local                   |      |
|      |                        |     |    |         | ø        | - AP Jo  | in Profile |    | ≡ + |             | eWLC42-AP3-<br>DiningHall             | AIR-<br>AP3802I-<br>B-K9  |            |   | Local   | Enabled      | Registered       | Guest Tag              | default-<br>site-tag | RF-<br>DiningHall  | default<br>location   | US      | Local                   |      |
|      |                        |     |    |         | <b>0</b> | - Flex P | Profile    |    | ≡ + |             | eWLC42-<br>AP3700-<br>RemoteClassroom | AIR-<br>CAP3702E-<br>B-K9 |            |   | Flex    | Enabled      | Registered       | default-<br>policy-tag | RemoteSite           | default-<br>rf-tag | default<br>location   | US      | Local                   |      |
|      |                        |     |    |         | 9        | - Site T | ag         | Ø  | ≡ + | н           |                                       | 10 v item                 | s per page |   |         |              |                  |                        |                      |                    |                       | 1       | i - 4 of 4 items        | ¢    |
|      |                        |     |    |         | 0        | RF Pro   | ofile      |    | ≡ + |             |                                       |                           |            |   |         |              |                  |                        |                      |                    |                       |         |                         |      |
|      |                        |     |    |         | 0        | RF Ta    | g          | #  | ≡ + |             |                                       |                           |            |   |         |              |                  |                        |                      |                    |                       |         |                         |      |
|      |                        |     |    |         |          | Apply    |            |    |     |             |                                       |                           |            |   |         |              |                  |                        |                      |                    |                       |         |                         |      |
|      |                        |     |    |         | 0        | Tag Al   | Ps         |    |     |             |                                       |                           |            |   |         |              |                  |                        |                      |                    |                       |         |                         |      |
|      |                        |     |    | D       | one      |          |            |    |     |             |                                       |                           |            |   |         |              |                  |                        |                      |                    |                       |         |                         |      |
|      |                        |     |    |         |          |          |            |    |     |             |                                       |                           |            |   |         |              |                  |                        |                      |                    |                       |         |                         |      |

### 次に、ゲスト SSID のカスタムポリシータグとカスタム RF タグを AP に追加する例を示します。

| Cisco VEWL                                    | c                  |                                                                              | Welcome admin 🛛 🕷 🗞 🙆 🖉 🚺 🚱 🛛 🚱                  |
|-----------------------------------------------|--------------------|------------------------------------------------------------------------------|--------------------------------------------------|
| Q. Search Menu Items                          | Wireless Setup     |                                                                              | Back                                             |
| Dashboard                                     | Start              | + Tag APs                                                                    |                                                  |
| ) Monitoring                                  | Tags & Profiles    | Number of APs: 4<br>Selected Number of APs: 1                                | T                                                |
| $\langle \rangle$ Configuration $\rightarrow$ | 0 WLAN Profile 🔳 🕇 | AP × AP × AP × Admin × Operation × Policy<br>AP MAC × Mode Status Status Tag | Site V RF V<br>Tag Tag Location V Country Method |
| Administration →                              | Policy Profile     | AIR-<br>Tag APs Registered default-<br>policy-ta                             | default- default- default US Local               |
| Troubleshooting                               | O Policy Tag / 🔳 🕇 | Tags Registered Guest Ta                                                     | default- default- default US Local               |
|                                               | AP Join Profile    | Policy Guest Tag    Registered Guest Ta                                      | default- RF- default US Local                    |
|                                               | • Flex Profile     | Site default-site-tag                                                        | RemoteSite default- default US Local             |
|                                               | 0 Site Tag 🛷 🔳 🕇   | RF RF-DiningHall                                                             | 1 – 4 of 4 items .                               |
|                                               | RF Profile         | Cancel Save & Apply to Device                                                |                                                  |

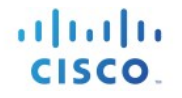

### リモートサイトでは、デフォルト/カスタムの Flex プロファイルを持つサイトを追加する必要があ ります

| ÷   | cisco Ci            | SCO VEWL | C        |       |                 |   |    |              |                                       |                           |            |    |            |                                      |                                          |                        | Welcome a            | dmin               | * *                 | A   | ÷ 1      | 3 0                | •        |
|-----|---------------------|----------|----------|-------|-----------------|---|----|--------------|---------------------------------------|---------------------------|------------|----|------------|--------------------------------------|------------------------------------------|------------------------|----------------------|--------------------|---------------------|-----|----------|--------------------|----------|
| C   | C Search Menu Items |          | Wireless | Setup |                 |   |    |              |                                       |                           |            |    |            |                                      |                                          |                        |                      |                    |                     |     |          |                    | Back     |
| 100 | Dashboard           |          | Sta      | n     |                 |   | .« |              |                                       |                           |            |    |            |                                      |                                          |                        |                      |                    |                     |     |          |                    |          |
| 3   | ) Monitoring        | >        |          | ·     | Tags & Profiles |   |    | Num<br>Selec | ber of APs: 4<br>cted Number of APs:  | 0                         |            |    |            |                                      |                                          |                        |                      |                    |                     |     |          |                    | T        |
| 2   | Configuration       | >        | 0        |       | WLAN Profile    | ≣ | +  |              | AP Name 🗸                             | AP v<br>Model             | AP MAC     | v. | AP<br>Mode | <ul> <li>Admin<br/>Status</li> </ul> | <ul> <li>Operation<br/>Status</li> </ul> | Policy Tag             | Site ~<br>Tag        | RF v<br>Tag        | Location            | ~ c | ountry 、 | Hyperloo<br>Method | cation 🗸 |
| ŝ   | Administration      | 1 >      | 0        |       | Policy Profile  | = | +  |              | eWLC42-AP1-<br>Classroom              | AIR-<br>AP3802I-<br>B-K9  |            |    | Local      | Enabled                              | Registered                               | default-<br>policy-tag | default-<br>site-tag | default-<br>rf-tag | default<br>location | U   | s        | Local              |          |
|     | Troubleshooti       | ng       | 0        |       | Policy Tag 🛛 🧬  | ≣ | +  |              | eWLC42-AP2-<br>Dorm                   | AIR-<br>AP3802I-<br>B-K9  |            |    | Local      | Enabled                              | Registered                               | Guest Tag              | default-<br>site-tag | default-<br>rf-tag | default<br>location | U   | s        | Local              |          |
|     |                     |          | 0        |       | AP Join Profile | ≣ | +  |              | eWLC42-AP3-<br>DiningHall             | AIR-<br>AP3802I-<br>B-K9  |            |    | Local      | Enabled                              | Registered                               | Guest Tag              | default-<br>site-tag | RF-<br>DiningHall  | default<br>location | U   | s        | Local              |          |
|     |                     |          | 0        |       | Flex Profile    | ≣ | +  |              | eWLC42-<br>AP3700-<br>RemoteClassroom | AIR-<br>CAP3702E-<br>B-K9 |            |    | Flex       | Enabled                              | Registered                               | default-<br>policy-tag | RemoteSite           | default-<br>rf-tag | default<br>location | U   | s        | Local              |          |
|     |                     |          | 0        |       | Site Tag 🛛 🧬    |   | +  | H            |                                       | 10 v items                | s per page |    |            |                                      |                                          | <u> </u>               | -                    |                    |                     |     | 1        | - 4 of 4 ite       | ims C    |
|     |                     |          | 0        |       | RF Profile      | ≣ | +  |              |                                       |                           |            |    |            |                                      |                                          |                        |                      |                    |                     |     |          |                    |          |
|     |                     |          | 0        |       | RF Tag 🥔        |   | +  |              |                                       |                           |            |    |            |                                      |                                          |                        |                      |                    |                     |     |          |                    |          |
|     |                     |          | -        |       | Apply           |   |    |              |                                       |                           |            |    |            |                                      |                                          |                        |                      |                    |                     |     |          |                    |          |
|     |                     |          | 0        |       | Tag APs         |   |    |              |                                       |                           |            |    |            |                                      |                                          |                        |                      |                    |                     |     |          |                    |          |
|     |                     |          | Dor      | ne    |                 |   |    |              |                                       |                           |            |    |            |                                      |                                          |                        |                      |                    |                     |     |          |                    |          |
|     |                     |          |          |       |                 |   |    |              |                                       |                           |            |    |            |                                      |                                          |                        |                      |                    |                     |     |          |                    |          |

| Cisco VEW           | LC                                                                                                    | Welcome admin 🛛 🛠 🕫 🛆 🔅 🚱 🕞                                                                                                    |
|---------------------|----------------------------------------------------------------------------------------------------|----------------------------------------------------------------------------------------------------|
| Q Search Menu Items | Access Points                                                                                                    | Edit AP                                                                                                    |
|                     | All APS Number of AP(s): 4                                                                                                    | General Interfaces High Availability Inventory Advanced<br>General Version                                                                                                    |
| Configuration       | AP Name         AP Model         Base Radio MAC         AP Mode         Admin         Admin         Admin         V           WLC42-AP1-Classroom         AR-AP3802I-0-K9         Local         Enabled         Local         Enabled                 | AP Name*         eWLC42-AF3700-Rem         Primary Software Version         15.6.230.54           R         Location*         default location         Predownloaded Status         N/A                                                                                                    |
| Administration      | eWLC42-AP2-0om         AR-AP380210-1v3         Local         Enabled           eWLC42-AP3-DompdHal         AIR-AP380218-V3         Local         Enabled           eWLC42-AP3700-RemoteClassoom         AIR-AP380218-V3         Local         Enabled | R Base Radio MAC Predownloaded Version N/A                                                                                                    |
|                     | 4 4 1 1 10 v) Rems per page                                                                                                    | Linemet INAL         Enabled         Boot Version         15.2.4.0           Admin Status         Enabled         IOS Version         15.3(2017)130:145124)\$                                                                                                    |
|                     | Radios 802.11a/n/ac     Radios 802.11b/g/n                                                                                                    | AP Mode Flex Mril IOS Version 8.2.105.100 Operation Status Registered                                                                                                    |
|                     | > Dual-Band Radios                                                                                                    | Fabric Status     Disabled     IP Comp       Tags     IP Address     172.20.229.183                                                                                                    |
|                     | > Country                                                                                                    | Policy default-policy-tag  Time Statistics                                                                                                    |
|                     |                                                                                                    | Site         •         •         •         •         •         •         •         •         •         •         •         •         •         •         •         •         •         •         •         •         •         •         •         •         •         •         •         •         •         •         •         •         •         •         •         •         •         •         •         •         •         •         •         •         •         •         •         •         •         •         •         •         •         •         •         •         •         •         •         •         •         •         •         •         •         •         •         •         •         •         •         •         •         •         •         •         •         •         •         •         •         •         •         •         •         •         •         •         •         •         •         •         •         •         •         •         •         •         •         •         •         •         •         •         •         • |
|                     |                                                                                                    | Controller Associated Time 4 days 21<br>trick meta<br>trick meta<br>seca                                                                                                    |
|                     |                                                                                                    | Cancel                                                                                                    |

リモート サイト タグでタグ付けを行うと、AP は FlexConnect モードに動的に変換されます。

#### AP の静的タギング

必要に応じて、[Configuration] > [Tags & Profiles] > [Tags] で MAC アドレスを指定すると、AP を静的 にタグ付けできます。

| Associate Tags to AP |                    | ×                      |
|----------------------|--------------------|------------------------|
| AP MAC Address*      | Enter MAC Address  |                        |
| Policy Tag Name      | default-policy-tag |                        |
| Site Tag Name        | default-site-tag   |                        |
| RF Tag Name          | default-rf-tag 🔹   |                        |
| Cancel               |                    | Save & Apply to Device |

#### CSV ファイルのインポートを使用した AP の静的なタグ付け

MAC アドレスの CSV ファイルのインポートを使用した AP の静的なタグ付けは、[Wireless Basic] > [AP Provisioning] ページで実行できます。

| Cisco Catal                        | yst 9800-CL Wireless Controller            | Welcome admin 🗌 🌾 🖺 🏟 🕢 💭 🕩            |
|------------------------------------|--------------------------------------------|----------------------------------------|
| Q Search Menu Items                | Configuration * > Wireless Setup * > Basic |                                        |
| Dashboard                          | ← Back                                     | × Delete Location ▲ Apply              |
| Monitoring >                       | General Wireless Networks AP Provisioning  |                                        |
| $\sim$ Configuration $\rightarrow$ | Add/Select APs                             | APs on this Location                   |
| () Administration >                | Import AP MAC                              | Associated AP list                     |
| 💥 Troubleshooting                  | Select CSV File                            | Number of selected APs :<br>0          |
|                                    | AP MAC Address                             | AP MAC · AP Name · Status ·            |
|                                    |                                            | 002a.1034.9672 AP002A.1034.9672 Joined |
|                                    | Available AP list Q Search                 | <b>1</b> ► ► 500 - items per page      |
|                                    | Number of selected APs : 0                 | 1 - 1 of 1 items                       |
|                                    | AP MAC   AP Name                           |                                        |
|                                    | 002a.1034.9672 AP002A.1034.9672            |                                        |
|                                    | 00c8.8b5e.b3c0 AP00C8.8B5E.B3C0            |                                        |
|                                    | 00f2.8b26.8a30 AP00F2.8B26.8A30            |                                        |
|                                    | 00fe.c82d.ef80 1810W                       |                                        |
|                                    | 005d.735c.b544 AP005D.735C.B544            |                                        |
|                                    | 7069.5a74.8b48 AP7069.5A74.8B48            |                                        |

AP のタグ付けのための正規表現ペースのルール

正規表現ベースのルールは、アクセスポイント名を照合するように設定して、適切なポリシー、 サイト、および RF タグをアクセスポイントに関連付けることができます。

| Cisco Ca            | talyst 9800-CL Wireless Controller         | Welcome admin               | • 500 * 4           |
|---------------------|--------------------------------------------|-----------------------------|---------------------|
| Q Search Menu Items | Configuration * > Tags & Profiles * > Tags |                             |                     |
| Dashboard           | Policy Site RF AP                          |                             |                     |
|                     | Associate Tags to AP                       |                             | ×                   |
|                     | Rule Name* Local Site APs                  | Policy Tag Name LocalSite x |                     |
| () Administration   | AP name regex* AP-LocalSite-*              | Site Tag Name LocalSite x v | ✓ RF Tag Name ✓     |
| ☆ Troubleshooting   | Active YES                                 | RF Tag Name                 | No items to display |
|                     | Priority* 1                                |                             |                     |
|                     | Cancel                                     | Save & Apply t              | o Device            |
|                     |                                            |                             |                     |
|                     |                                            |                             |                     |

設定が完了すると、SSID はブロードキャストを開始し、クライアントを接続できるようになり ます。

## その他の使用例

より複雑な使用例も、このドキュメントの設定モデルの詳細を使用すると実現できます。

- たとえば、次の要件のある大学導入環境では、次の図に示すプロファイルとタグを使用して 導入できます。
- 2. 学生および教師向けのキャンパス全体の大学 SSID
- 3. ゲスト SSID をブロードキャストする寮と食堂
- 4. VLAN を分離するためのカスタム ゲスト ポリシー
- 5. 食堂、教室、および寮のカスタム RF 特性
| Classroom                 | Dining Hall           | Dorm                  |
|---------------------------|-----------------------|-----------------------|
|                           |                       |                       |
|                           |                       |                       |
| University                |                       | niversity SSID        |
| SSID                      | Defa                  | ault Policy Profile   |
| Default Policy<br>Profile |                       |                       |
| Default Policy Tag        | Guest                 | SSID                  |
|                           | Gu                    | est Policy Profile    |
| Default Site Tag          | De                    | fault AP Join Profile |
| Classroom RF<br>Tag       | Dining Hall RF<br>Tag | Dorm RF Tag           |

次の要件を持つマルチサイトの小売り導入環境は、次の図に示すプロファイルとタグを使用して導 入できます。

- 1. すべてのサイトが同一の共通 SSID「Store」をブロードキャストする
- 2. すべてのサイトで SSID ごとに同じポリシーにする
- 3. Store/Flex グループごとのローミングが期待される
- 4. すべてのサイトに同じサイト パラメータがある
- 5. 冷凍庫の近くの AP には異なる RF ポリシーが必要である
- 6. Site 2 と Site 3 には追加の「Guest」SSID が必要である
- 7. サイト パラメータごとの独立性
- 8. 共通 SSID には店舗固有のポリシーが必要である

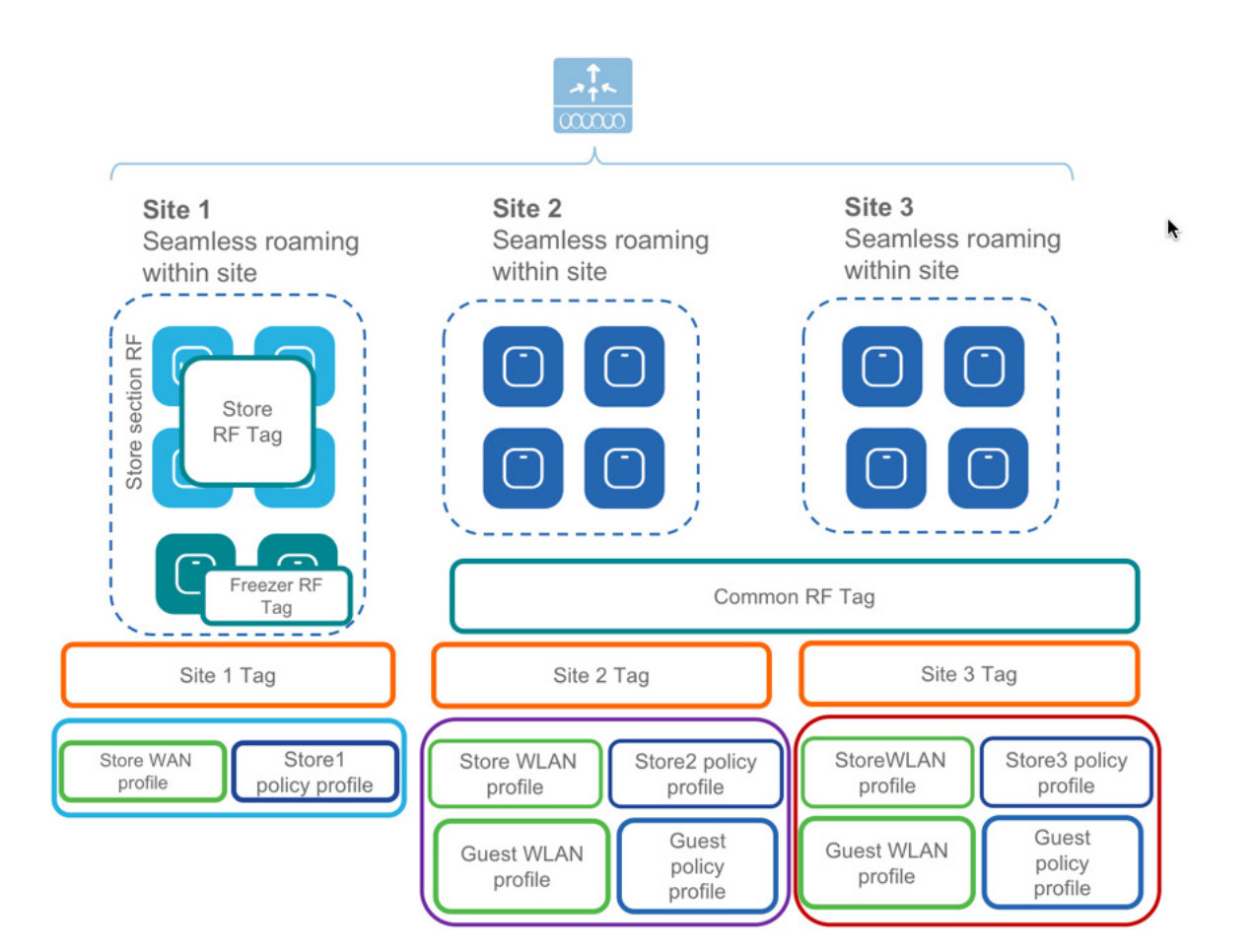

注:基本的なワークフローと高度なワークフローを組み合わせることは推奨されません。ローカル およびリモートサイトを作成するための基本的なセットアップワークフローを使用すると、対応す るポリシーとタグが新しい設定モデルに従ってバックエンドで作成されます。したがって、作成さ れたタグとポリシーは、高度なワークフローを使用して変更しないでください。

111111

CISCO.

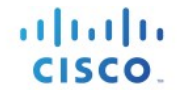

# WLAN ウィザードの概要

Cisco IOS XE 17.6 リリースでは、WLAN ウィザードは [Wireless Setup] アイコンから選択できます。このウィザードは、ワークフローを手順を追ってガイドすることで、ローカルモード、FlexConnectモード、およびゲストアクセス用の WLAN を作成するプロセスを容易にします。

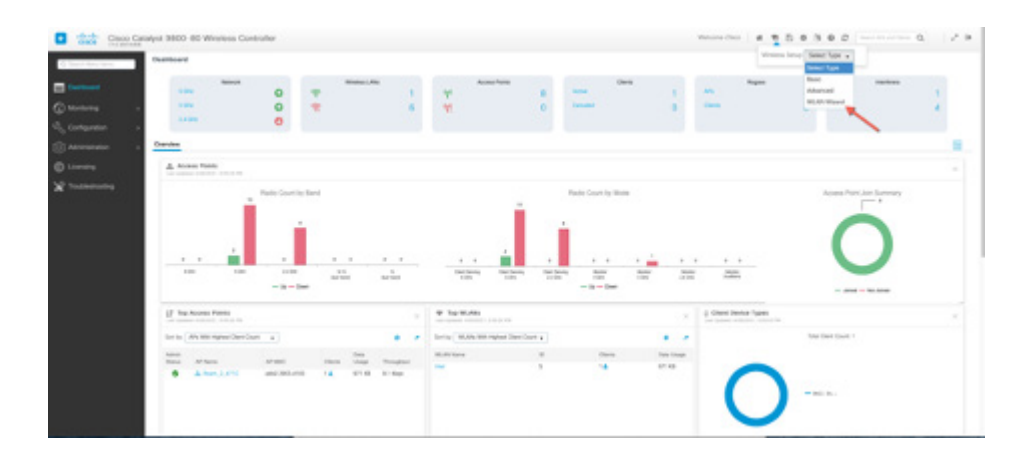

このウィザードでは、次の WLAN タイプがサポートされています。 ローカル モード

- PSK
- Dot1x
- ・ ローカル WebAuth
- ・ 外部 WebAuth
- · 中央集中 WebAuth

FlexConnect  $\tau - \kappa$ 

- ・ ローカル WebAuth
- ・ 外部 WebAuth
- · 中央集中 WebAuth

#### ゲスト CWA

- Foreign
- Anchor

| tura filadi " 10 10 10 10 10 10 10 10 10 10 10 10 10        |                                            | 9 This times out parts are used in the last and AAA SAA<br>was the stated and parts are used in the state at AAA SAA<br>comparison of AAA SAA SAA SAA SAA SAA SAA SAA<br>and party and the state of the state at AAA SAA SAA<br>and party and the state of the state of the state at<br>the SAA SAA SAA SAA SAA SAA SAA SAA SAA SA |
|-------------------------------------------------------------|--------------------------------------------|----------------------------------------------------------------------------------------------------|
| tonerial La<br>Sentral La<br>Sent DDA<br>Sentral<br>Sentral | Welcome to MLAN Waawi<br>Inni o KUAN Waawi |                                                                                                    |

# PSK SSID の作成

次のセクションでは、このウィザードを使用してローカルモードで PSK SSID を作成するプロセスを示します。

ステップ1:プロファイル名、SSID、および PSK 事前共有キーを指定して WLAN を作成します。新し いポリシーを作成するか、既存のポリシーを選択して、WLAN ポリシーを指定します。 右側に表示されているように、入力された設定の CLI プレビューが参照用にリアルタイムで生成さ れます。

| 1000 0000    |                      |                                                                                                    | 2:0.1 Protest                                     |
|--------------|----------------------|----------------------------------------------------------------------------------------------------|---------------------------------------------------|
| -            | Frida Sanar          | Louise                                                                                                    | violen profile pricy pricynes<br>change<br>violen |
|              |                      | (                                                                                                    | to shutdeen                                       |
|              |                      | Lange and Lange and | when Local PRI, & Local PRI,                      |
|              | MLM-D <sup>2</sup>   |                                                                                                    | the short'ry and the define                       |
| 7            | Pre Daniel Sty (PSE) |                                                                                                    | the distribution                                  |
| _            | and plant of P but   |                                                                                                    |                                                   |
|              | POL Turnal           | 4419 .                                                                                                    |                                                   |
| and a second | PSK Tape             | Chercogned a                                                                                                    |                                                   |
|              | Pa-Stand Ker         |                                                                                                    |                                                   |
|              | WLAN Policy          |                                                                                                    |                                                   |
|              |                      | dimper New Service Existing                                                                                                    |                                                   |
|              | Folia Folia Sana     | policytame                                                                                                    |                                                   |
|              | 4.44                 | NUMBER OF                                                                                                    |                                                   |
|              |                      |                                                                                                    |                                                   |
|              |                      |                                                                                                    |                                                   |
|              |                      |                                                                                                    |                                                   |

ステップ 2: [Tags] をクリックし、新しいタグを作成するか、既存のタグを選択して、サイトタグ、 ポリシータグ、および RF タグを指定します。青色の「+」記号をクリックして選択内容を入力しま す。繰り返しますが、自動生成される対応する CLI コマンドに注意してください。

| . Unit Mail           | Pitts Tag ()                                                                                                    | CO Photoe     A                                                                                                    |
|-----------------------|----------------------------------------------------------------------------------------------------|----------------------------------------------------------------------------------------------------|
| Taga<br>at Processing | Anton Ten                                                                                                    | ufus Landrife & Institute<br>in an anti-transmission<br>in anti-transmission and the second second<br>memory and and define<br>memory and and define<br>memory and and an<br>in antidate |
|                       | The Desire by Barrier and Barrier and Ba | • •                                                                                                    |
|                       |                                                                                                    | 8.60                                                                                                    |

ステップ3: [AP Provisioning] をクリックして、タグを AP に関連付けます。これには、次の2つの方 法があります。

- 参加している AP をリストから選択し、サイト、ポリシー、および RF タグを関連付けてプロ ビジョニングします。
- AP がコントローラに参加する前に、MAC アドレスまたは CSV ファイルを使用して AP を事前 プロビジョニングします。

完了したら、[Apply] をクリックします。オプションで、[CLI Preview] ボックスのダウンロードアイ コンをクリックして、CLI プレビューファイルをダウンロードすることも可能です。

|                                           | Province Joined Mrs. Pre-province M | In Second Afra | (2 CU Presiew                                                                                                    |
|-------------------------------------------|-------------------------------------|----------------|----------------------------------------------------------------------------------------------------|
| / Brep 1. Serect Afra                     |                                     |                | wowness tag it default-it-mag                                                                                                    |
|                                           |                                     | A. Brank       | station tag printy refacility fag                                                                                                    |
| AP 10erte                                 | T Design                            | All Name       | T                                                                                                    |
| O 040.476.2                               |                                     | AT-JHE         | strations top site default-site-top                                                                                                    |
| D bet ener                                |                                     | ATL 194        | control and the action and the                                                                                                    |
|                                           |                                     | AP1, 1248      | studies                                                                                                    |
| 247.418.1                                 | 19                                  | AN, UR         | when Ruddelling                                                                                                    |
| 0 5/13647                                 | 64 C                                | 110,748        |                                                                                                    |
| C Office 2                                | in .                                | APUST INCLUSIO | when Land PDL 2 Land PDL 2 and PDL 2 |
| 0 8/1 186 8                               | -                                   | Aun.1.4790     | to security ups des detta                                                                                                    |
| Britiska                                  | re l                                | Rom_3,4710     | the shatilities                                                                                                    |
|                                           | The second second                   | 1.090          | terms -                                                                                                    |
|                                           |                                     |                |                                                                                                    |
|                                           |                                     |                |                                                                                                    |
|                                           |                                     |                |                                                                                                    |
|                                           |                                     |                |                                                                                                    |
| , Step 2: Select Tage -                   |                                     |                |                                                                                                    |
| Step 2: Select Tage                       | and part of a                       |                | -1                                                                                                    |
| Step 2: Select Tape                       | and storing +                       |                |                                                                                                    |
| Stop 2: Select Tags<br>Hang To<br>See Tag | (and allowing a )<br>(allowing a )  |                |                                                                                                    |

CISCO

### DOT1X SSID の作成

次のセクションでは、このウィザードを使用してローカルモードで Dot1x SSID を作成するプロセス を示します。

ステップ1:プロファイル名とSSIDを指定して WLAN を作成します。新しいポリシーを作成するか、既存のポリシーを選択して、WLAN ポリシーを指定します。

右側に表示されているように、入力された設定の CLI プレビューが参照用にリアルタイムで生成されます。

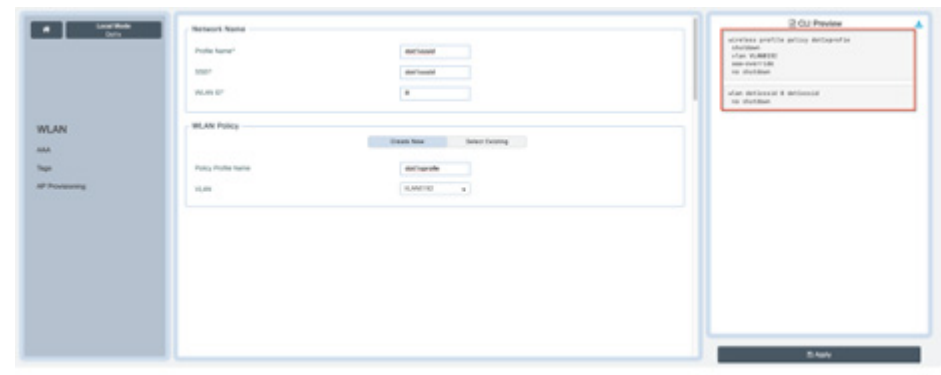

ステップ 2: [AAA] をクリックして、新しい AAA サーバーを作成するか、既存の AAA サーバーを使 用します。

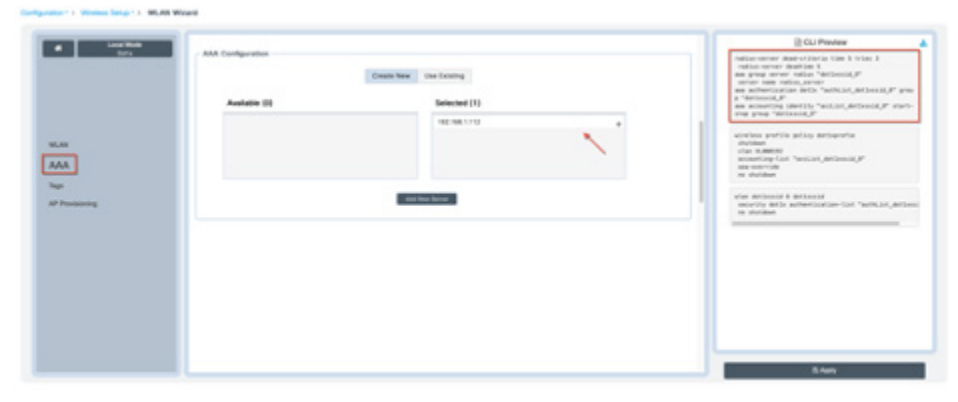

| a Louistan |                                                                                                    | 20U Preview                                                                                                    |
|------------|----------------------------------------------------------------------------------------------------|----------------------------------------------------------------------------------------------------|
| AAA Config | Unione None Voor Stanlerg<br>Unione (I voor Voor Stanlerg<br>Sonnees in the sedenteer file (1)<br>Toth (10) - 10 (1 seening ( | And Annual Annual |
|            |                                                                                                    |                                                                                                    |

既存の AAA サーバーを選択する場合は、次のようにリストからサーバーを選択します。

ステップ3: [Tags] をクリックし、新しいタグを作成するか、既存のタグを選択して、サイトタグ、 ポリシータグ、および RF タグを指定します。青色の「+」記号をクリックして選択内容を入力しま す。繰り返しますが、自動生成される対応する CLI コマンドに注意してください。

| a Lood Math     | In Conference of |                         |          | 2 OJ Preview                                                                                   |
|-----------------|------------------|-------------------------|----------|------------------------------------------------------------------------------------------------|
|                 |                  | Crase fee Lenst Lening  |          | window bay in him bags                                                                         |
|                 | To face          | tour tou for            |          | victors tap policy "policy tap"<br>vian detacoid policy detaportio                             |
|                 |                  |                         |          | window bay tile tiletay                                                                        |
|                 |                  |                         |          | victors policy antiputs                                                                        |
| WLAN            | Policy Tap ()    |                         |          | view NUMBERS<br>accounting fact "accused, defined all, P                                       |
| A40             |                  | times has been training |          | in the line                                                                                    |
| AP Providencing | Poiny Tag        | Empir Palaty Tag        | arist 14 | vian antisecta 8 decisional<br>menerity decisi antisectum antisectum (artisectum)<br>in phonon |
|                 | # 14             | formation and second    |          |                                                                                                |
|                 |                  | Links for Links Links   |          |                                                                                                |
|                 | ***              | tour III Tag            | ria - 8  |                                                                                                |
|                 |                  |                         |          |                                                                                                |
|                 |                  |                         |          | -                                                                                              |
|                 |                  |                         |          | R-way                                                                                          |

ステップ4: [AP Provisioning] をクリックして、タグを AP に関連付けます。これには、次の2つの方 法があります。

- 参加している AP をリストから選択し、サイト、ポリシー、および RF タグを関連付けてプロ ビジョニングします。
- AP がコントローラに参加する前に、MAC アドレスまたは CSV ファイルを使用して AP を事前 プロビジョニングします。

完了したら、[Apply] をクリックします。オプションで、[CLI Preview] ボックスのダウンロードアイ コンをクリックして、CLI プレビューファイルをダウンロードすることも可能です。

### Cisco Catalyst 9800 ワイヤレスコントローラ シリーズ 設定モデル導入ガイド

| I  | 1. | 1 | 1 | • |
|----|----|---|---|---|
| CI | S  | C | 0 | - |

| Lord Male   |                      | Nonline and Mile Pre-provision After | Interaction Adva | 2 OU Preview                                      |
|-------------|----------------------|--------------------------------------|------------------|---------------------------------------------------|
|             | - Trap 1: Select APs |                                      |                  | strates top if hit tag?                           |
|             |                      |                                      | 4. States        | strates top policy "policy top"                   |
|             | AP Ethernet MINC     | T AP Name                            | *                |                                                   |
|             | D Seal at the Units  | AP1,2480                             |                  | strates by the sites                              |
|             | and a set of the     | 41,118                               |                  | status entits while behavily                      |
|             | ant and one          | 475,1988                             |                  | charlanes                                         |
|             | D BARTANA OF         | AP4, 1210                            |                  | view NAMESI<br>screet rep-1at "and of _Atlantid_P |
|             | 10.71 Sec. Red       | 110,740                              |                  | AND DESCRIPTION                                   |
|             | C DETROCTOR          | APO/01.0004.0004                     |                  |                                                   |
|             | au/11/08/4/00        | Rest, 1, 4700                        |                  | when definents it definents                       |
| rovisioning | artanare             | Baan, 2, 474                         |                  | security data automountain tost automounts, in a  |
|             | B 100g               | and the help                         | 1.0.010000       |                                                   |
|             |                      |                                      |                  |                                                   |
|             | Step 2: Satest Tags  |                                      |                  |                                                   |
|             | Palay Tag            | ( Insult of Initial                  |                  |                                                   |
|             | 00.14                | Transformed a                        | -                |                                                   |
|             | 10 Tag               | ( ment or heart _ a                  |                  | /                                                 |
|             |                      |                                      |                  | -                                                 |
|             |                      |                                      |                  | 5 M/2                                             |

# Catalyst 9800 ワイヤレスコントローラへの AireOS の移行

## 移行 Web ツール

移行ツールは設定の遷移を実行できます。Catalyst 9800 ワイヤレスコントローラ用の新しい設定 モデルに AireOS 設定を変換するように設計されています。移行ツールはオフライン ツールとし て、または C9800 Web UI の組み込みツールとして使用できます。AireOS 設定コマンド(TFTP サーバーへのファイルとしてエクスポート)と AP グループ情報(「show run-config」コマンド を介して)を入力として使用します。

ステップ1: TFTP サーバーに AireOS 設定をエクスポートします。

|                                                                                                    | MONITOR WLANS CONTROLLER                                                                                                    | WIRELESS SECURITY MANAGEMENT COMMANDS HELP FEEDBACK                              | Save Configuration Ping Logout Refresh |
|----------------------------------------------------------------------------------------------------|----------------------------------------------------------------------------------------------------|----------------------------------------------------------------------------------|----------------------------------------|
| Commands<br>Download File<br>Upload File<br>Reboot<br>Config Boot<br>> Scheduled Reboot<br>Reset to Factory<br>Default<br>Set Time<br>Login Banner | Upload file from Controller<br>File Type<br>Configuration File Encryption<br>Transfer Mode<br>Server Details<br>IP Address(Ipv4/;pv6)<br>File Path<br>File Name | Configuration : 1<br>TFTP : 2<br>172.20.229.7<br>/<br>WLC3504ConfigurationFile 5 | Clear Upload                           |
|                                                                                                    |                                                                                                    |                                                                                  |                                        |

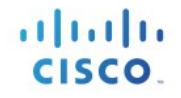

# **ステップ2:**次に示すように、設定をツールにインポートし、[AireOS->9800] を選択し、[Run] をクリックします。

| ← → C 🔒 https://cway.cisco.com/tools/WirelessConfigConverter/                                                                                                  | ९ 🖈 🛛 🤞 🕼 🖓 😫 :      |
|----------------------------------------------------------------------------------------------------|----------------------|
| Tools Catalog / WLC Config Converter                                                                                                    |                      |
| cisco TAC Tool                                                                                                    | Aparajita Sood 🚺 🕣 ? |
|                                                                                                    |                      |
| Is the tool helpful? Let us know your feedback, click on 📢 in upper right.                                                                                     |                      |
| WI C Config Converter Beta                                                                                                    | Contributors         |
| Migrating wireless controllers to or from accross any of these platforms: 2500/5500/7500/8500/WiSM2/3650/3850/4500 S8E/5760/Catalyst 9800 controllers?         |                      |
| Please upload the following:<br>AireOS: "show run-config commands" output or TFTP config backup<br>Converged Access: "show running-config" output<br>details ~ |                      |
| TFTP config backup or 'show run-config commands' output from AireOS WLC.                                                                                       |                      |
| <b>↑</b><br>Drop file here                                                                                                    |                      |
| from which platform to which platform the conversion should be                                                                                                 |                      |
| AireOS>Catalyst 9800                                                                                                    | Ψ                    |
| Run                                                                                                    |                      |
|                                                                                                    |                      |

#### ステップ3:その結果の出力に、設定に関する次のメトリックが表示されます。

- a. サポート対象であり、正常に変換済み
- b. 現在のリリースではサポート対象外
- c. 現在の Cisco Catalyst ワイヤレスコントローラで廃止されているか、無効になっているか、 または関係のない設定

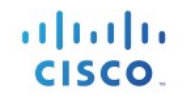

| sco  | Tools Catalog / WLC Config Converter     Ape       Cisco TAC Tool     Ape                                                                          | arajita Sood <table-cell> 🕤</table-cell> |  |  |  |
|------|----------------------------------------------------------------------------------------------------|------------------------------------------|--|--|--|
|      | Is the tool helpful? Let us know your feedback, click on 📢 in upper right.                                                                         |                                          |  |  |  |
|      | bcn_config.txt<br>110.5 KB                                                                                                    |                                          |  |  |  |
| fror | m which platform to which platform the conversion should be<br>ireOS>Catalyst 9800                                                                 |                                          |  |  |  |
| C    | Run<br>onverted Config Lines                                                                                                    | Download CSV                             |  |  |  |
| +    | Translated Config                                                                                                    |                                          |  |  |  |
| +    | Unsupported Config                                                                                                    |                                          |  |  |  |
| +    | Not Applicable Config                                                                                                    |                                          |  |  |  |
| +    | Unmapped Config                                                                                                    |                                          |  |  |  |
|      | Contacts Privacy Statement (11.1) Copyright © 2019 Cisco Systems Inc.<br>Feedback Cookie Policy Cisco<br>Site Map Trademarks<br>Terms & Conditions |                                          |  |  |  |

この設定は、詳細な分析のために、[Download CSV] をクリックしてエクスポートすることもで きます。セクションを展開すると、CLIの詳細なリストが得られます。 ステップ4:ツールには、CLI 出力形式の変換後の設定と、変換後の設定および対応する AireOS 設定(前に「!」記号)が表示されます。変換後の設定をダウンロードし、共有秘密、パスワード、IP および ポート情報をダウンロードし、ターゲットの C9800 コントローラにアップロードするためのファイルを準備します。

| - Translated Config                        |
|--------------------------------------------|
|                                            |
|                                            |
| ! Interface Configuration                  |
|                                            |
| ! config interface vlan management 30      |
| ! config interface address management      |
| ! config interface dhcp management primary |
| vlan 30                                    |
| name "management"                          |
| no shutdown                                |
| interface vlan 30                          |
| description "management"                   |
| ip address                                 |
| ip helper-address                          |
| no shutdown                                |

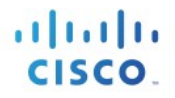

**ステップ5:**ダウンロードしたファイルをC9800 コントローラにインポートして設定の移行を完了します。

| Cisco vEWL0         | C                      |                                                   | Welcome admir      | n 🔿 | <b>\$</b> | <b>\$</b> | 0 |
|---------------------|------------------------|---------------------------------------------------|--------------------|-----|-----------|-----------|---|
| Q Search Menu Items | Backup & Restore -2    |                                                   |                    |     |           |           |   |
| Dashboard           | Config File Management | Reload                                            | Configure Wireless |     |           |           |   |
| Monitoring >        | Сору                   | To Device 🔹                                       | ← 3                |     |           |           |   |
| Configuration >     | File Type              | Configuration •                                   | ← 4                |     |           |           |   |
| () Administration   | Transfer Mode          | HTTP •                                            | ← 5                |     |           |           |   |
| ₩ Troubleshooting   | Source File Path*      | Select File Select File Select File Overload File | 6<br>7             |     |           |           |   |
|                     |                        |                                                   | 8                  |     |           |           |   |
|                     |                        |                                                   |                    |     |           |           |   |

# AireOS 設定トランスレータ

AireOS 設定トランスレータ ツールはコントローラ ソフトウェアにネイティブに内蔵されており、 Cisco Catalyst ワイヤレスコントローラ設定に AireOS 設定を移行できます。このツールにアクセスす るには、[Configuration] で [Services] > [AireOS Config Translator] に移動します。

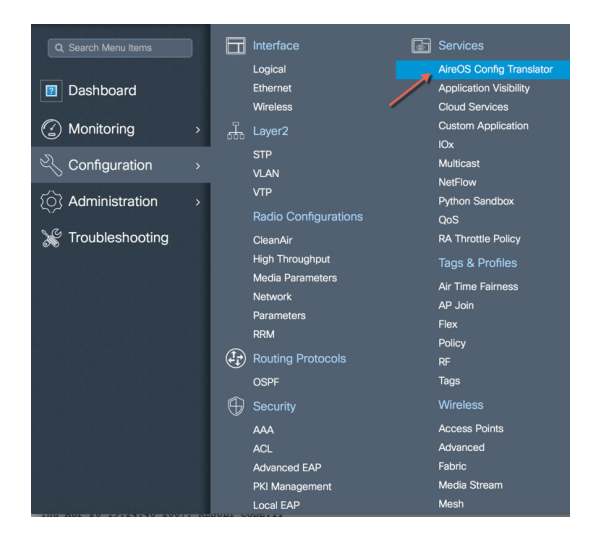

次に示すように、AireOS コントローラから TFTP サーバーに設定をエクスポートし、ツールにファ イルをアップロードします。ツールには、CLI 出力形式の変換後の設定と、変換後の設定および対 応する AireOS 設定(前に「!」記号)が表示されます。

### Cisco Catalyst 9800 ワイヤレスコントローラ シリーズ 設定モデル導入ガイド

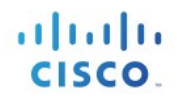

| select and Upload the AireOS Config file 🚯                             | Total AireOS CLIs-5222            |
|------------------------------------------------------------------------|-----------------------------------|
| □ air1252g-confg.dms ✓                                                 | 17.54 % (CLis 916)                |
| Here's your Target Configuration                                       |                                   |
| Translated Config 🔹                                                    |                                   |
|                                                                        |                                   |
| Interface Configuration                                                | 82.46 % (CLIs 4306                |
| interface create wigh-e 9                                              |                                   |
| interface vlan wlan-e 8                                                | Translated CLIs Untranslated CLIs |
| interface address dynamic-interface wlan-e 130.83.39.251.255.255.254.0 |                                   |
| 30.83.39.254                                                           |                                   |
| interface dhcp dynamic-interface wlan-e primary 130.83.22.64 secondary |                                   |
| 30.83.22.68                                                            |                                   |
| an 8                                                                   |                                   |
| no shutdown                                                            |                                   |
| terface vlan 8                                                         |                                   |
| description "wlan-e"                                                   |                                   |
| ip address 130.83.39.251 255.255.254.0                                 |                                   |
| ip helper-address 130.83.22.64                                         |                                   |
| ip helper-address 130.83.22.68                                         |                                   |
| no shutdown                                                            |                                   |
|                                                                        |                                   |
| interface create wlan_darmstadt 599                                    |                                   |
| interface vlan wlan_darmstadt 599                                      |                                   |

これで設定をファイルとしてエクスポートしてパスワードや IP アドレス(変更した場合)、ポートの詳細を再入力するなどの変更を加えることができるようになり、また、デバイスの実行中の設定に直接適用することができます。右側の円グラフには、変換後の設定と未変換の設定の内訳が表示されます。

未変換の設定とは、コントローラで現在は変換されない設定のことであり、今後のリリースで対応 する予定です。

### Cisco Catalyst 9800 ワイヤレスコントローラ シリーズ 設定モデル導入ガイド

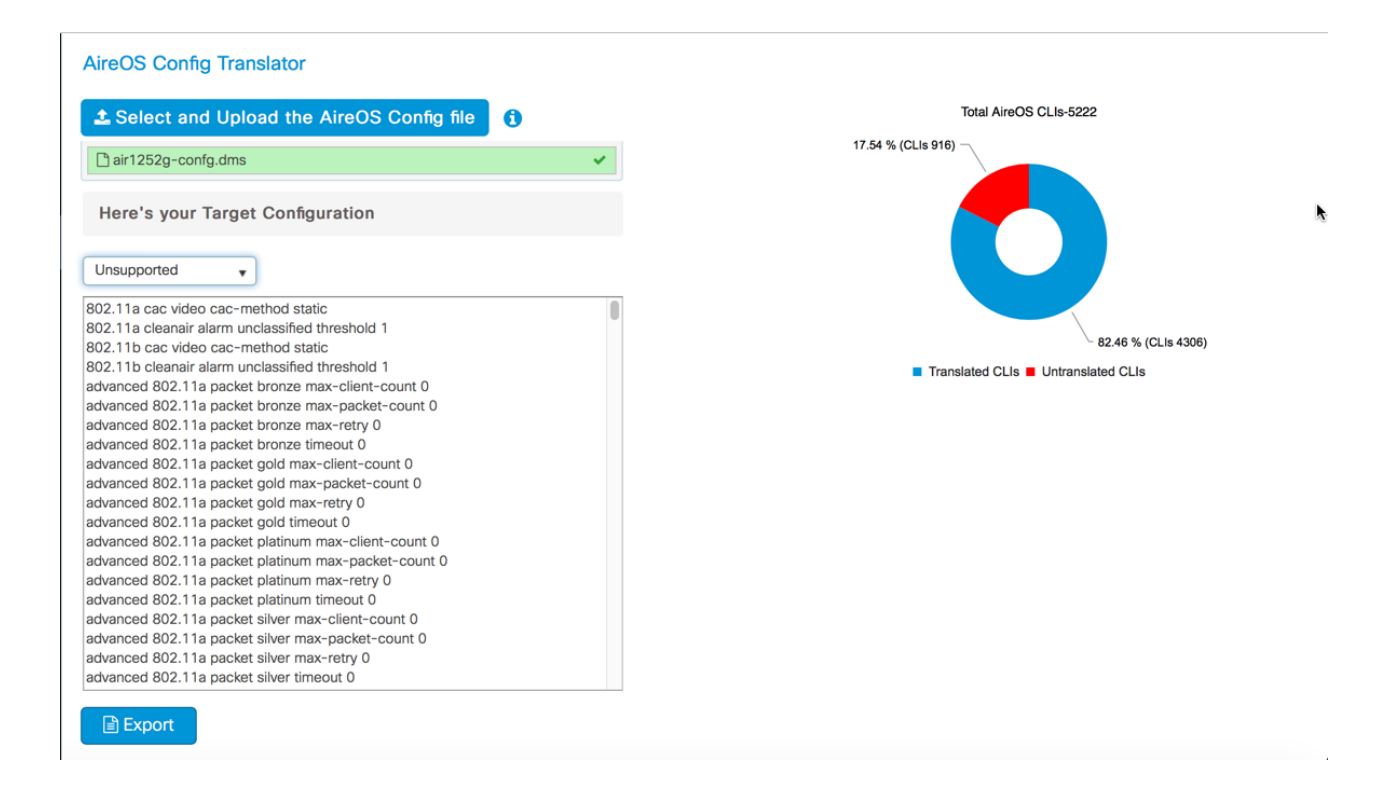

# Prime Infrastructure 3.5 を使用した移行

既存の AireOS コントローラを新しい Cisco Catalyst 9800 ワイヤレスコントローラに移行するには、 Prime Infrastructure 3.5 を使用できます。これらのデバイス(AireOS コントローラと Catalyst ワイヤ レスコントローラの両方)が検出され、Prime のネットワーク デバイス データベースに追加される と、特定のソース AireOS コントローラを選択し、その設定をターゲットのコントローラに移行でき ます。次に、このシンプルなプロセスを示します。

#### ソースとターゲットのワイヤレスコントローラの選択

左側のメニューから、移行する必要がある送信元 AireOS ワイヤレス LAN コントローラを選択しま す。右側のメニューで、変換後の設定を適用するワイヤレスコントローラを選択します。[Fetch Config] をクリックし、最新の実行コンフィギュレーションを AireOS コントローラから取得します。

|    |                   |                              | Choose Source                                     |                                           |      |                    | Ve         | rify and Update Config |                                        |   |
|----|-------------------|------------------------------|---------------------------------------------------|-------------------------------------------|------|--------------------|------------|------------------------|----------------------------------------|---|
| 20 | t a Source AireOS | Device                       |                                                   | Selected 1 / Total 2 🕥 🌣 🗸                | Sele | ct a Target eWLC D | evice      |                        | Selected 0 / Total 1                   | Ø |
|    | Device Name       | 9.60.61.20<br>10.225.117.131 | Product Type Cisco 3504 Wireles Cisco 5520 Series | Software Version<br>8.8.1.99<br>8.5.135.0 | 0    | eWLC               | 9.60.88.82 | Product Type           | Software Version 16.10.20180928:113414 |   |

設定を取得したら、[Translate] ボタンをクリックして Catalyst 9800 設定への AireOS の変換を開始します。

| Choose Source                                                                                                    |           | Verify and Update Cont                                | ig |
|----------------------------------------------------------------------------------------------------|-----------|-------------------------------------------------------|----|
| troller Running Config Review ontroller, Prompt)-skie ontroller, Prompt)-skie ontroller, Prompt)-skiev run-config commands 22.11a 1115upport a-mpdu tx scheduler enable 22.11a 1115upport a-mpdu tx scheduler timeout rrt 10 22.11a 1115upport a-mpdu tx scheduler timeout rrt 200 22.11a 1115upport a-mpdu tx scheduler timeout rrt 200 22.11a 1115upport a-mpdu tx scheduler timeout rrt 200 22.11a 1115upport a-mpdu tx scheduler timeout rrt 200 22.11a 1115upport a-mpdu tx scheduler timeout rrt 200 22.11a 1115upport a-mpdu tx scheduler timeout rrt 200 22.11a 1115upport a-mpdu tx scheduler timeout rrt 200 22.11a 1115upport a-mpdu tx scheduler timeout rrt 200 22.11a 1115upport a-mpdu tx scheduler timeout rrt 200 22.11a 1115upport a-mpdu tx scheduler timeout rrt 200 22.11a 1115upport roms tx & disable 22.11a 1115upport roms tx & disable 22.11a 1115upport roms tx & disable 22.11a 1115upport roms tx & disable 22.11a rscheduler teteshold default default 22.11a runkisat buffer 0 | Tranglate | Supported UnSupported                                 |    |
|                                                                                                    |           | Accept to deploy the Supported config to eWLC device. | B  |

111111

CISCO.

#### パスワード、共有秘密、IP、およびポートの変換と確認/更新

[Translation Summary] には、サポート対象/変換後の設定と未変換の設定のパーセンテージが表示されます。変換後の設定は、右側のテキスト ボックスに表示されます。

| Choose Source                                                                                                    |                     | Verify and Update Config                                                                                                    |  |
|----------------------------------------------------------------------------------------------------|---------------------|----------------------------------------------------------------------------------------------------|--|
| izolar Running Config Review  ontroller, Prorpg1-veit  ontroller, Prorpg1-veit  ontroller, Prorpg1-veit  27.18 Trifuggort a modu is scheduler trimeout n1 200  22.18 Trifuggort a modu is scheduler trimeout n1 200  22.18 Trifuggort a modu is accheduler trimeout n1 200  22.18 Trifuggort a modu is accheduler trimeout n1 200  22.18 Trifuggort a modu is accheduler trimeout n1 200  22.18 Trifuggort a modu is accheduler trimeout n1 200  22.18 Trifuggort a modu is accheduler trimeout n1 200  22.18 Trifuggort a modu is accheduler trimeout n1 200  22.18 Trifuggort a modu is accheduler trimeout n1 200  22.18 Trifuggort a modu is accheduler trimeout n1 200  22.18 Trifuggort as scheduler trimeout n1 200  23.18 Trifuggort as is disable  23.18 Trifuggort as is disable  24 | Translation Summary | Supported Ouspupped     Muspupped     M |  |

#### 変換後の設定と更新後の設定の展開

共有秘密とパスワードは暗号化されて保存されているためツールによって変換されません。した がってユーザーが再入力する必要があります。このような設定は簡単に識別できるように強調表示 されており、ユーザーが手動で編集する必要があります。必要な編集を加えたら、[Accept to deploy] チェックボックスをオンにし、[Deploy] をクリックします。

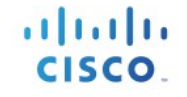

| 1                                                               |    |
|-----------------------------------------------------------------|----|
| 1                                                               |    |
|                                                                 |    |
| ! Wlan Profile Configuration                                    |    |
|                                                                 |    |
| ! wlan create 113504-kukri 3504-kukri                           |    |
| ! wian enable 1                                                 |    |
| ! wian band-select allow disable 1                              |    |
| 1 wian security wha disable 1                                   |    |
| ! wlan security wpa akm cckm timestamp-tolerance 1000 1         |    |
| ! wlan security ft adaptive enable 1                            |    |
| ! wlan security pmf saquery-retrytimeout 200 1                  |    |
| ! wlan security pmf association-comeback 11                     |    |
| wlan assisted-roaming dual-list disable 1                       |    |
| ! wlan assisted-roaming neighbor-list enable 1                  |    |
| ! wian assisted-roaming prediction disable 1                    |    |
| I wian pss-transition disassociation-imminent oproam-timer 40.1 |    |
| I wian bss-transition disassociation-imminent timer 200 1       |    |
| ! wlan bssmaxidle enable 1                                      |    |
| ! wlan dms enable 1                                             |    |
| wlan 3504-kukri 21 3504-kukri                                   |    |
| no security wpa                                                 |    |
| security ft adaptive                                            |    |
| security wpa akm cckm timestamp-tolerance 1000                  |    |
| no hand-select                                                  |    |
|                                                                 | 10 |

### 展開されると、設定がターゲットのワイヤレスコントローラにプッシュされます。

| Trying 9.60.88.82<br>Connected to 9.60.88.82.<br>Escape character is '^]'.                                                                                   | UV.00.02                                                                                                    |                                                          |  |
|----------------------------------------------------------------------------------------------------|----------------------------------------------------------------------------------------------------|----------------------------------------------------------|--|
| User Access Verification                                                                                                    |                                                                                                    |                                                          |  |
| Password:                                                                                                    | I                                                                                                    |                                                          |  |
| admin>show wlan summary                                                                                                    |                                                                                                    |                                                          |  |
| NUMBER OF WLANS: 11                                                                                                    |                                                                                                    |                                                          |  |
| WLAN Profile Name                                                                                                    | SSID                                                                                                    | Status                                                   |  |
| 1 123213<br>2 Dolt_LMA<br>3 test_none_16_10<br>4 wep_new<br>5 new_dotix_test<br>6 test_wlanprof<br>7 check<br>10 0021x_16_10<br>14 wep_test<br>21 3504-kukri | 1234567<br>Dot1x_LWA<br>test_none_16_10<br>wep_new<br>new_dot1x_test<br>aa<br>check<br>6021x_16_10<br>wep_test<br>3504-kukri | UP<br>DOWN<br>DOWN<br>DOWN<br>DOWN<br>DOWN<br>DOWN<br>UP |  |
| Number of WLANs: 11                                                                                                    |                                                                                                    |                                                          |  |
| WLAN Profile Name                                                                                                    | SSID                                                                                                    | Status                                                   |  |
| 55 ttt                                                                                                    | ttt                                                                                                    | DOWN                                                     |  |

#### 移行済みコントローラからのテンプレートの検出

必要に応じて、Cisco 9800 Catalyst ワイヤレスコントローラからテンプレートを見つけ、そのテンプレートを再利用して他のワイヤレスコントローラに設定を適用することができます。

| Groups                     | Device ( | Groups / Device | Туре          |             |                 |            |              |                                   |                    |              | 0.25                     |    |
|----------------------------|----------|-----------------|---------------|-------------|-----------------|------------|--------------|-----------------------------------|--------------------|--------------|--------------------------|----|
| · = +                      | Wirele   | ss Controll     | er            |             |                 |            |              |                                   |                    |              | Selected 1 / Total 3 💭 🖻 |    |
|                            | + •      |                 | Admin State 🔻 | Sync Groups | s & Sites 🔻 Reb | oot v      | Download v   | Configure 🔻                       |                    | >>> Show     | Quick Filter 🔻           |    |
| Search All                 |          | Reachability    | Admin Status  | Device Na A | IP Address/DNS  |            | Device Type  | Save Config to<br>Discover Terror | Flash              | ware Ver     | Inventory Collection Tim | L  |
| Devices ()                 |          |                 |               |             |                 |            |              | Templates App                     | lied to Controller |              |                          |    |
| Unified AP                 | 0        |                 | Managed       | 5520-WLC    | 10.225.117.131  | <b>(</b> ) | Cisco 5520 S | Audit Now                         |                    | 35.0         | 04-OCT-18 23:47:36       | C  |
| Wireless Controller        |          |                 | Managed       | admin       | 9.60.61.20      |            | Cisco 3504 W | Update Creder                     | ntials             | .99          | 04-OCT-18 23:47:36       | Co |
| attan ()                   | -        |                 | Managed       | eWI C       | 9 60 88 82      |            | Circo 9500C  | Not Yet Co                        | Failed             | 16 10 201809 | 05-OCT-18 04:48:24       | 51 |
| abon (j)<br>vr Defined (j) |          |                 | managea       |             |                 |            |              | Not fet Co                        |                    |              |                          |    |